## **Alber Battery Xplorer**

## **Battery Monitoring**

System Startup Guide

Compatible Products Include:

BDSU-50 System Battery Monitor Controller (UXCM) and Battery Module (UXBM/50)

Universal Xplorer Industrial Battery Monitor (UXIM)

Universal Xplorer Telecom Battery Monitor (UXTM)

Vertiv Corporation 1050 Dearborn Drive Columbus, OH 43085 Tel: (954) 377-7101 <u>www.vertivco.com</u> 590-2167-501A/SL-29236/4200-093 The information contained in this document is subject to change without notice and may not be suitable for all applications. While every precaution has been taken to ensure the accuracy and completeness of this document, Vertiv assumes no responsibility and disclaims all liability for damages resulting from use of this information or for any errors or omissions. Refer to other local practices or building codes as applicable for the correct methods, tools, and materials to be used in performing procedures not specifically described in this document.

The products covered by this instruction manual are manufactured and/or sold by Vertiv. This document is the property of Vertiv and contains confidential and proprietary information owned by Vertiv. Any copying, use or disclosure of it without the written permission of Vertiv is strictly prohibited.

#### Notice to Users

Vertiv Corporation reserves the right to make changes to this document without notice to any user or reseller of this product. Vertiv Corporation also reserves the right to substitute or terminate distribution of this document, with no obligation to notify any person or party of such substitutions or terminations.

## **Vertiv Customer Service**

Vertiv Customer Service is available Monday to Friday, 8:00AM to 4:30PM Eastern Time.

Telephone:(954) 377-7101Email:alber-service@vertivco.comWebsite:www.vertivco.com

Corporate Office Address: Vertiv Corporation 1050 Dearborn Drive Columbus, OH 43085 USA

## **Table of Contents**

| 1. ien   | eral Battery Monitoring (BDSU) Information 1-1                          |
|----------|-------------------------------------------------------------------------|
| 1.1      | Battery Xplorer Client Platform Supported1-1                            |
| 1.2      | Battery Xplorer Hardware System Requirements 1-1                        |
| 1.3      | Battery Xplorer Software System Requirements 1-2                        |
| 1.4      | Battery Xplorer Software Components 1-2                                 |
| 1.5      | Recommended Tools 1-2                                                   |
| 1.6      | Precommission Startup Tasks                                             |
| 2. Insta | alling the Vertiv Battery Xplorer Software Application                  |
| 3. Pow   | vering up the Battery Monitor Device and Connecting the Computer        |
| 3.1      | Power Up the Monitor                                                    |
| 3.2      | Connect the Computer                                                    |
| 4. Sett  | ing up the Battery Xplorer System Configuration 4-1                     |
| 4.1      | System Setup                                                            |
| 4.2      | Setup Wizards                                                           |
| 4.3      | Setup Wizard - Battery Configuration                                    |
| 4.4      | Setup Wizard – Strings Setup 4-9                                        |
| 5. Con   | necting to the Battery Monitor System 5-1                               |
| 6. Abo   | out Starting Up the Battery Monitor System                              |
| 6.1      | Startup Wizard - Validating the Install on the Battery Monitor System   |
| 6.2      | Startup Wizard - Configuring the Hardware on the Battery Monitor System |
| 7. Vali  | dating the strings on the Battery Monitor System7-1                     |
| 8. Ope   | rational Parameters for Logging and Test Scheduling                     |
| 9. Ope   | rational Parameters for Float Alarms Option                             |
| 10. O    | perational Parameters for Discharge Alarms Option 10-1                  |
| 11. N    | avigating through the Battery Explorer Monitor Application 11-1         |
|          |                                                                         |
| 12. N    | avigation Icons 12-1                                                    |
| 13. A    | pplication Status Icons                                                 |
| 14. V    | erification Installation                                                |
| 14.1     | Equipment Mounting14-1                                                  |
| 14.2     | Safety Ground Connections 14-1                                          |
| 14.3     | Sense Lead Harness Connections 14-1                                     |
|          |                                                                         |

| 14.4         | 4 Fused Load Lead Connections           |                                                                              |                 |
|--------------|-----------------------------------------|------------------------------------------------------------------------------|-----------------|
| 14.:         | 4.5 Current Transducer Measurements     |                                                                              |                 |
| 14.<br>50 \$ | 6<br>Syste                              | Checking the Load Cable Voltage Measurement Approximate Values for<br>em     | a UXBM-<br>14-1 |
| 14.′<br>and  | 7<br>  UX'                              | Checking the Load Cable Voltage Measurement Approximate Values for TM System | a UXIM<br>14-4  |
| 14.          | 8                                       | Ambient Temperature Sensor Connection                                        | 14-5            |
| 14.          | 9                                       | Communication Connection                                                     | 14-5            |
| 14.          | 10                                      | Alarm Contact Connection                                                     |                 |
| 14.          | 11                                      | Power Up the Monitor                                                         | 14-6            |
| 14.          | 12                                      | Connect the Computer                                                         | 14-6            |
| 15.          | UX                                      | CM Icons and Status Messages                                                 | 15-1            |
| 16.          | UX                                      | XBM Icons and Status Messages                                                | 16-1            |
| 17.          | Res                                     | sistance Test Result Icons and Status Messages                               | 17-1            |
| 18.          | Sta                                     | rtup Acceptance Report                                                       |                 |
| 19.          | Usi                                     | ing the Battery Xplorer Help Text                                            | 19-1            |
| 20.          | Using the Battery Xplorer Documentation |                                                                              |                 |

## List of Figures

| Figure 1 – Battery Xplorer Installation Welcome Window 2        | 2-1 |
|-----------------------------------------------------------------|-----|
| Figure 2 – Ready to Install Battery Xplorer Program             | 2-2 |
| Figure 3 – Battery Xplorer Installed Complete                   | 2-2 |
| Figure 4 – Welcome to Battery Xplorer                           | 4-1 |
| Figure 5 – Battery Xplorer System Setup                         | 4-2 |
| Figure 6 – Online or Offline Message Prompt                     | 4-2 |
| Figure 7 – Battery Xplorer System Worksheet                     | 4-3 |
| Figure 8 – Customer Region Information                          | 4-4 |
| Figure 9 – Customer Location Information                        | 4-5 |
| Figure 10 – Choose Existing Battery                             | 4-6 |
| Figure 11 – Create New Battery                                  | 4-7 |
| Figure 12 – Battery String Names                                | 4-8 |
| Figure 13 – Battery Strings Setup/Configuration                 | 4-9 |
| Figure 14 – Optional Monitored Parameters                       | -10 |
| Figure 15 – Adding Batteries to Configuration Files             | -11 |
| Figure 16 – Battery Xplorer Main Window                         | 5-1 |
| Figure 17 – Connect to Battery Monitor Selection                | 5-2 |
| Figure 18 – Connect to Battery Monitor Via Network              | 5-3 |
| Figure 19 – Connect to Battery Monitor Via USB                  | 5-3 |
| Figure 20 – Message Informing of Monitor not Fully Commissioned | 5-3 |
| Figure 21 – System Startup                                      | 6-1 |
| Figure 22 – Welcome to Startup Wizard Installation Validation   | 5-2 |
| Figure 23 – Installation Validation Check Off List              | 6-3 |
| Figure 24 – Adding Customer Region Information                  | 6-4 |
| Figure 25 – Installation Validation Check Off List              | 5-5 |
| Figure 26 – Auto Configuration                                  | 6-6 |
| Figure 27 – Rebuild Network Prompt                              | 6-6 |
| Figure 28 – Hardware Configurations                             | 6-7 |
| Figure 29 – Battery String Assignment                           | 6-8 |
| Figure 30 – Battery String Already Assigned                     | 6-8 |
| Figure 31 – Battery String Intertier Assignment                 | 5-9 |
| Figure 32 – Auto Configuration Summary Report                   | -10 |
| Figure 33 – Hardware Configuration Summary Report               | -11 |
| Figure 34 – Hardware Configuration Summary Report               | 7-1 |
| Figure 35 – Select Battery String to Validate                   | '-2 |
| Figure 36 – Select Battery String to Validate                   | '-3 |
| Figure 37 – System Parameter Validation for the Battery String  | '-4 |
| Figure 38 – Validated Battery Monitor Devices on a String       | 7-5 |
| Figure 39 – Starting a Resistance Test.                         | 7-6 |
| Figure 40 – Validated Battery String Complete                   | 7-7 |
| Figure 41 – Commissioning Report E-Mail                         | 7-7 |
| Figure 42 – Send Commissioning Report Prompt                    | /-8 |
| Figure 43 – View Commissioning Report                           | 7-8 |

| Figure 44 – Operational Parameters Setup Options            | 8-1 |
|-------------------------------------------------------------|-----|
| Figure 45 – Logging and Test Scheduling                     | 8-2 |
| Figure 46 – Logging and Test Scheduling Battery Selection   | 8-2 |
| Figure 47 – Historical Log Scheduling Configuration         | 8-3 |
| Figure 48 – Resistance Test Scheduling Configuration        | 8-3 |
| Figure 49 – Logging and Test Scheduling Complete            | 8-4 |
| Figure 50 – Operational Parameters Setup Options            | 9-1 |
| Figure 51 – Welcome to Float Alarms Parameters Setup Wizard | 9-2 |
| Figure 52 – Select Battery for Float Alarms                 | 9-3 |
| Figure 53 – Select Battery for Float Alarms                 | 9-3 |
| Figure 54 – Select Baseline Date Range                      | 9-4 |
| Figure 55 – Individual Alarm Thresholds                     | 9-4 |
| Figure 56 – Completed Float Alarms Setup                    | 9-5 |
| Figure 57 – Operational Parameters Setup Options 1          | 0-1 |
| Figure 58 – Welcome to Parameter Discharge Setup Wizard 1   | 0-2 |
| Figure 59 – Select Battery for Discharge Alarms             | 0-3 |
| Figure 60 – Select Battery for Discharge Alarms1            | 0-4 |
| Figure 61 – Select Battery for Discharge Alarms1            | 0-4 |
| Figure 62 – Deviation Storage Thresholds Settings 1         | 0-5 |
| Figure 63 – Battery Xplorer Display Descriptions 1          | 1-1 |

## List of Tables

| Error! Bookmark not defined.      |
|-----------------------------------|
|                                   |
|                                   |
| alues for Battery Connections     |
|                                   |
| es for Battery Connections 14-4   |
| es for Battery Connections . 14-5 |
|                                   |
|                                   |
|                                   |
|                                   |

### **1. General Battery Monitoring (BDSU) Information**

The sections in this guide provide information on how to successfully start up the following products:

- BDSU-50 System Universal Control Module (UXCM) and the Universal Xplorer Battery Module (UXBM/50). Refer to the Vertiv Universal Battery Diagnostic System (BDSU-50) Battery Monitor For Cabinet and Open Rack Applications Installation Guide (4200-114) for installing and setting up the hardware. The BDSU-50 system is equivalent to the BDSUi. The information in this document applies to both BDSU-50 and BDSUi products.
- Universal Xplorer Industrial Battery Monitor (UXIM). Refer to the Vertiv Universal Xplorer Industrial Monitor (UXIM) Battery Monitor Installation Guide (4200-106) for installing and setting up the hardware.
- Universal Xplorer Telecom Battery Monitor (UXTM) Refer to the Vertiv Universal Xplorer Telecom Monitor (UXTM) Battery Monitor Installation Guide (4200-097) for installing and setting up the hardware.
- For details on how to enter Battery Xplorer fields and prompts refer the context sensitive online help text by pressing F1.

This process ensures proper functionality and integrity of the system installation.

**Warning**: Only properly trained personnel should perform the operations described in these guides.

Use this Guide for installing and setting up the Battery Xplorer software on system computers.

### **1.1 Battery Xplorer Client Platform Supported**

The Battery Xplorer monitoring application supports Microsoft Windows client platform.

### **1.2 Battery Xplorer Hardware System Requirements**

The Battery Xplorer monitoring application requires certain hardware to be setup before the software is installed. The following list provides a general guidance on Battery Xplorer System hardware requirements:

- Processor Pentium 4 or better
- RAM 2 GB
- Software disk space approximately 200 MB or more
- Ethernet 100 mbps or better

### **1.3 Battery Xplorer Software System Requirements**

The Battery Xplorer monitoring application requires certain software components to be available. The following list provides the supported software components required before Battery Xplorer System software is installed:

- Microsoft Windows XP Professional, SP 2 or above
- Adobe Reader version 9.0 or above

### **1.4 Battery Xplorer Software Components**

During the Battery Xplorer installation, the following software components are installed on your system:

- VC 2005 Runtime
- Microsoft .NET Framework version 4.0

### **1.5 Recommended Tools**

The following tools are recommended:

- Clamp on current meter/multimeter, Fluke 336 or equivalent.
- Temperature probe, Fluke 80T-IR or equivalent.
- Laptop computer or equivalent.

### **1.6 Precommission Startup Tasks**

Before powering up a battery monitoring device, make sure that all devices are properly mounted and accessible for servicing. Check to validate that no tasks were missed when doing the installation. Verify that the following tasks are complete before powering up a battery monitoring device. Use the following list of steps to successfully complete the startup.

**Note**: Depending on the requirements for the installation, some of these steps may not be needed.

| Start Up Task                                                           | Reference Information                                                                                                    |  |
|-------------------------------------------------------------------------|----------------------------------------------------------------------------------------------------|--|
| Verify Hardware Configuration for<br>the Battery String being Monitored | Verify that the device's model number is the correct version for<br>the type of battery being monitored. Some shipments may include<br>different models, so make sure that each device is verified. Refer<br>to the Battery Monitor Installation Guide for more information on<br>checking configurations. |  |
| Verify all components are securely mounted                              | Refer to the Battery Monitor Installation Guide for more information on mounting devices.                                                                                                    |  |
| Verify all electrical connections are secure                            | Refer to the Battery Monitor Installation Guide for more information on installing connections to devices.                                                                                                    |  |
| Verify sense lead connections are installed correctly                   | Refer to the Battery Monitor Installation Guide for more information on sense lead cable connections to devices.                                                                                                    |  |

| Start Up Task                                                                                  | Reference Information                                                                                                    |
|------------------------------------------------------------------------------------------------|----------------------------------------------------------------------------------------------------|
| Place cell number labels on back of device to identify all monoblocs in an open rack.          | Refer to the Battery Monitor Installation Guide for more information on identifying all monoblocs.                                         |
| Verify all current sensors are<br>connected correctly (float current<br>and discharge current) | Refer to your specific battery monitor Installation Guide for more information on current sensor connections to devices.                   |
| Verify temperature probe connections are installed correctly                                   | Refer to the Battery Monitor Installation Guide for more information on temperature probe cable connections to devices.                    |
| Verify load cable connections are<br>installed correctly                                       | Refer to the Battery Monitor Installation Guide for more information on load cable connections to devices.                                 |
| Verify all fiber optic connections<br>do not exceed bend or maximum<br>length                  | Refer to the Battery Monitor Installation Guide for more information on fiber optic cable connections to devices.                          |
| Verify Intellislot cards are installed correctly (if applicable)                               | Refer to the Battery Monitor Installation Guide for more information on installing Intellislot cards into devices.                         |
| Verify USB port is connected (if applicable)                                                   | Refer to the Battery Monitor Installation Guide for more<br>information on connecting a portable computer for service or data<br>analysis. |
| Verify remote alarm reset and contacts are installed correctly                                 | Refer to the Battery Monitor Installation Guide for more information on alarm reset and contact connections to devices.                    |
| Power up units and check LED status indicators                                                 | Refer to Battery Monitor Product Description Guide for more information on Panel Controls and Indicators on devices.                       |
| Verify voltage readings with a Fluke meter                                                     | Refer to this guide for specific battery system specifications and information on correct load voltage current transducer measurements.    |

Table 1 – Startup Task List (Continued)

# 2. Installing the Vertiv Battery Xplorer Software Application

To install the Vertiv Battery Xplorer Software Application to verify and configure the battery monitoring system, follow these steps:

- 1. Insert the Vertiv Battery Xplorer CD and double click on **Install** or browse the CD for the **setup.exe** file.
- 2. Follow the prompts in the Vertiv Battery Xplorer InstallShield wizard by clicking Next.

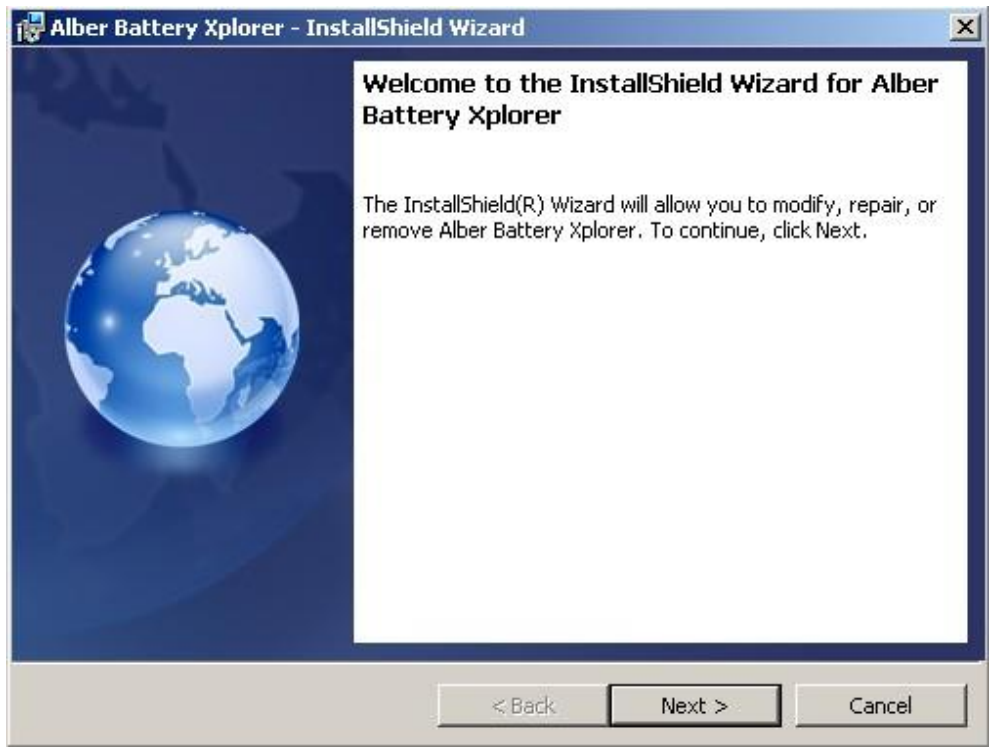

Figure 1 – Battery Xplorer Installation Welcome Window

3. Click Install.

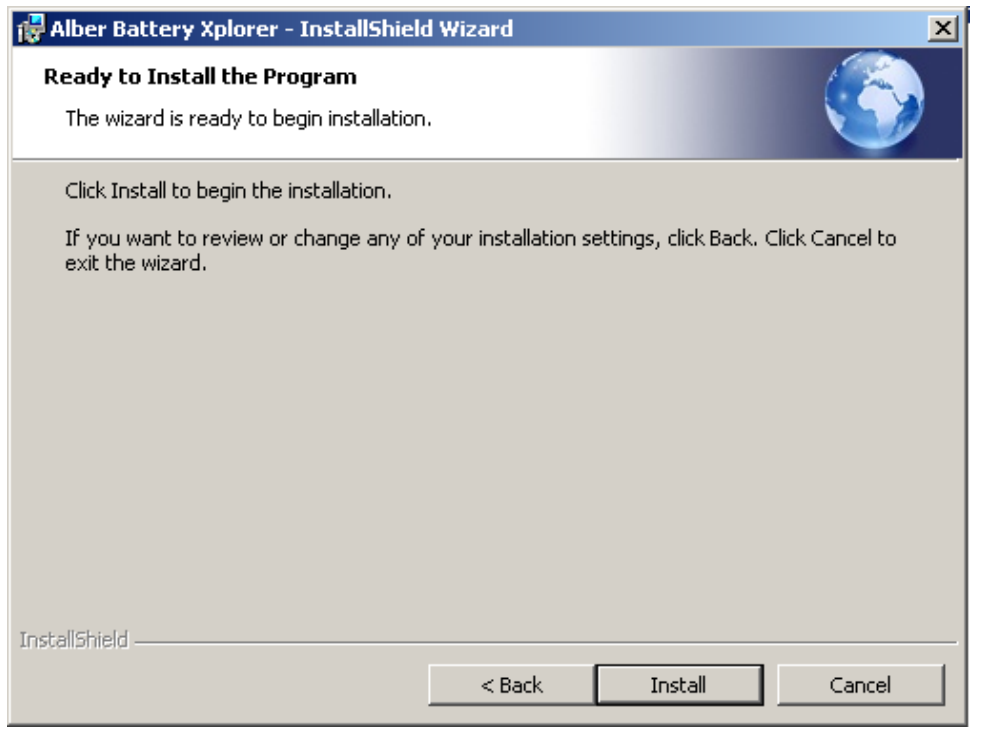

Figure 2 – Ready to Install Battery Xplorer Program

4. Click Finish and the software installation for the Battery Xplorer application is complete.

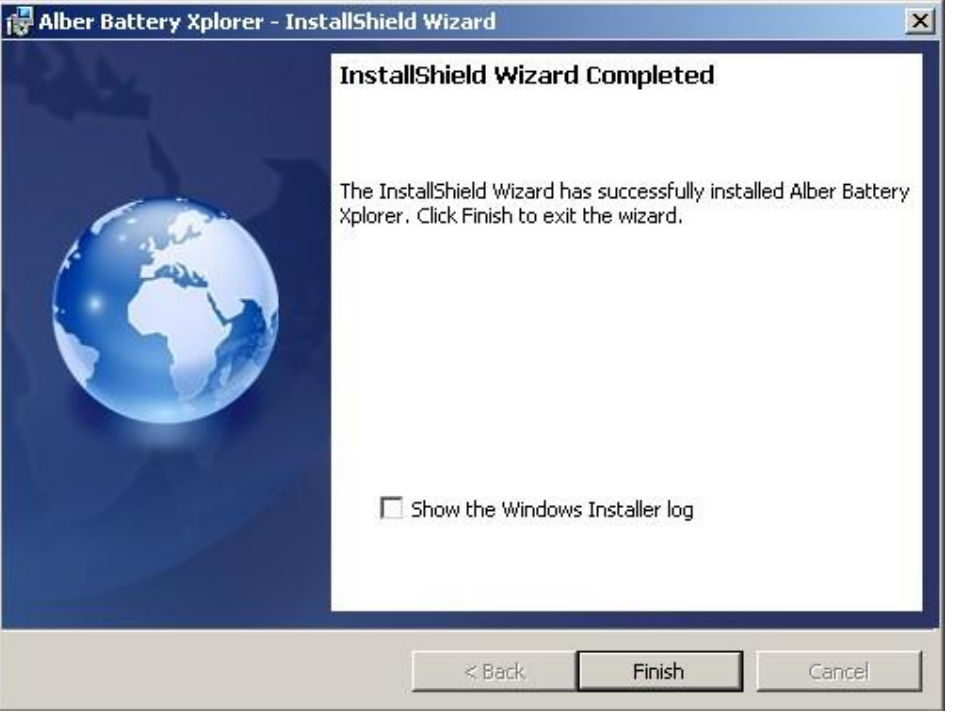

Figure 3 – Battery Xplorer Installed Complete

# **3. Powering up the Battery Monitor Device and Connecting the Computer**

### **3.1** Power Up the Monitor

To power up the battery monitoring system, insert the fuses if applicable in the first and last fuse leads on the first string (if using multiple strings in parallel).

### **3.2** Connect the Computer

Using the supplied cable (2025-108), connect the computer to the USB connector on the front of the device. Start the software by selecting the Battery Xplorer under the Vertiv program group. Do this by clicking **Start**, **All Programs**, **Alber**, **Battery Xplorer**, then **Battery Xplorer**.

## 4. Setting up the Battery Xplorer System Configuration

### 4.1 System Setup

To setup the Battery Xplorer monitoring application software system configuration, follow these steps:

- Double click on the Battery Xplorer icon or click Start, All Programs, Alber, Battery Xplorer then Battery Xplorer. The Welcome to Battery Xplorer window will appear.
- Since this is a new system, click System Setup.
   Note: If you closed the Welcome window, from the main menu select, Setup, Wizards then System Setup.

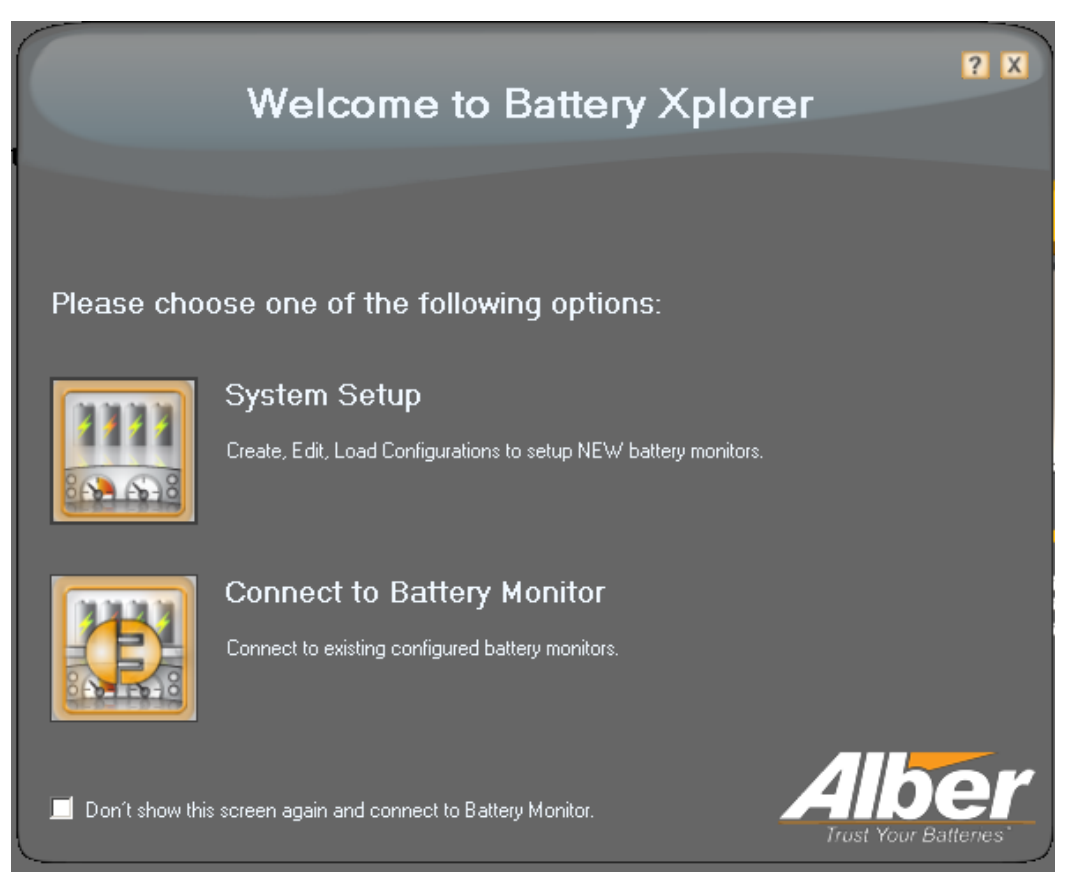

Figure 4 – Welcome to Battery Xplorer

#### 3. Click New.

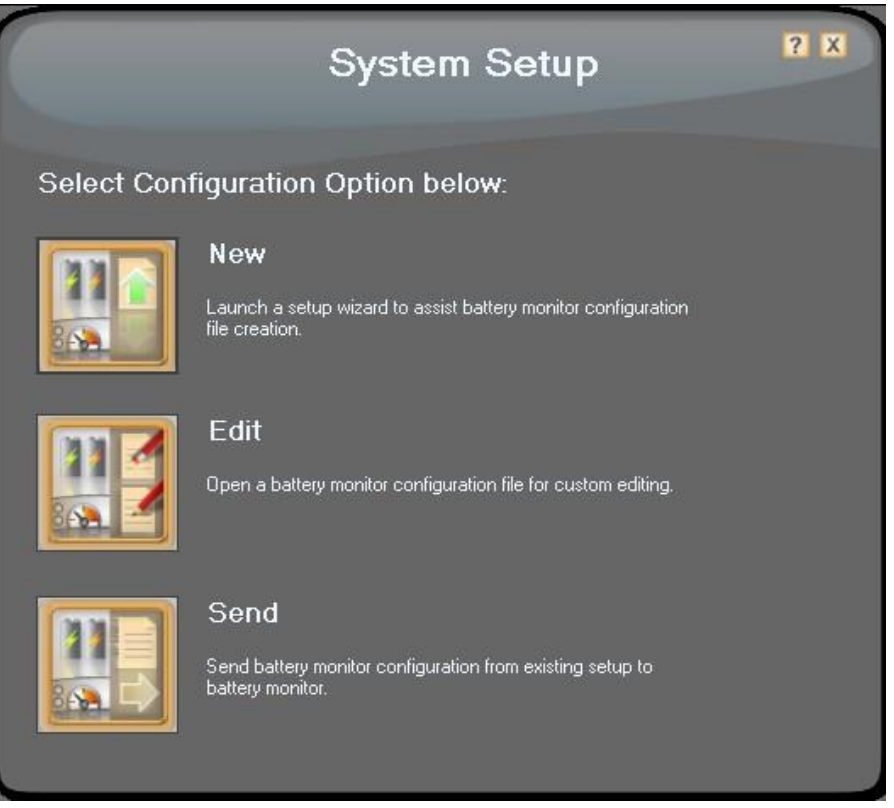

Figure 5 – Battery Xplorer System Setup

4. The system will launch the setup wizard to assist in the creation of the battery monitor configuration file and enter a configuration file name (xyz.mcfg) "where xyz is the customer configuration file name" for the Battery Xplorer. Click Save to save the file. The system prompts the user for working Online or Offline.

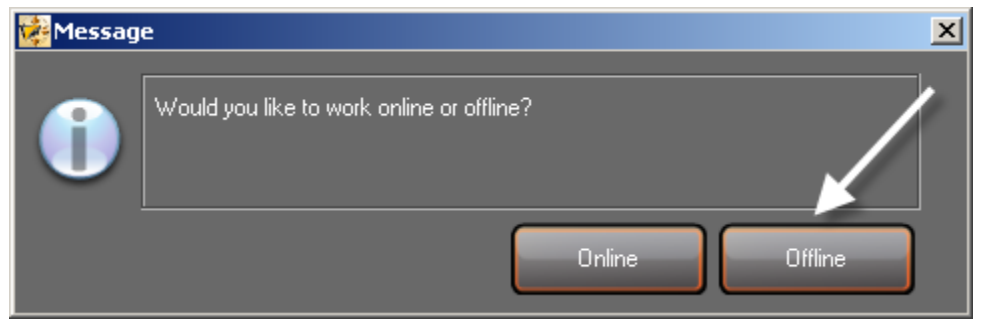

Figure 6 – Online or Offline Message Prompt

5. Click **Offline**. In offline mode, you may continue to go back and forth to make changes until satisfied with all changes made.

**Note**: In Online mode, you can only go through the changes once. If you want to make further changes online, all previous information will be over written. Existing data that was entered previously will be lost.

### 4.2 Setup Wizards

To setup the Battery Xplorer monitoring application software configuration, use the Setup wizard to enter customer site information.

**Note**: Filling out this worksheet is optional. It is not required, but is recommended for gathering your information.

1. On the **Welcome** window, click the optional **Worksheet** button and fill out the optional worksheet, print out the worksheet for future reference and save the file as a different name to the Resources Files folder. When finished, close the editing software by clicking on the X in the top right corner.

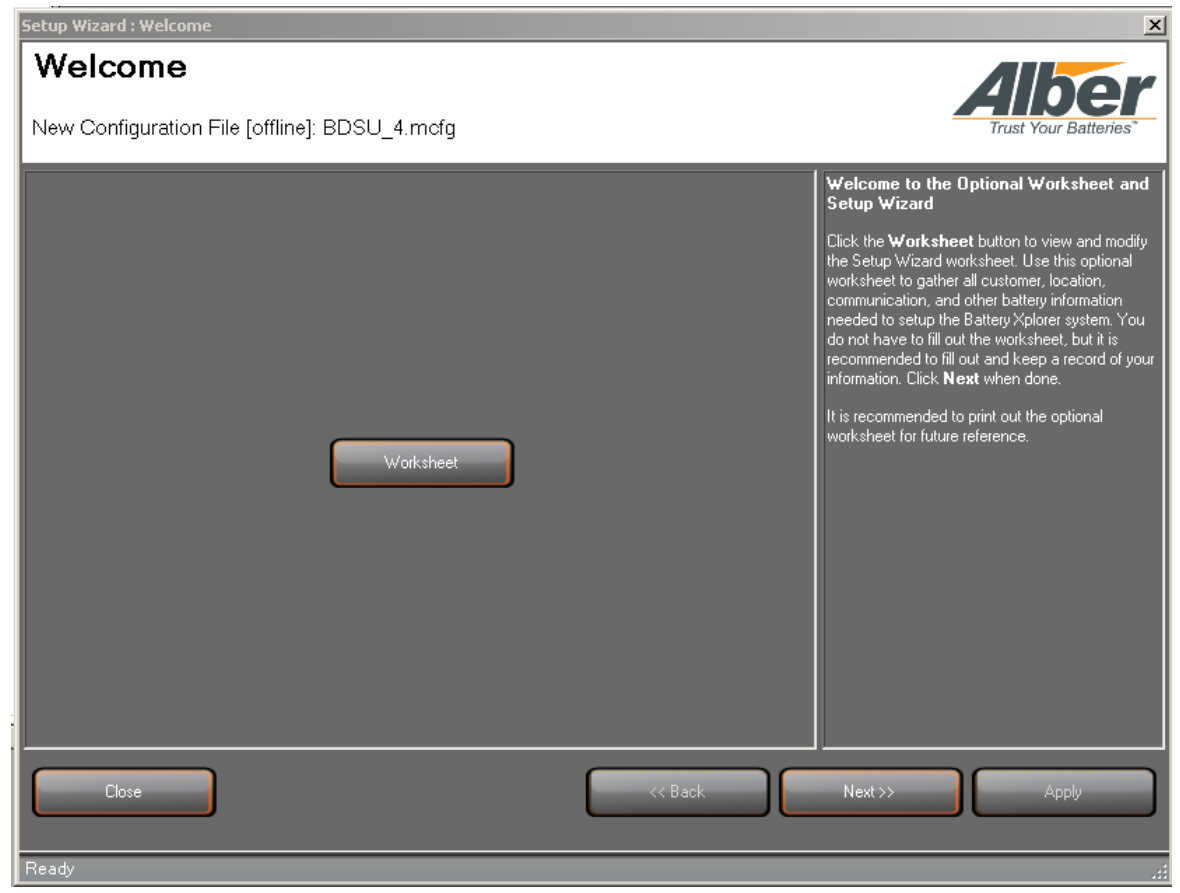

Figure 7 – Battery Xplorer System Worksheet

2. Click Next.

3. Enter the customer region (address and contact) information.

| Setup Wizard : Customer/      | Region                     | ×                                                                                                |
|-------------------------------|----------------------------|--------------------------------------------------------------------------------------------------|
|                               | legion                     | Alber                                                                                            |
| New Configuration F           | ile [offline]: BDSU_5.mcfg | Trust Your Batteries"                                                                            |
| - Address Information         |                            | Setup Wizard Customer/Region                                                                     |
| Customer Name*                |                            | Enter the Battery Xplorer owner's Address and<br>Contact Information. Entries can be made to all |
| Address                       |                            | helds in this window. <b>Note:</b> Customer Name is required                                     |
| City                          |                            | When all entries are complete, click <b>Apply</b> , then                                         |
| State                         |                            | click Next.                                                                                      |
| Zip Code                      |                            |                                                                                                  |
| Contact Information —         |                            |                                                                                                  |
| Contact Name                  |                            |                                                                                                  |
| Phone Number                  | Ext.                       |                                                                                                  |
| Mobile Phone                  |                            |                                                                                                  |
| Fax Number                    |                            |                                                                                                  |
| EMail                         |                            |                                                                                                  |
|                               |                            |                                                                                                  |
|                               |                            |                                                                                                  |
|                               |                            |                                                                                                  |
| All fields beginning with * 1 | must be entered            |                                                                                                  |

Figure 8 – Customer Region Information

4. Click **Apply** then **Next**.

5. If the location information is the same as the customer region information, click the check box and all customer/region information will be copied to the location page. Alternatively, if the information is different, enter the customer location (address and contact) information.

| Setup Wizard : Location                                     |                           | X                                                                                                    |
|-------------------------------------------------------------|---------------------------|----------------------------------------------------------------------------------------------------|
| Location                                                    |                           | Alber                                                                                                    |
| New Configuration File [offline]:                           | BDSU_5.mcfg               | Trust Your Batteries"                                                                                                    |
| Address Information     Location Name*     Address     City | Copy Customer Information | Setup Wizard Location<br>Enter the Battery Xplorer owner's Location and<br>Contact Information. Entries can be made to all<br>fields in this window.<br>Note: Location Name is required. To save time,<br>click to select the Copy Customer Information<br>checkbox to automatically populate the fields. |
| State<br>Zip Code                                           |                           | When all entries are complete, click <b>Apply</b> , then<br>click <b>Next</b> .                                                                                                    |
| Contact Name                                                | Ext.                      |                                                                                                    |
| EMail                                                       |                           |                                                                                                    |
| All fields beginning with * must be enter                   | sred.                     |                                                                                                    |

Figure 9 – Customer Location Information

6. Click **Apply** then **Next**.

### 4.3 Setup Wizard - Battery Configuration

To setup the Battery Xplorer monitoring application software configuration, enter the battery configuration information.

1. Create a new battery by clicking **Create New Battery**. Alternatively, you may choose an existing battery if one has already been created previously.

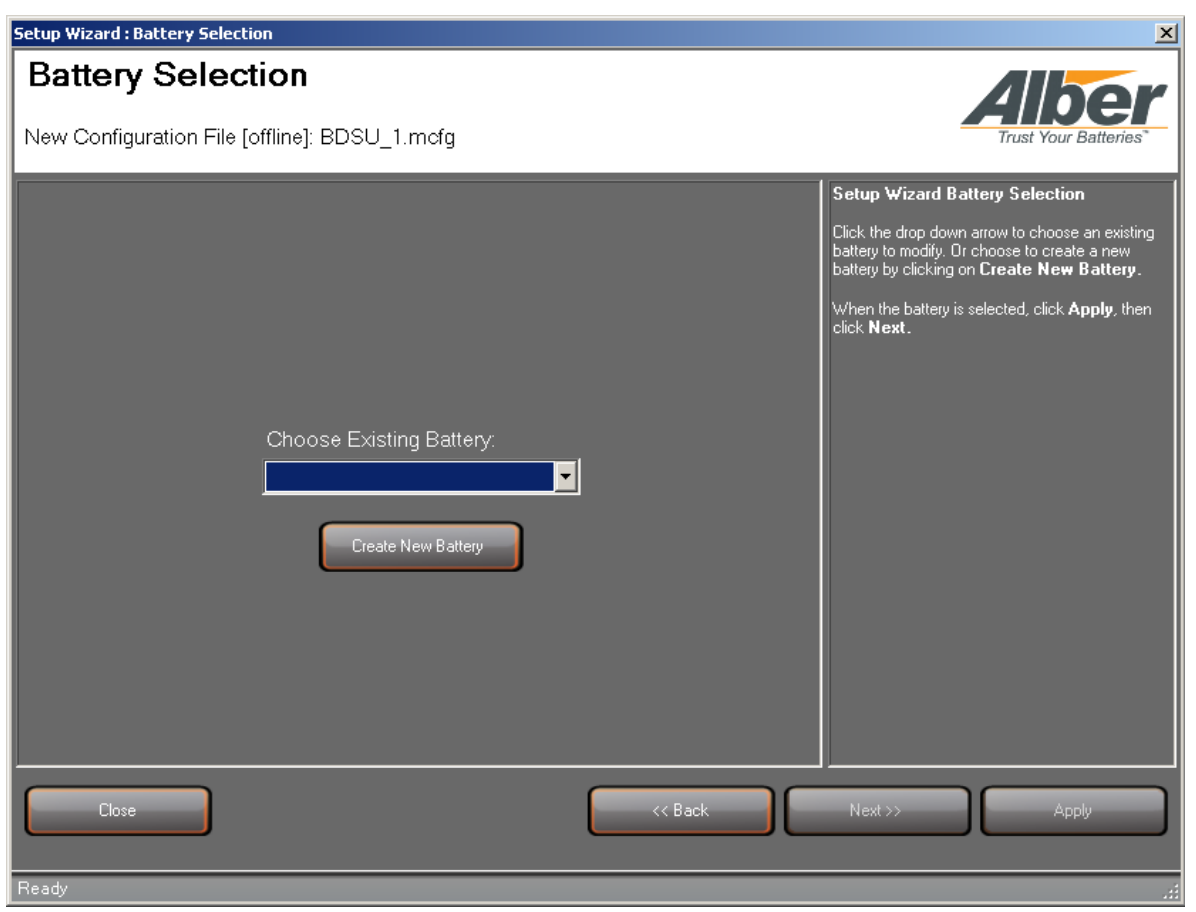

Figure 10 – Choose Existing Battery

2. Enter the new battery configuration name and enter the number of strings in the configuration (minimum is 1 and maximum is 32 strings).

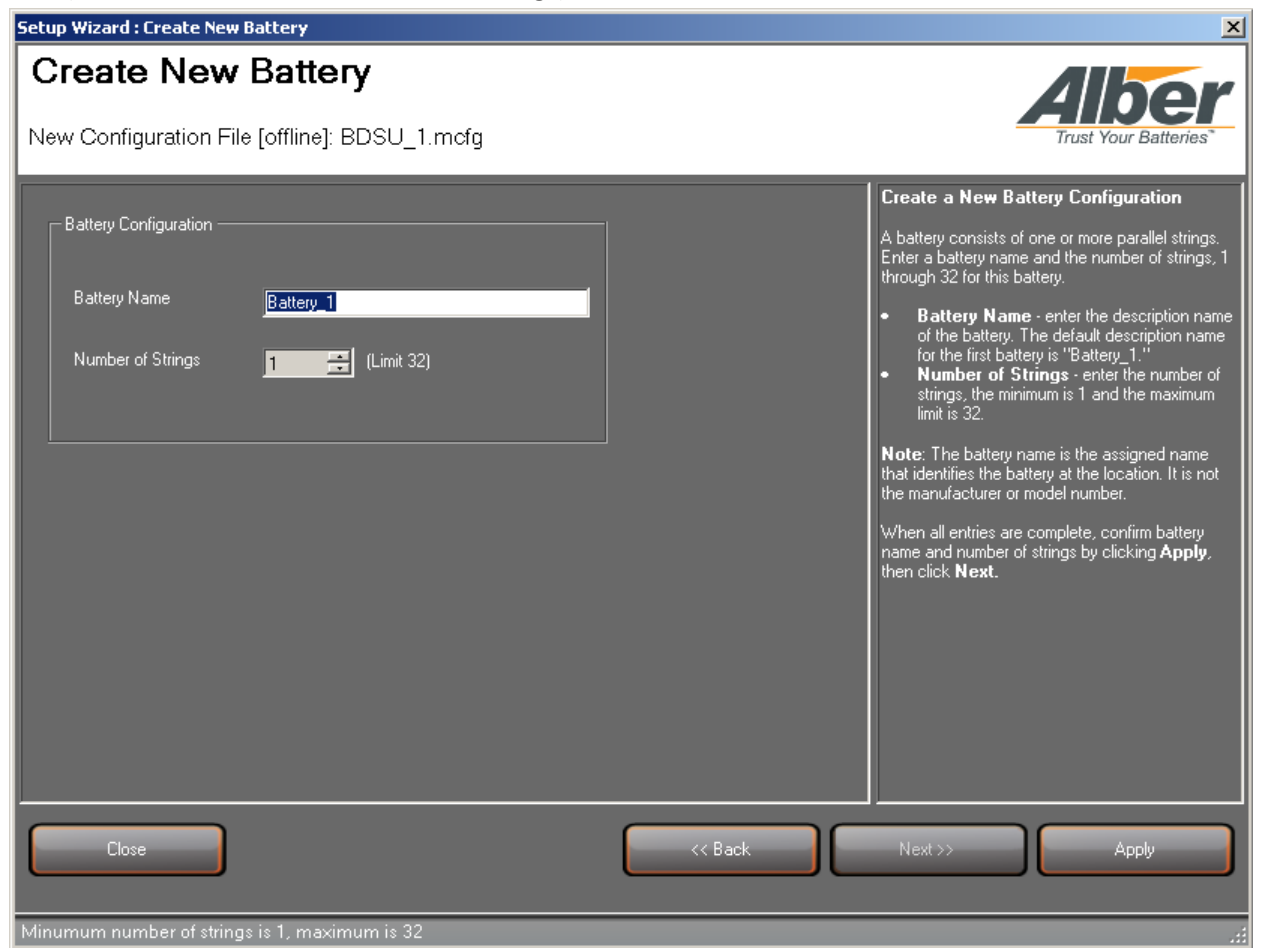

Figure 11 – Create New Battery

3. Click **Apply** then **Next**.

**Note**: If only one string is needed, then the Battery String Names window does not appear. You must have two or more strings in order to view the Battery String Names list.

Each string can have it's own unique string name.

**Note**: A battery string name is the assigned name that identifies the string that is currently being monitored within a battery.

4. If you have more than one string, review the list of battery string names; modify the string name if desired. Confirm the battery string names once complete.

| Setup Wizard : Battery String Names     |              | ×                                                                                                    |  |  |
|-----------------------------------------|--------------|----------------------------------------------------------------------------------------------------|--|--|
| Battery String Names                    |              |                                                                                                    |  |  |
| Alber                                   |              |                                                                                                    |  |  |
| New Configuration File [offline]: BDSU_ | 5.mcfg       | Trust Your Batteries"                                                                                             |  |  |
|                                         |              | Rattery String Names                                                                                              |  |  |
| Battery: 'Battery_1'                    |              |                                                                                                    |  |  |
| String Names                            | String Names | Change the default battery string name in the <b>String Name</b> field. Each string can have its own              |  |  |
| #1 String_1 #17                         |              | unique string name.                                                                                               |  |  |
| #2 String_2 #18                         |              | Note: A battery string name is the assigned name                                                                  |  |  |
| #3 #19                                  |              | that identifies the string that is currently being                                                                |  |  |
| #4 #20                                  |              | monitored within the battery.                                                                                     |  |  |
| #5 #21                                  |              | When the all entries are complete, confirm battery string names by clicking <b>Apply</b> , then click <b>Next</b> |  |  |
| #6 #22                                  |              |                                                                                                    |  |  |
| #7 #23                                  |              |                                                                                                    |  |  |
| #8 #24                                  |              |                                                                                                    |  |  |
| #9 #25                                  |              |                                                                                                    |  |  |
| #10 #26                                 |              |                                                                                                    |  |  |
| #11 #27                                 |              |                                                                                                    |  |  |
| #12 #28                                 |              |                                                                                                    |  |  |
| #13 #29                                 |              |                                                                                                    |  |  |
| #14 #30                                 |              |                                                                                                    |  |  |
| #15 #31                                 |              |                                                                                                    |  |  |
| #16 #32                                 |              |                                                                                                    |  |  |
|                                         |              |                                                                                                    |  |  |
|                                         |              |                                                                                                    |  |  |
| Close                                   | << Back      | Next >> Apply                                                                                                    |  |  |
|                                         |              |                                                                                                    |  |  |
|                                         |              |                                                                                                    |  |  |
| Keady                                   |              |                                                                                                    |  |  |

Figure 12 – Battery String Names

5. Click Next.

### 4.4 Setup Wizard – Strings Setup

To setup the Battery Xplorer monitoring application software configuration, enter the string information, a cell/jar manufacturer name must be selected. Also select any optional monitored parameters. Use the GUI help in the right panel of this window or refer to the online help text for detailed information about these fields.

**Note**: Number of Measurement Points must be in the range of 1 through 320.

1. Enter the string setup configuration information.

| Setup Wizard : Strings Setup                                   | ×                                                                                                    |  |  |  |
|----------------------------------------------------------------|----------------------------------------------------------------------------------------------------|--|--|--|
| Strings Setup                                                  |                                                                                                    |  |  |  |
|                                                                | Alber                                                                                                    |  |  |  |
| New Configuration File [offline]: BDSU_5.mcfg                  | Trust Your Batteries"                                                                                                    |  |  |  |
| String Configuration                                           | Battery String Setup                                                                                                    |  |  |  |
| String Name <a>KMultiple Strings&gt;</a>                       | <ul> <li>String Name - If there is only one string within the</li> </ul>                                                                                                    |  |  |  |
| Installation Date Tuesday , July 16, 2013 💌                    | battery, enter a name for that string. If there are multiple<br>strings, it's assumed that all strings will have the same<br>configuration. If configurations are different among strings,<br>these settings can be changed later for each individual                                                                                                    |  |  |  |
| Cell / Jar Manufacturer Exide                                  | Installation Date - shows the date the string was                                                                                                    |  |  |  |
| Cell / Jar Model Number 50G05                                  | <ul> <li>installed.</li> <li>Cell/Jar Manufacturer - use the drop down list to view<br/>all the battery manufacturers to choose from. If the<br/>manufacturer is not available within the drop down list</li> </ul>                                                                                                    |  |  |  |
| Cell / Jar Capacity 104 Amp-Hrs                                | <ul> <li>then type the manufacturer's name.</li> <li>Cell/Jar Model Number - use the drop down list to</li> </ul>                                                                                                    |  |  |  |
| Cell / Jar Baseline<br>Resistance <mark>1787</mark> micro-Ohms | view all the battery models to choose from. If the model<br>number is not available within the drop down list, then type<br>the manufacturer's model number                                                                                                    |  |  |  |
| Number of<br>Measurement Points 1                              | <ul> <li>Cell/Jar Capacity - enter the capacity rating number of<br/>the Jar. The Jar Capacity is the capacity rating of the jar<br/>(in Aluhat the 0 hours rate)</li> </ul>                                                                                                    |  |  |  |
| Voltage of<br>Measurement Point 2 🔽 Volts                      | <ul> <li>Cell/Jar Capacity Baseline Resistance - enter the<br/>capacity baseline resistance number of the Jar. Baseline</li> </ul>                                                                                                    |  |  |  |
| Resistance Data File Version:                                  | resistance is the typical resistance (in micro-ohms) of the<br>jar at 100% capacity. This resistance can be determined in<br>one of these unexpected many factorial and determined in the second second se |  |  |  |
| 1.02                                                           | calculated:                                                                                                    |  |  |  |
|                                                                | and is based upon readings previously taken on                                                                                                    |  |  |  |
| Close << Back Next >> Apply                                    |                                                                                                    |  |  |  |
|                                                                |                                                                                                    |  |  |  |
| Battery 'Battery 1' updated                                    |                                                                                                    |  |  |  |

Figure 13 – Battery Strings Setup/Configuration

2. Click Apply then Next.

- 3. Enter the strings optional monitored parameters configuration information. The amperage is determined by the size of your system for the current transducer ratio. The current transducer measures the current going through the cable.
- 4. Ambient temperature must be set to one or two.
- 5. If float current, ripple current individual cell temperatures or intercell resistances are used, select them by clicking the checkbox.

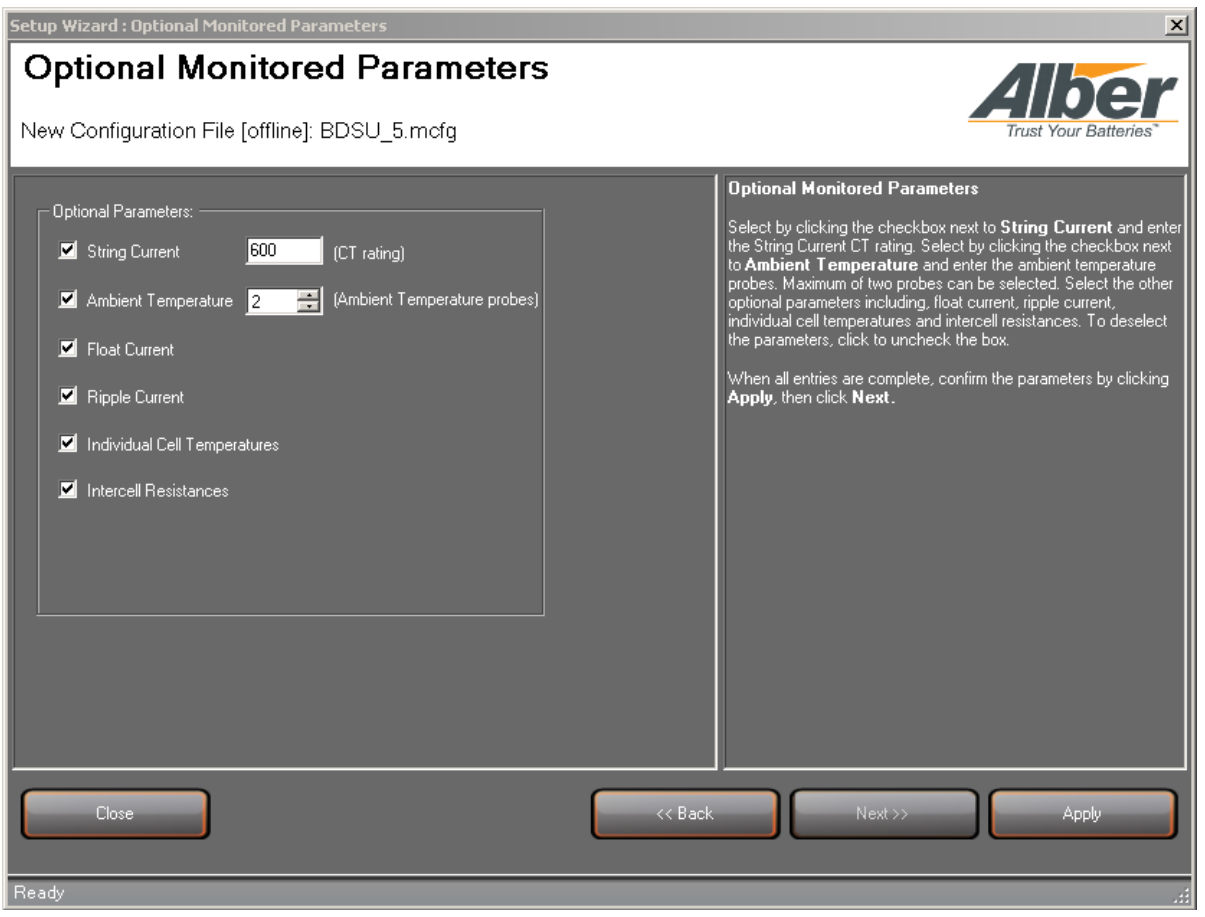

Figure 14 – Optional Monitored Parameters

6. Click **Apply** then **Next**.

7. Add more batteries if your battery monitoring configuration requires it.

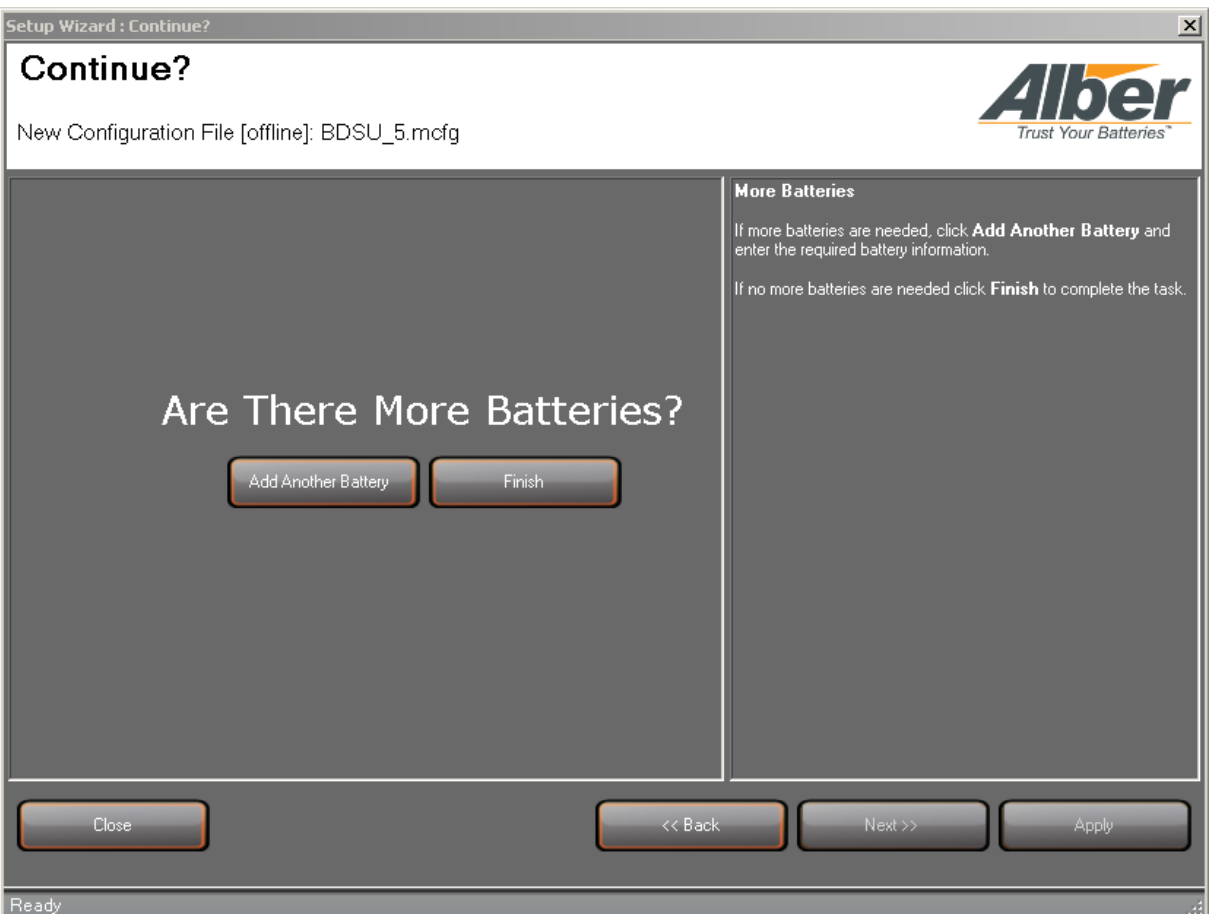

**Figure 15 – Adding Batteries to Configuration Files** 

8. Click Finish when complete.

Once complete, connect to your battery monitor system.

## 5. Connecting to the Battery Monitor System

To connect to the battery monitor, follow these steps. Typically, the USB method is used. Connect the USB cable to a USB port on your computer and then connect the other end to the Battery Diagnostic System Universal (BDSU). If you are connecting through the network.

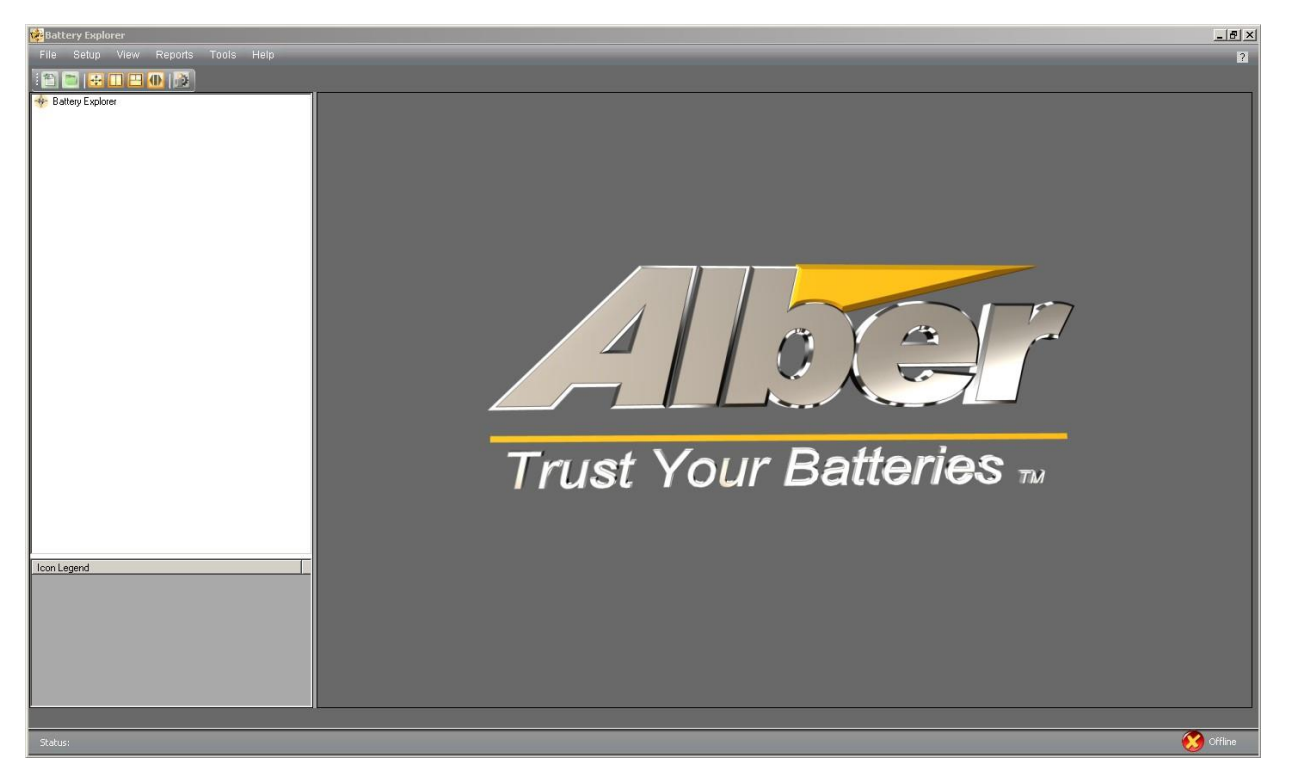

Figure 16 – Battery Xplorer Main Window

1. From the main menu, click **File** then **Connect To Monitor**.

| Battery Monitor Connection                                                                                                    |                     |                 |                                                 |  |
|----------------------------------------------------------------------------------------------------|---------------------|-----------------|-------------------------------------------------|--|
| <br>Available B                                                                                                    | attery Monitors ——— |                 |                                                 |  |
| Device #                                                                                                    | IP Address          | Device Type     | Description                                     |  |
| 1                                                                                                    | 10.203.123.66       | Hardware Device | Alber Lab: New Battery 1-> -New String 0        |  |
| 2                                                                                                    | 10.203.123.65       | Hardware Device | Alber Lab: Battery System 65-> -String: 1×4×12V |  |
| 3                                                                                                    | 10.203.123.12       | Hardware Device | discovery pending                               |  |
| 4                                                                                                    | 10.203.123.37       | Hardware Device | discovery pending                               |  |
| 5                                                                                                    | 10.203.123.51       | Hardware Device | discovery pending                               |  |
|                                                                                                    |                     |                 |                                                 |  |
|                                                                                                    |                     |                 |                                                 |  |
| L                                                                                                    |                     |                 |                                                 |  |
|                                                                                                    |                     |                 |                                                 |  |
| I                                                                                                    |                     |                 |                                                 |  |
| l                                                                                                    |                     |                 |                                                 |  |
|                                                                                                    |                     |                 |                                                 |  |
|                                                                                                    |                     |                 |                                                 |  |
| Find Battery       Connect to Battery         Monitors       Monitor         Do not show this screen again and automatically connect using current selection. |                     |                 |                                                 |  |

Figure 17 – Connect to Battery Monitor Selection

- 2. The following Connection types are available, select the one that applies to you.
  - **USB** connects directly into a specific local BDSU and computer with a USB cable. The USB option is the typical method used for connecting to a battery monitor.
  - Network searches across several network connections and finds all the available Battery Monitors. Information available for the battery monitor includes the device number, IP Address, device type, and description. To find all network battery monitors, click Find Battery Monitors.
  - Advanced allows specific input to locate and connect a battery monitor. This includes the network number, Bacnet MAC Address and IP Address information.
  - **Offline Database Viewing** allows you to view your database when in an offline state. This is useful during maintenance and also when reviewing information in the database without affecting the battery system.
- 3. Click **Connect to Battery Monitor**.

**Note**: Only one instance of Battery Xplorer can be running at a time. If more than one instance is running, Battery Xplorer will not connect.

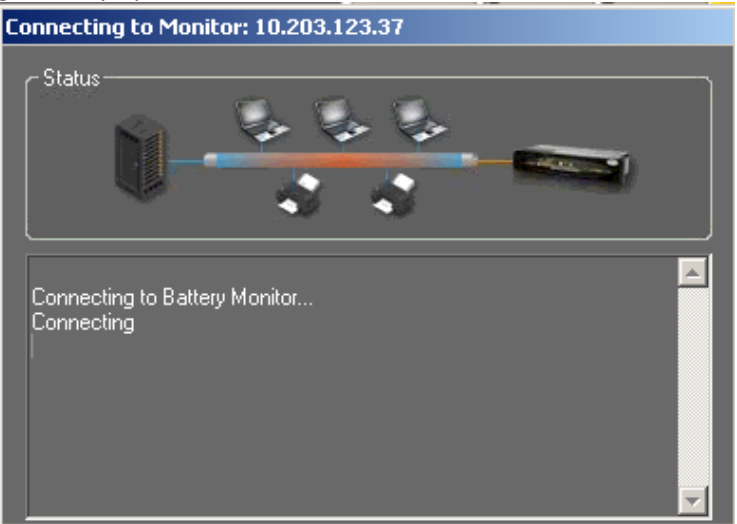

Figure 18 – Connect to Battery Monitor Via Network

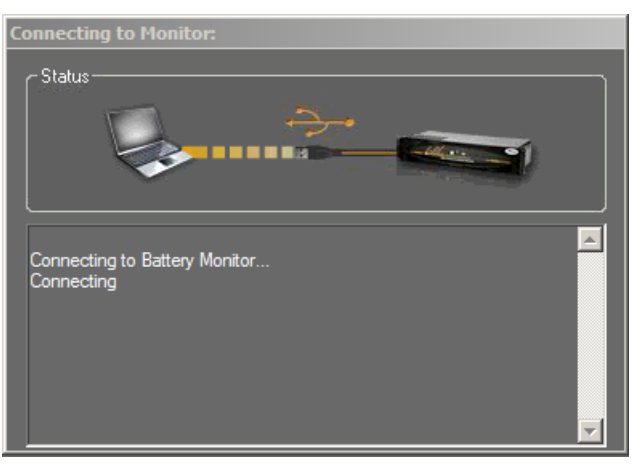

Figure 19 – Connect to Battery Monitor Via USB

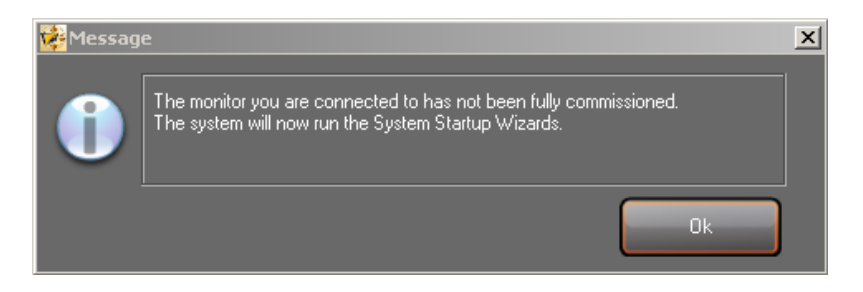

Figure 20 – Message Informing of Monitor not Fully Commissioned

Note: This message may take a moment to appear.

4. Click **OK** and the System Startup window will appear.

### 6. About Starting Up the Battery Monitor System

The System Startup wizard guides you through the process of commissioning the battery monitoring equipment. The system startup wizard validates the installation, sets up the hardware configuration, verifies the hardware components and sets up other user settings for the battery monitor operation.

The system requires the Installation Validation to be started first, otherwise the system will not allow additional startup wizards to be started. The Hardware Configuration and Hardware Validation startup wizards will remain dimmed until the Installation Validation wizard is complete. After the Installation Validation is complete, you can proceed to the Hardware Configuration wizard. Then, you may proceed to the Hardware Validation system startup wizard.

To startup the battery monitor, follow the steps in the System Startup wizard:

- Validate installation steps for the battery monitoring system.
- Setup and define the battery monitor hardware configuration.
- Verify all hardware components for the battery monitoring system.
- Set up the operational parameters for the battery monitor system.

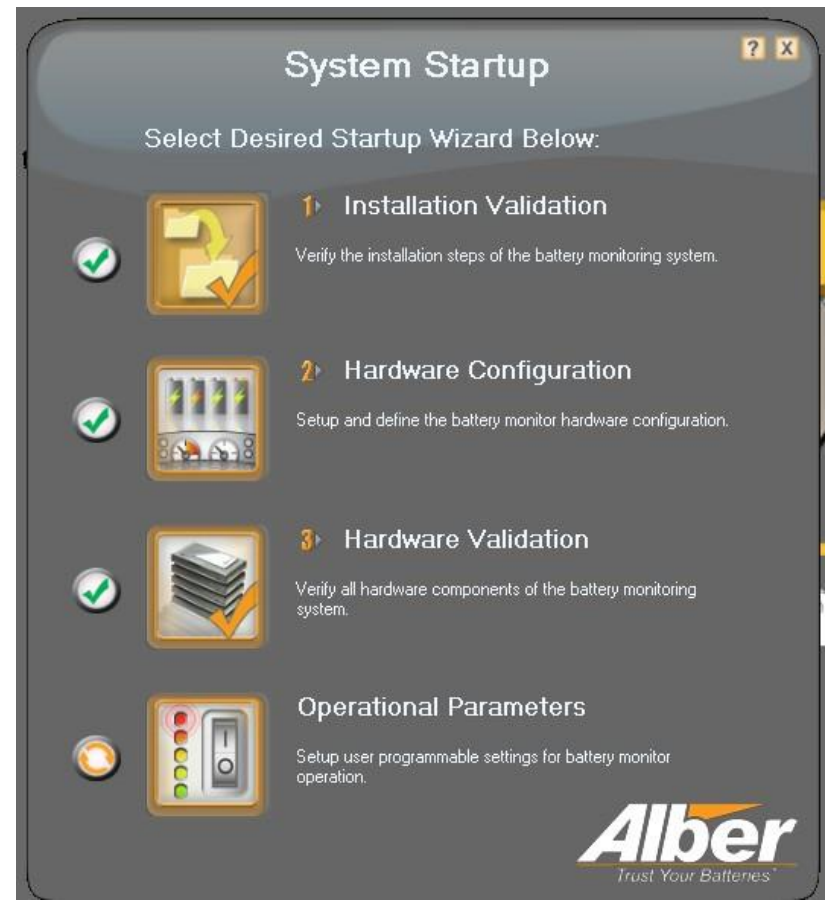

Figure 21 – System Startup

### 6.1 Startup Wizard - Validating the Install on the Battery Monitor System

To validate the installation steps for starting up the battery monitoring system, from the System Startup wizard, follow these steps:

- 1. Click the Installation Validation icon.
- 2. On the Welcome to Startup Wizard Install Validation window, click Next.

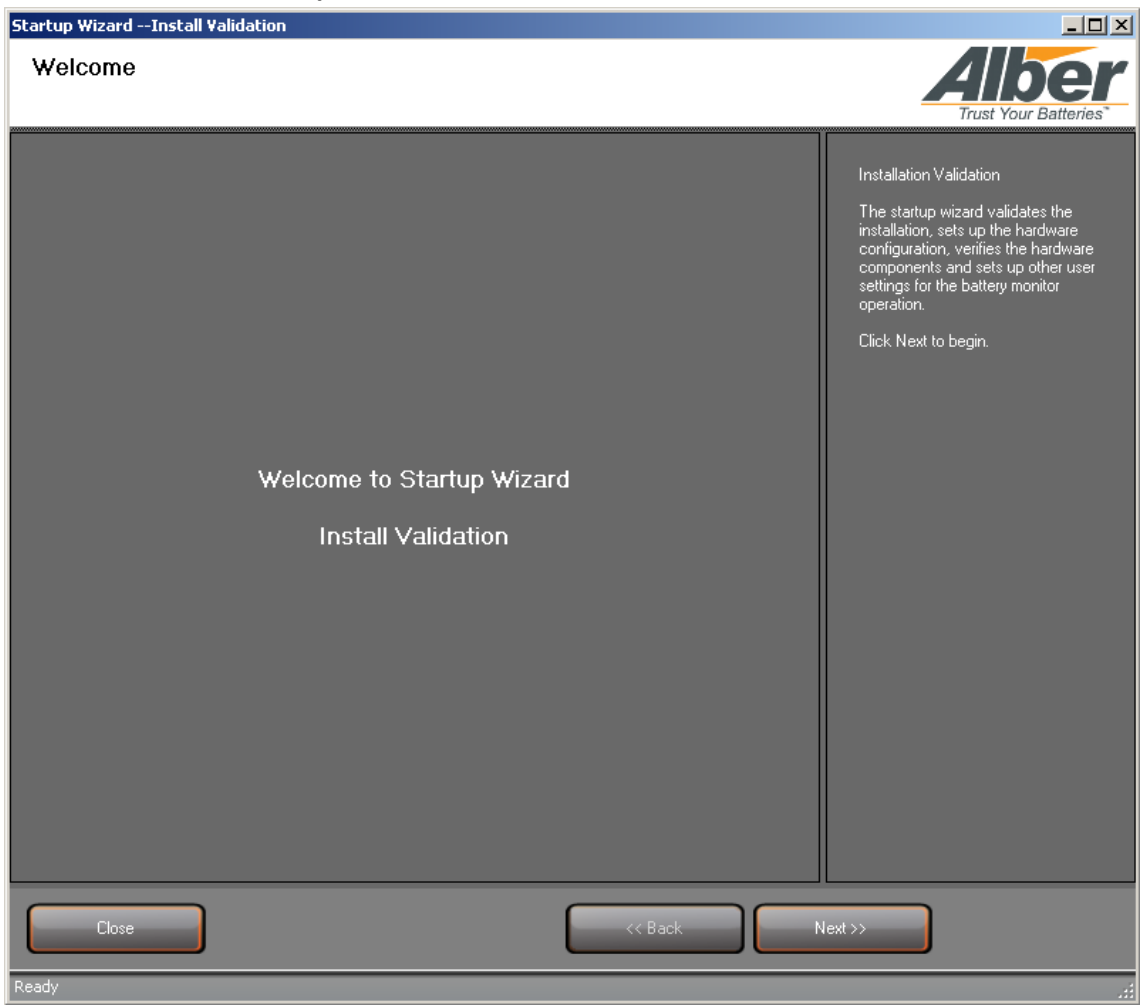

Figure 22 – Welcome to Startup Wizard Installation Validation

3. On the **Install Validation** window, validate and check off, by clicking each item on the list. For specific information on each install validation item, click the **Help** button to the right of each item.

**Note**: When checking off items on the Install check off list, if the item does not apply for the system being setup, it must be checked as validated in order to proceed to the next window.

| Startup WizardInstall Validation                                                                                                    | _ 🗆 ×                                                                                                    |
|----------------------------------------------------------------------------------------------------|----------------------------------------------------------------------------------------------------|
| Install Check Off List                                                                                                    | Trust Your Batteries*                                                                                                    |
| <ul> <li>Verify hardware configuration is correct for battery string being monitored</li> <li>Help</li> <li>Things to consider before system installation</li> <li>Help</li> <li>Identify cell/mono-block number 1</li> <li>Help</li> <li>Mount equipment</li> <li>Help</li> <li>Install battery sense lead harnessing</li> <li>Connect fiber optic cable to all system components</li> <li>Help</li> <li>Install string current transducer (if applicable)</li> <li>Help</li> <li>Install float current transducer (if applicable)</li> <li>Help</li> <li>Install ambient temperature sensor (if applicable)</li> <li>Help</li> <li>Connect remote alarm reset and contacts (if applicable)</li> <li>Help</li> <li>Install communication cards (if applicable)</li> <li>Help</li> <li>Place cell number labels on each battery module (if applicable)</li> <li>Help</li> </ul> | Installation Check Off Validation List<br>When validating the installation for the<br>Battery Xplorer, the system provides a<br>handy checklist to validate that no<br>tasks or information were missed when<br>doing the installation.<br>Select to check off each item, after all<br>items are validated, click Apply, then<br>Next. |
| Close << Back                                                                                                    | Next>> Apply                                                                                                    |

Figure 23 – Installation Validation Check Off List

4. Once all install validation items are verified and checked off, click **Apply**, then **Next**.

5. Validate the customer's name, location and contact information and make any changes needed.

| Customer/Region                                                                                                    | Trust Your Batteries                                                                                                    |
|----------------------------------------------------------------------------------------------------|----------------------------------------------------------------------------------------------------|
| "Company Name:   Site ID:   UXCM Tag ID:   "Address:   "Chy:   "State:   "State:   "2p Code:   "Contact Person:   "Phone Number:   "E-mail Address: | Startup Wizard Install Validation for<br>Customer/Region<br>Enter the company name and other<br>required customer information. Entries<br>can be made to all fields in this<br>window.<br>Note: Fields marked with an asterisk<br>need required input.<br>When all entries are complete, click<br>Apply, then Finish. |
| Close <                                                                                                    | nish Apply                                                                                                    |

Figure 24 – Adding Customer Region Information

6. Click Apply then Finish.

### 6.2 Startup Wizard - Configuring the Hardware on the Battery Monitor System

To set up and define the battery string configuration steps for starting up the battery monitoring system, from the System Startup wizard, follow these steps.

1. Click the Hardware Configuration icon.

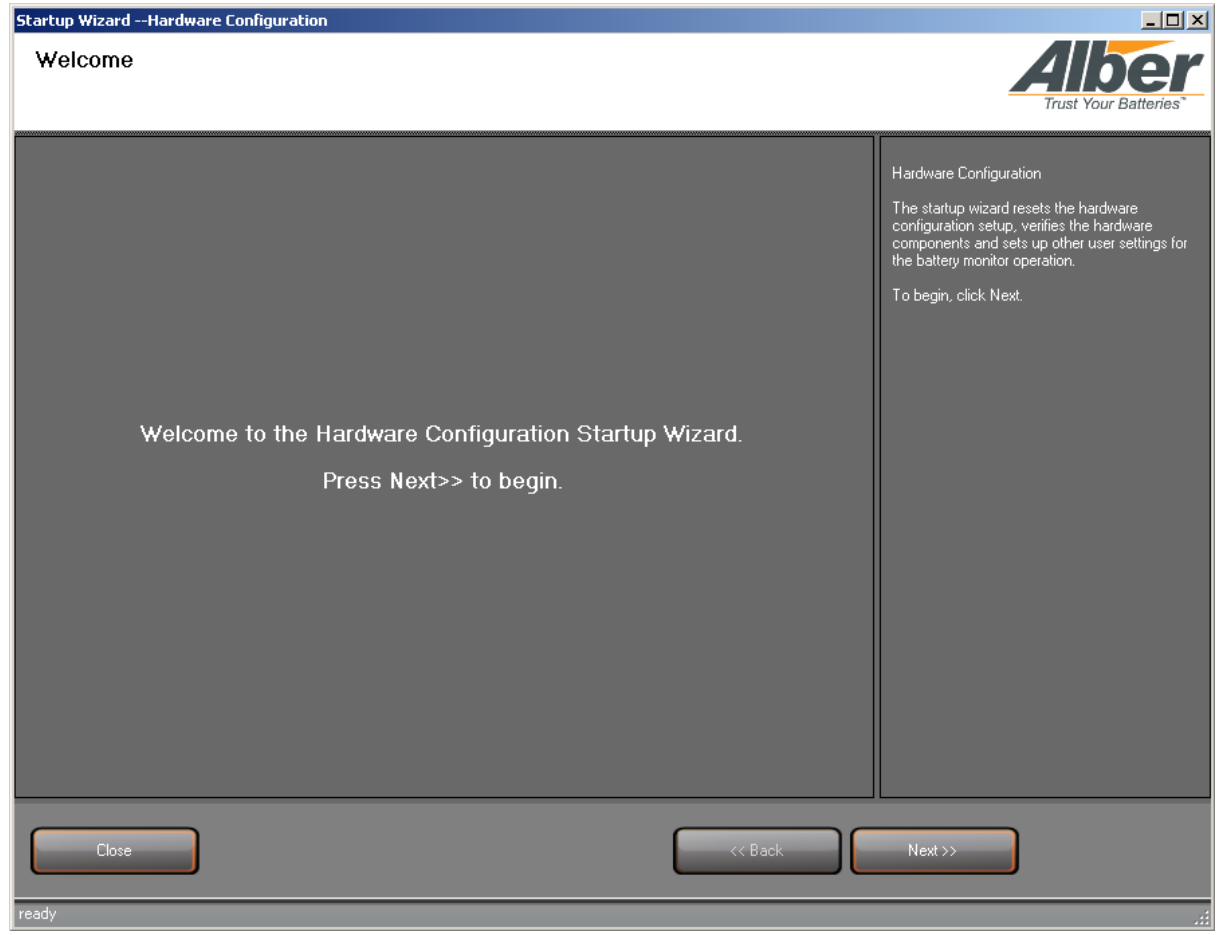

Figure 25 – Installation Validation Check Off List

2. On the Welcome to the Hardware Configuration Startup Wizard window, click Next to begin.

- 3. On the Auto Configuration window, two options are available:
  - **Rebuild Network** used for new installations when starting up a system.
  - **Detect Network** used for adding new hardware on an existing system.

| Startup WizardHardware Lonfiguration                                                                                                    |                                                                                                    |
|----------------------------------------------------------------------------------------------------|----------------------------------------------------------------------------------------------------|
| Auto Configuration                                                                                                    | Alber<br>Trust Your Batteries*                                                                                                    |
| Select Rebuild Network to Start New Hardware Monitor Configuratior<br>Select Detect Network to Discover Network Changes<br>Select Next to Continue with Existing or New Configuration<br>Rebuild Network Detect Network | <ul> <li>Auto Configuration</li> <li>The Auto Configuration rebuilds and detects the network.</li> <li>Rebuild Network clears all battery/string assignments to hardware and identifies any new hardware and reassigns any new network ID's identified. Click Rebuild Network to start a new hardware monitor configuration.</li> <li>Note: Rebuilding a Network should only be done if configuring a new system.</li> <li>Detect Network is used to discover network changes to the battery monitor devices. Detect Network is useful when adding a new system.</li> <li>Detect Network is observed to battery monitoring devices. This does not clear out any existing string assignments like Rebuild Network does. Click Detect Network to find hardware in the system configuration.</li> <li>Click Next to continue.</li> </ul> |
| Close                                                                                                    | Back Next >>                                                                                                    |
| Hardware configuration reset failed. i/o error: 151:151 1:Unable to reset hardware configuration                                                                                                    |                                                                                                    |

Figure 26 – Auto Configuration

4. On a new battery monitor network system, click **Rebuild Network**. The system clears all string assignments, all intertier assignments and rebuilds the entire battery monitor network.

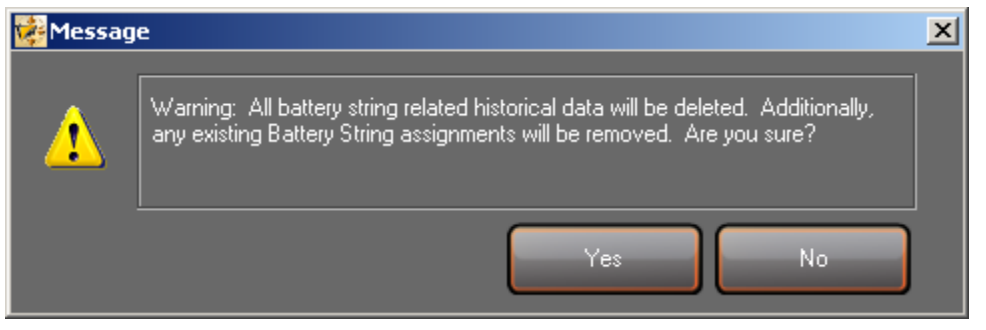

Figure 27 – Rebuild Network Prompt

5. Click **Yes** to rebuild the battery monitor network.

- 6. On an existing battery monitor network system, click **Detect Network**. The system adds any new hardware to the existing battery monitor network system. If only device configurations or intertier changes were made and no hardware was added to the network, click **Next**.
- 7. Once all the battery monitor hardware is added, the Hardware Configurations window appears.

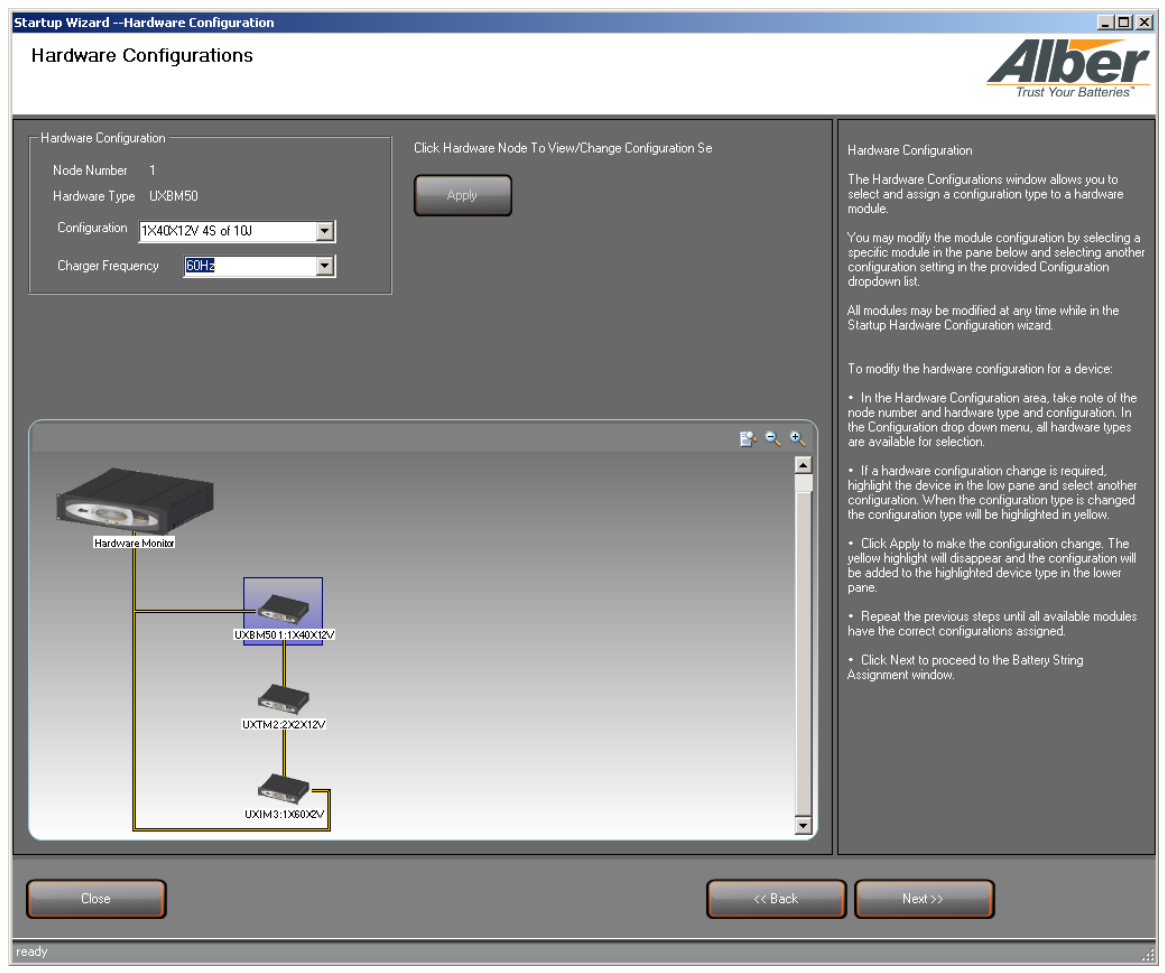

Figure 28 – Hardware Configurations

- 8. On the **Hardware Configurations** window, select a device from the graphic at the bottom of the window and select a new device configuration or charger frequency from the options on the top of the window. For example, a "1X40X12 with 5S of 8J", means 1 string, 40 jars and 12volts each jar with 5 shelves of 8 Jars on each shelf.
- 9. If no changes are required, click **Next**.

10. On the **Battery String Assignment** window, select a battery string from the graphic at the bottom of the window and click an available battery string from the list on the top of the window. Click **Assign**, to assign an available battery string.

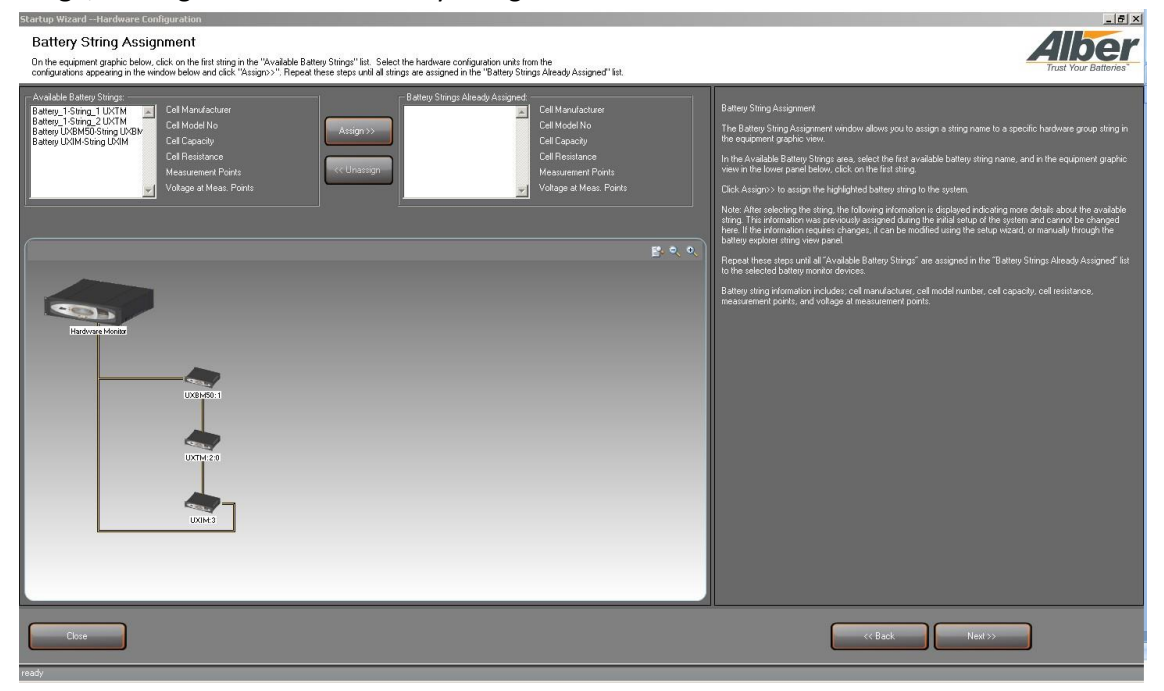

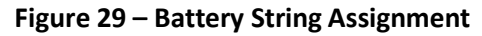

| Startup WizardHardware Configuration                                                                                                    |                                                                                                    |
|----------------------------------------------------------------------------------------------------|----------------------------------------------------------------------------------------------------|
| Dattery Stinity Assignment<br>On the equipment graphic below, click on the first string in the "Available Battery Strings" list. Select the hardware configuration units from the<br>configurations appearing in the window below and click "Assigns". Repeat these steps until all strings are assigned in the "Battery Strings Already Assigned" list.                                                                                                    | Trust Your Batteries*                                                                                                    |
| Available Battery Stings:<br>Cell Manufacturer<br>Cell Model No<br>Cel Capacity<br>Cell Resistance<br>Measurement Points<br>Voltage at Meas. Points<br>Voltage at Meas. Points<br>Weasurement Points<br>Voltage at Meas. Points<br>Voltage at Meas. Points | Battery String Assignment<br>The Battery String Assignment window allows you to assign a string name<br>to a specific hardware group string in the equipment graphic view.<br>In the Available Battery Strings sea, select the first available battery string<br>name, and in the equipment graphic view in the lower panel below, click<br>on the first string.<br>Click Assign> to assign the highlighted battery string to the system.<br>Note: After selecting the string, the following information is displayed<br>indicating more delata shout the available string. If can form and cannot be<br>changed here. If the information request charges, if can be modified<br>using the setup wixaid, or namulally through the battery explorer string view<br>panel.<br>Respect these stress until all "Available Battery Strings" are assigned in the<br>Battery Strings Already Assigned" list to the selected battery monitor<br>devices.<br>Battery string information includes; cell manufacturer, cell model number,<br>cell capacity, cell resistance, measurement points, and voltage at<br>measurement points. |
|                                                                                                    | << Back Next>>                                                                                                    |
| ready                                                                                                    |                                                                                                    |

Figure 30 – Battery String Already Assigned

11. When all assignments are complete, click Next.

To set up and define the battery intertier configuration steps for starting up the battery monitoring system, from the System Startup wizard, follow these steps.

1. On the **Battery Intertier Assignment** window for an open rack application, click on the checkbox where each battery intertier assignment is located within the desired cell in the string.

**Note**: During auto configuration, the system detects if it is an open rack or cabinet application. Intertiers can only be managed in open rack configurations. Cabinet applications are not applicable for user intertier assignments.

| Battery Inte | rtier Assignment |                  |         | Alber<br>Trust Your Batteries                                                                                                    |
|--------------|------------------|------------------|---------|----------------------------------------------------------------------------------------------------|
| Cell Number  | InterTier Number | Assign InterTier |         | Battery Intertier Assignment<br>The Battery Intertier Assignment window allows you to<br>assign a specific cell number to an Intertier.<br>In the Assign InterTier column, click the checkbox to<br>select the cell number for the first assigned intertier.<br>Then repeat for each assigned intertier that the battery<br>string has. Use the equipment graphic view in the<br>lower panel below, to view the strings.<br>Note: Intertiers can only be assigned in open rack<br>configurations.<br>When all entries are complete, click Apply, then Next. |
| Close        |                  |                  | << Back | Next >> Apply                                                                                                    |

Figure 31 – Battery String Intertier Assignment

2. For open rack applications, click the checkbox to assign InterTiers to all the desired cells, click **Apply** then **Next**. For cabinet applications, assignment of intertiers does not apply, click **Next**.
3. View the Summary Report by clicking the **View Report** button.

| Startup WizardHardware Configuration                                                                         |                                                                                                    |
|----------------------------------------------------------------------------------------------------|----------------------------------------------------------------------------------------------------|
| Auto Configuration Summary Report                                                                            | Alber<br>Trust Your Batteries                                                                                                    |
| Hardware Configuration is Complete.<br>There are no more available battery strings to assign.<br>View Report | Auto Configuration Summary Report<br>Click View Report to view the Hardware<br>Configuration Summary Report. Use this report<br>to confirm all hardware appears in the report and<br>validate the hardware has been configured<br>correctly.<br>After reviewing the report, close the file by<br>clicking on the X in the upper right hand corner<br>of the window. Click Finish when all hardware<br>appears in the configuration report correctly. If<br>any hardware is missing, click Back to configure<br>any missed hardware.<br>Note: It is recommended to print out the report<br>for future reference. |
| Close << Back                                                                                                | Finish                                                                                                    |
| ready                                                                                                    |                                                                                                    |

Figure 32 – Auto Configuration Summary Report

| 🔡 Hardware Configu    | iration Report         |              |           |                    |               | <u>_                                    </u> |
|-----------------------|------------------------|--------------|-----------|--------------------|---------------|----------------------------------------------|
| 😸 Export Report       |                        |              |           |                    |               |                                              |
| 🔳 🗟 <u>P</u> rint 🛛 🕯 | ੫ □⊞      ⊂ ∞ 🛙        | 0% 🔽 🕅       | 1/1       | G <u>B</u> ackward | Eorward       |                                              |
|                       |                        |              |           |                    |               | <u> </u>                                     |
| Hardware              | e Configuration Summa  | ry Report    |           |                    | Alber         |                                              |
| Battery N             | ame: Battery System 51 | Battery Stri | ing Name: | String_1           |               |                                              |
| System                | 49                     |              | Batterv   | Actual Mo          | nitored Point |                                              |
|                       | String Current: Yes    |              | 49        | 1-50               |               |                                              |
|                       | Ripple Current: Yes    |              |           |                    |               |                                              |
|                       | Float Current: Yes     |              |           |                    |               |                                              |
| Ambier                | nt Temperatures: 2     |              |           |                    |               |                                              |
| Battery N             | ame: Battery System 51 | Battery Stri | ing Name: | String_2           |               |                                              |
| System                | 48                     |              | Battery   | Actual Mo          | nitored Point |                                              |
|                       | String Current: No     |              | 48        | 51-100             |               |                                              |
|                       | Ripple Current: No     |              |           |                    |               |                                              |
|                       | Float Current: No      |              |           |                    |               |                                              |
| Ambier                | nt Temperatures: O     |              |           |                    |               |                                              |
|                       |                        |              |           |                    |               |                                              |
|                       |                        |              |           |                    |               |                                              |

Figure 33 – Hardware Configuration Summary Report

4. After you have reviewed and or printed the report, close the report by clicking on the **X** in the upper right corner and click **Finish**.

### 7. Validating the strings on the Battery Monitor System

To set up and define the string validation agent configuration steps for starting up the battery monitoring system, from the System Startup wizard, follow these steps.

- 1. Click the Hardware Validation icon.
- 2. On the Welcome to String Validation Wizard window, click Next to begin.

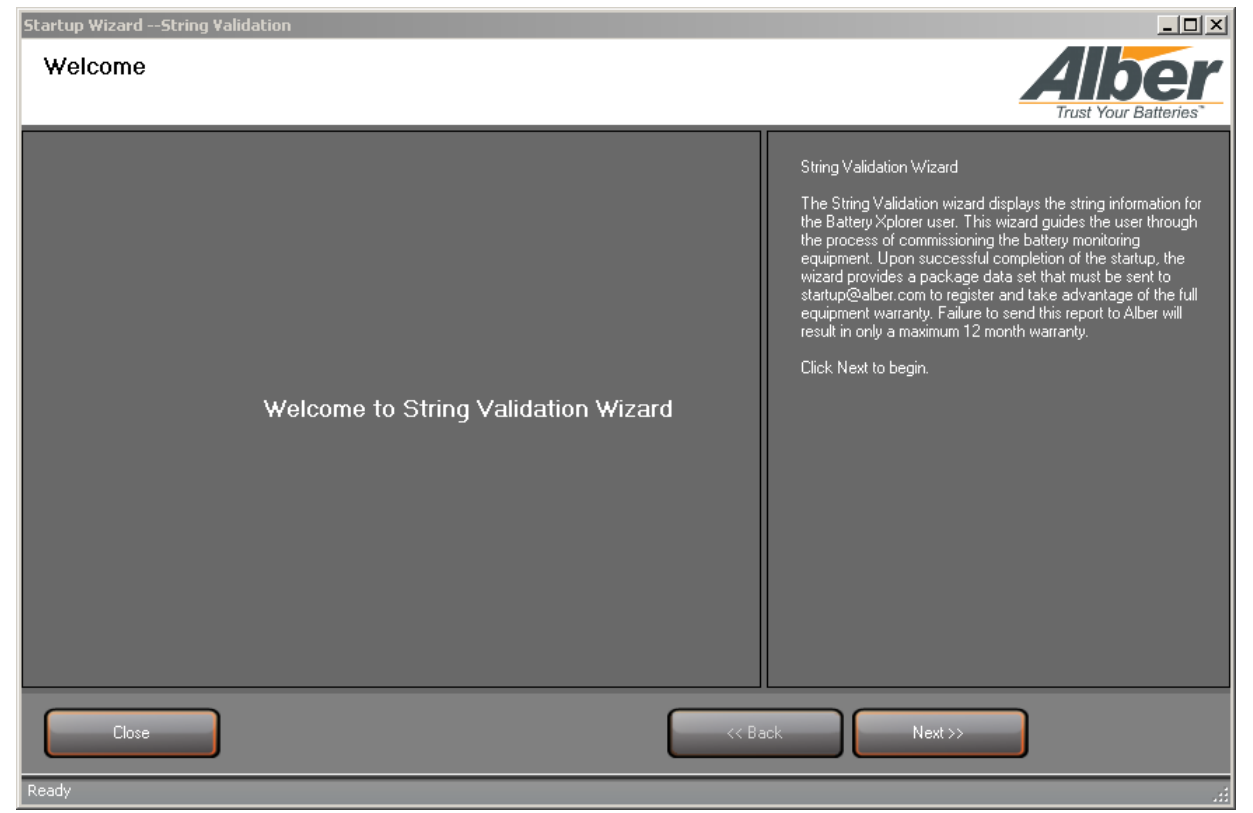

Figure 34 – Hardware Configuration Summary Report

3. On the **Select Battery String to Validate** window, select the desired battery string and click **Next**.

| Startup WizardString Validation                               |                                                                    |                                                                           |                                                                                                    |
|---------------------------------------------------------------|--------------------------------------------------------------------|---------------------------------------------------------------------------|----------------------------------------------------------------------------------------------------|
| Select Battery String to                                      | ) Validate                                                         |                                                                           | Trust Your Batteries                                                                                                    |
| Statup Status<br>Mot Complete<br>Pot Complete<br>Not Complete | Battery<br>Battery UXBM50 (2)<br>Battery_1 (1)<br>Battery UXIM (3) | String<br>String UX8M50 (513)<br>String L UXTM (257)<br>String UXIM (769) | Select Battery String to Validate<br>The select battery string to validate gives the status of the battery string<br>information for the Battery Splorer user. This wizard guides the user through the<br>process of commissioning the battery monitoring equipment. Upon successful<br>completion of the startup, the wizard provides a package data set that must be<br>sent to startup@alber.com to register and take advantage of the full equipment<br>waranty. Failure to send this report to Alber will result in only a maximum 12<br>month warranty.<br>Click. Next to proceed through the wizard. |
| Close                                                         |                                                                    |                                                                           | <                                                                                                    |

Figure 35 – Select Battery String to Validate

4. On the **String Validation Agent Information** window, enter the agent information.

| String Validation Agent Information<br>Selected Battery 'Battery UXBM50 (2)' String 'String UXBM50 (513                                                                                         | , | <b>AIDE</b><br>Trust Your Batteries                                                                                                    |
|----------------------------------------------------------------------------------------------------|---|----------------------------------------------------------------------------------------------------|
| Agent Information       "Agent Information       "Company Name:       "Address:       "City:       "State:       "Zip Code:       "Phone Number:       "E-mail Address:       "Ret/PO/Ticket #: |   | String Validation Agert Information<br>Enter the agent name and other agent information. Entries can be made to all<br>fields in this window.<br>This winard guides the user through the process of commissioning the battery<br>monitoring equipment. Upon successful completion of the startup@albup, the witzard<br>provides a package data set that must be sent to startup@albup. The witzard<br>provides a package data set that must be sent to startup@albup. The witzard<br>provides a package data set that must be sent to startup@albup. The witzard<br>provides a package data set that must be sent to startup@albup. The provide<br>and take advantage of the full equipment warranty. Failure to send this report to<br>Alber will result in only a maximum 12 month warranty.<br>When all entries are complete, click Apply, then Next.                                                                                                    |
| Close                                                                                                    |   | Contract of the sector of the sector of t |

Figure 36 – Select Battery String to Validate

5. Click **Apply**, then **Next**.

| Startup WizardString Validation                                                                                                    |                                                                                                    |                                                                                                    |                                                                                                    | LIX.                                                                                                    |
|----------------------------------------------------------------------------------------------------|----------------------------------------------------------------------------------------------------|----------------------------------------------------------------------------------------------------|----------------------------------------------------------------------------------------------------|----------------------------------------------------------------------------------------------------|
| System Parameter Validation                                                                                                    |                                                                                                    |                                                                                                    |                                                                                                    | Alber                                                                                                    |
| Selected Battery 'Battery UXBM50 (2)'                                                                                                    | String 'String UXBM50 (513)'                                                                                                    |                                                                                                    |                                                                                                    | Trust Your Batteries"                                                                                                    |
| Device Information     Gend H: 1205.166     Send H: 12155     Pach Fitmware Vennice: 01 00.01     Pach Fitmware Vennice: 01 00.02     Address ID: 1     Hardware Revision: A0     Tay ID:     Powened up and operational     Soin mode     Resistance test venification okay | Feadings Validation     Parameter     String Conrect.     Ropple Conrect.     Ropple Conrect.     Flood Conrect.     Anabient Temperature IE2 | System Parameter<br>Readings         Actual<br>D           0 Amp: DC         0           0 Amp: AC         0           0 amp: AC         0           147 7F         0 | Hirput to<br>Weile<br>Unchecked<br>Unchecked<br>Unch | <ul> <li>Sing Vialation</li> <li>The Sing Vialation was the allow you to wave and vialation data to a string. Varity the system parameters allow you concerning violation wave and vialation of the string violation wave and vialation of the string.</li> <li>The sing vialation of the string vialation wave and vialation of the last to a string. Varity the system parameter is allow of the string vialation wave and vialation of the last to all the last to all the viel the last to all the viel the last to allow of the string vialation wave and vialation of the string vialation wave and vialation of the selected data vialation. The short the data vialation of the selected data vialation of the selected vialation of the selected data vialation.</li> <li>The data as the short the string vialation wave and vialation of the selected data vialation of the selected vialation. The short the selected data vialation of the selected vialation of the selected vialation of the selected vialation.</li> <li>The data vialation of the selected of the flat the selected vialation of the selected vialation of the selected vialation.</li> <li>The data vialation of the selected vialation of the selected vialation of the selected vialation of the selected vialation of the selected vialation of the selected vialation of the vialation of the</li></ul> |
| Close                                                                                                    |                                                                                                    |                                                                                                    |                                                                                                    | << Back Next>> Apply                                                                                                    |
|                                                                                                    |                                                                                                    |                                                                                                    |                                                                                                    |                                                                                                    |

6. Review all the devices on the **System Parameter Validation** window.

Figure 37 – System Parameter Validation for the Battery String

**Note**: If an optional parameter is selected in the Battery String View, those parameters will need to pass the validation for the string validation wizard to complete. If no optional parameters are selected in the Battery String View, then any unselected parameters will be N/A not applicable and unavailable to add input and the validation will pass.

7. Manually check the current and temperature readings and enter the input into the appropriate fields and press **Enter**. When the actual input is within the specified reading range, the validation will result in a pass. If the validation results are out of range the validation will result in a fail.

**Note**: Only one temperature measurement needs to be verified.

8. After the validation is complete, click **Apply**, then **Next**.

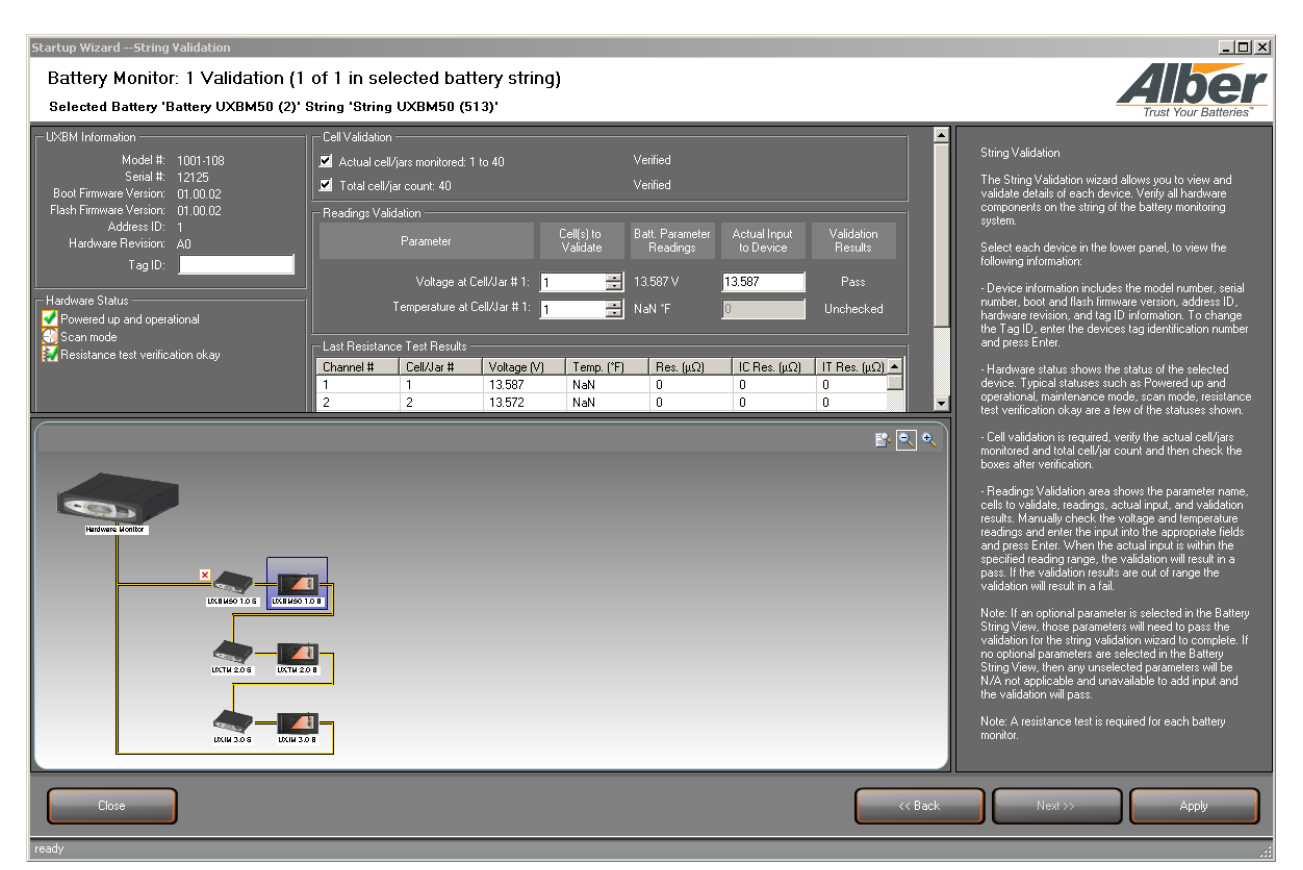

Figure 38 – Validated Battery Monitor Devices on a String

To validate the Cell readings on a device for starting up the battery monitoring system, follow these steps.

- 1. In the battery storage compartment, physically count the jars to validate the actual amount of jars match what the system shows are connected in the string.
- 2. Use a cell voltage meter to validate the current actual voltage and temperature readings of each jar. Note the readings in the Battery Xplorer application. Note the voltage and temperature readings for the Batteries.
- 3. In the Cell Validation area, confirm that the correct cells are being viewed by checking the following two check boxes.
  - Actual cell/jars monitored x to x select to confirm the cell validation. The cell numbers will increase when clicking Next through the battery string.
  - Total cell/jar count: x select to confirm the cell validation.

**Note**: A resistance test is required to successfully validate.

- 4. Parameter readings can be verified from the following:
  - Voltage a Cell/Jar #x enter the cell number and confirm the cell voltage reading and enter the reading from the cellcorder meter. The validation result must pass.
  - Temperature at Cell/Jar #x enter the cell number and confirm the cell temperature reading and enter the reading from the cellcorder meter. The validation result must pass.

5. To execute a resistance test, right click the device graphic image and select **Start Resistance Test**.

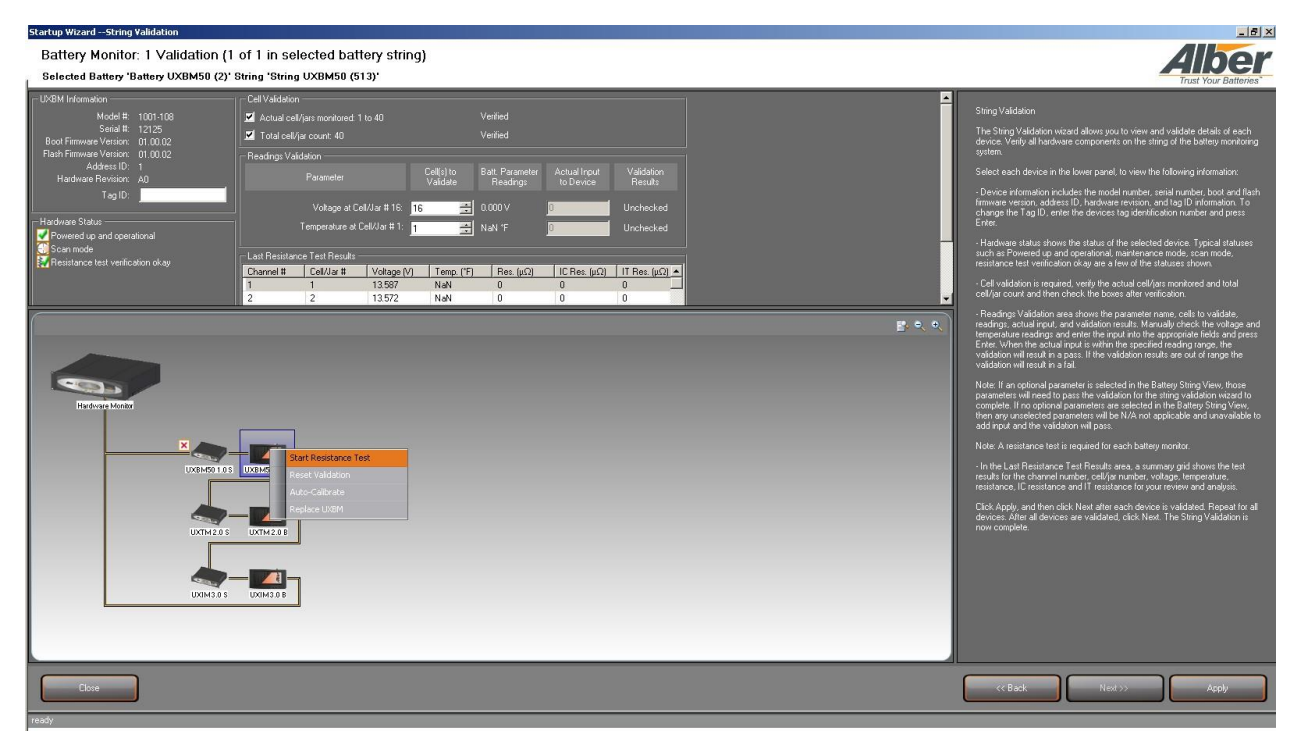

Figure 39 – Starting a Resistance Test

**Note**: Please be patient as the resistance test may take a few minutes to run. During a resistance test all the LEDs on the unit will blink green.

6. After each battery monitor device is tested and all devices have a checkmark, click Next.

**Note**: If the device does not have a validated checkmark, make sure the Ripple Current optional parameter is not checked in the **Battery String View** window.

- 7. After all devices are validated, click **Next**, to validate the next battery string, until no more strings need validation.
- 8. You may now send or view the commissioning report. To send the commissioning report to Vertiv, click **Send Report**. To view the commissioning report, click **View Report**.

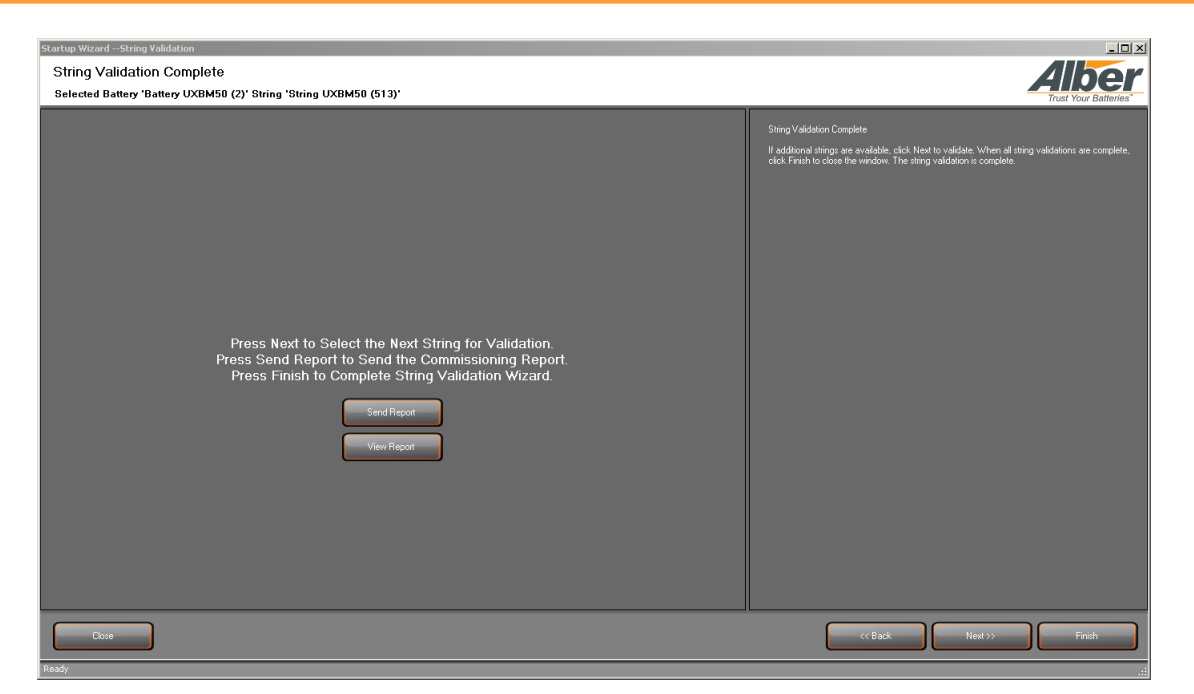

Figure 40 – Validated Battery String Complete

9. To send the commissioning report to Vertiv, click **Send Report**. The Select battery strings window appears.

| Co | mmissionir | ig Report E-Mail     |                      |                     |        | - <b>- ×</b>                                                                                                    |
|----|------------|----------------------|----------------------|---------------------|--------|----------------------------------------------------------------------------------------------------|
| С  | ommiss     | ioning Report E      | -Mail                |                     |        |                                                                                                    |
|    |            | - · ·                |                      |                     |        | Alber                                                                                                    |
|    | ieport Gei | neration Options     |                      |                     |        | Trust Your Batteries"                                                                                                    |
|    |            |                      |                      |                     |        |                                                                                                    |
|    | Select I   | battery strings to i | nclude in the report |                     |        | Select battery strings to include in the<br>commissioning report. Optionally, select to<br>include a backup of the UXCM's data files. |
| ſ  | luslude2   | Charlen Charlen      | Dattern              | China               | -      | Press Send Report when ready.                                                                                                    |
|    |            | Startup Status       | Dattery              | String              | - 188  |                                                                                                    |
|    |            | Not Commissioned     | Battery_1(1)         | String_TUXTM (257)  | - 88   |                                                                                                    |
|    |            | Not Commissioned     | Battery UXBMOU (2)   | String UXBMOU (ST3) | - 88   |                                                                                                    |
|    |            | Not Commissioned     | Dattery U/VIM (2)    | Surry UAIM (763)    | - 100  |                                                                                                    |
|    |            |                      |                      |                     | - 111  |                                                                                                    |
|    |            |                      |                      |                     | - 111  |                                                                                                    |
|    |            |                      |                      |                     | - 100  |                                                                                                    |
|    |            |                      |                      |                     | - 188  |                                                                                                    |
|    |            |                      |                      |                     | - 100  |                                                                                                    |
|    |            |                      |                      |                     | - 111  |                                                                                                    |
|    |            |                      |                      |                     | - 111  |                                                                                                    |
|    |            |                      |                      |                     |        |                                                                                                    |
|    |            |                      |                      |                     |        |                                                                                                    |
|    |            |                      |                      |                     |        |                                                                                                    |
|    | ,          |                      |                      |                     |        |                                                                                                    |
|    | Loolude.   | LIVOM baakun fila    |                      |                     |        |                                                                                                    |
|    |            | олст раскир пе       |                      |                     |        |                                                                                                    |
| -  |            |                      |                      |                     |        |                                                                                                    |
|    |            |                      |                      |                     |        |                                                                                                    |
|    |            |                      |                      | C                   | _      |                                                                                                    |
|    | Clo        | se                   |                      |                     | << Car | ncel Report >> << Send Report >>                                                                                                    |
| ľ  |            |                      |                      | L L                 |        |                                                                                                    |
|    |            |                      |                      |                     |        |                                                                                                    |

Figure 41 – Commissioning Report E-Mail

10. Click the check box to include the battery strings and click **Send Report.** 

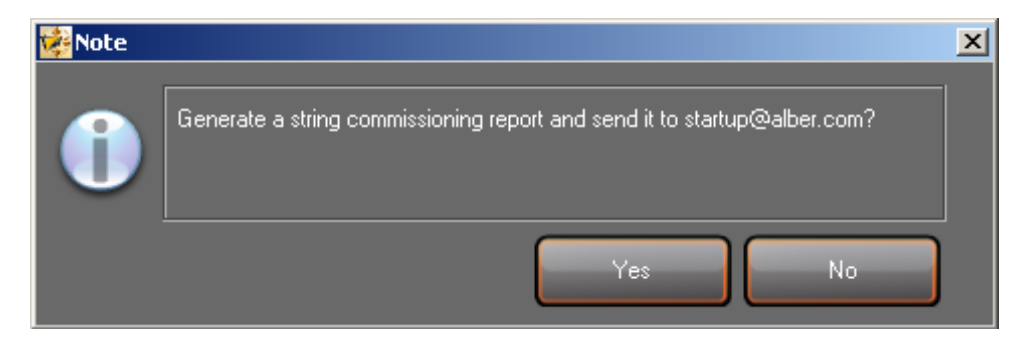

Figure 42 – Send Commissioning Report Prompt

- 11. Click **Yes** to send the report to <u>startup@vertivco.com</u>. Click **No** to cancel.
- 12. To view the commissioning report, click View Report.
- 13. Click the check box to include the battery strings.

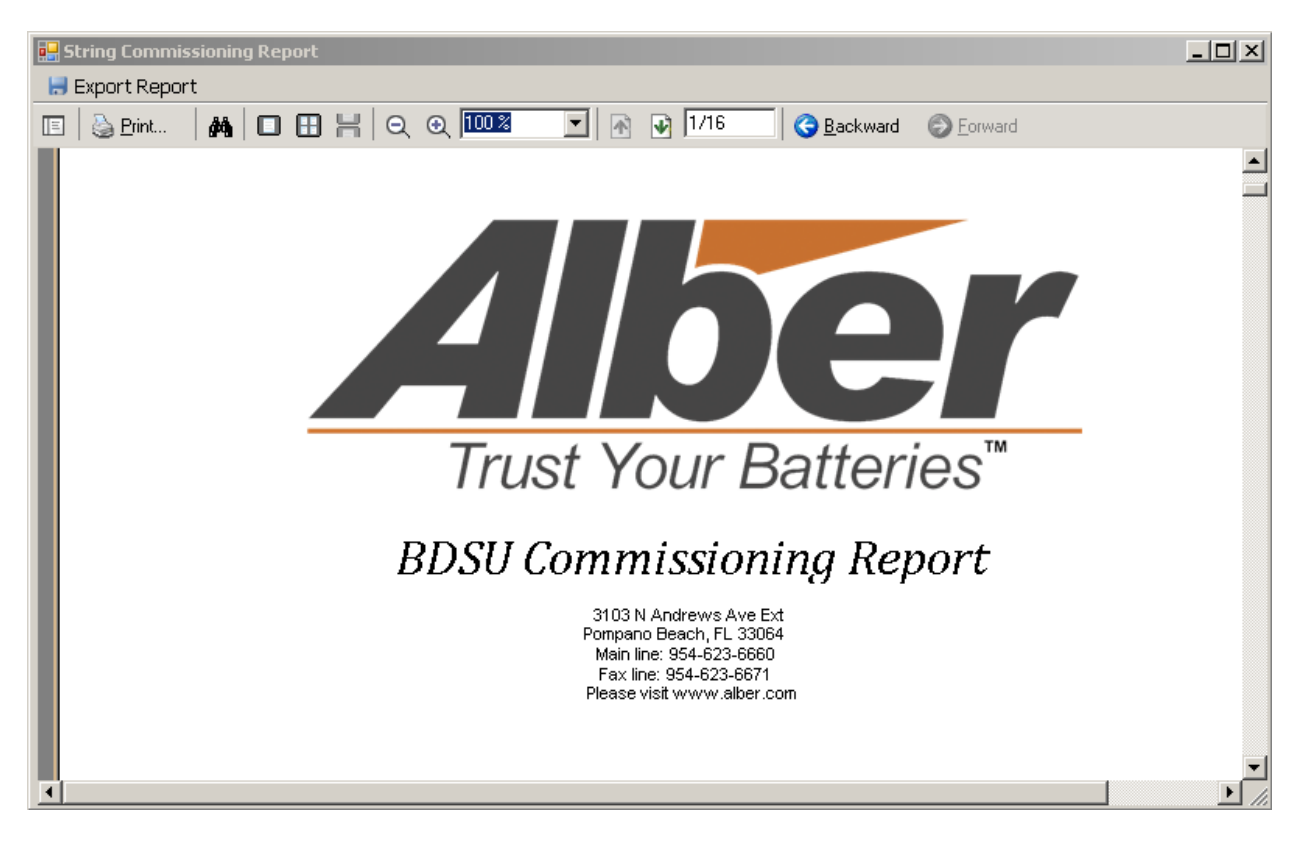

Figure 43 – View Commissioning Report

14. When done with the reports click **Close** and then **Finish.** 

Note: After commissioning the battery network system, it is recommended to backup the database.

# 8. Operational Parameters for Logging and Test Scheduling

To set up and define the Operational Parameters for starting up the battery monitoring system, from the startup window, click on the Operational Parameters icon, the operational parameters setup window appears to select Logging and Test Scheduling. Logging data for a battery string can be specified for a specific day of the month and time or at regular time intervals, the day logging or testing is to occur. The application also gives the option to select how often the logging or testing can occur during a set time, which can be between 1 to 28 intervals each day specified at a specific time.

1. Click the **Operational Parameters** icon.

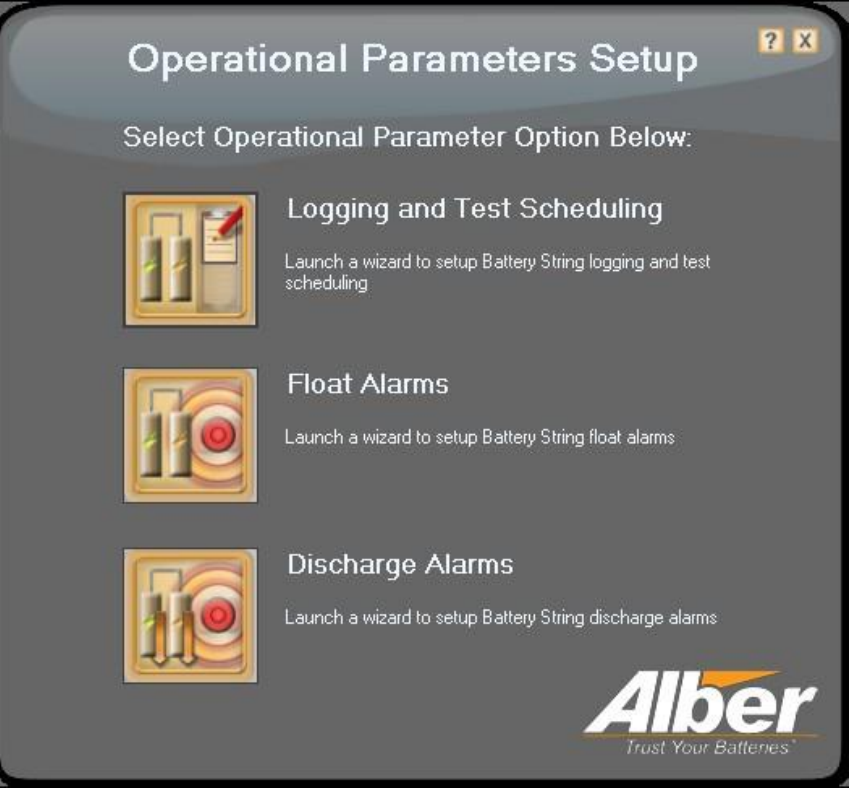

Figure 44 – Operational Parameters Setup Options

2. On the Operational Parameters Setup window, click Logging and Test Scheduling.

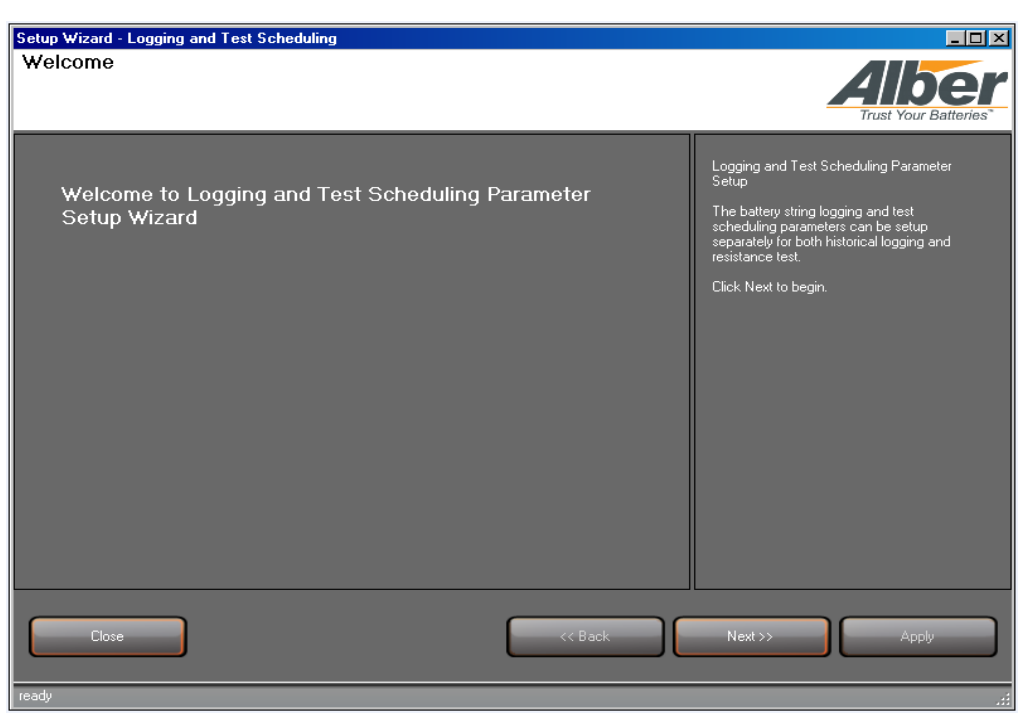

Figure 45 – Logging and Test Scheduling

- 3. On the Setup Wizard Logging and Test Scheduling Welcome window, click Next.
- 4. On the Setup Wizard Logging and Test Scheduling Battery Selection window, select a battery and click Next.

| Setup Wizard - Logging and Test Scheduling |                                                                                                    |
|--------------------------------------------|----------------------------------------------------------------------------------------------------|
| Select Battery                             | Trust Your Batteries                                                                                                    |
| Select Battery<br>1: Battery_2             | Setup Wizard Battery Selection for<br>Logging and Test Scheduling wizard<br>Setup.<br>Select to view an existing battery in the<br>drop-down list.<br>Click Next. |
| Close << Back                              | Next >> Apply                                                                                                    |
| ready                                      |                                                                                                    |

Figure 46 – Logging and Test Scheduling Battery Selection

**Note**: The battery must have strings assigned.

5. On the **Historical Log Scheduling Configuration** window, select a logging mode, daily interval and log time, click **Apply** then **Next**.

| Setup Wizard - Logging and Test Scheduling                                                          |                                                                                                    |
|----------------------------------------------------------------------------------------------------|----------------------------------------------------------------------------------------------------|
| Historical Log Scheduling Configuration                                                             |                                                                                                    |
| Selected Battery Name: 'Battery_2' ID: '1'                                                          | Trust Your Batteries*                                                                                                    |
| Historical Log<br>Logging Mode: Daily Interval<br>Daily Interval 1 📰 (1-28)<br>Log Time: 07:51 AM 📰 | <ul> <li>Historical Log Scheduling Configuration</li> <li>Historical logging of data on the battery<br/>string can be specified for the following:</li> <li>Specific day of the month</li> <li>Time or at regular time intervals the<br/>day logging is to occur and how often<br/>the logging can occur during a set<br/>time.</li> <li>Logging can occur between 1 to 28<br/>intervals each day (specified in<br/>days and at a specific time.)</li> <li>This data shows the historical log<br/>information which will assist in<br/>troubleshooting battery issues.</li> <li>Make selections click Apply, then click<br/>Next to update the battery string.</li> </ul> |
| Close << Back                                                                                       | Next >> Apply                                                                                                    |
| ready                                                                                               | .::                                                                                                    |

Figure 47 – Historical Log Scheduling Configuration

6. On the **Resistance Test Scheduling Configuration** window, select a scheduling mode, daily interval and log time, click **Apply** then **Next**.

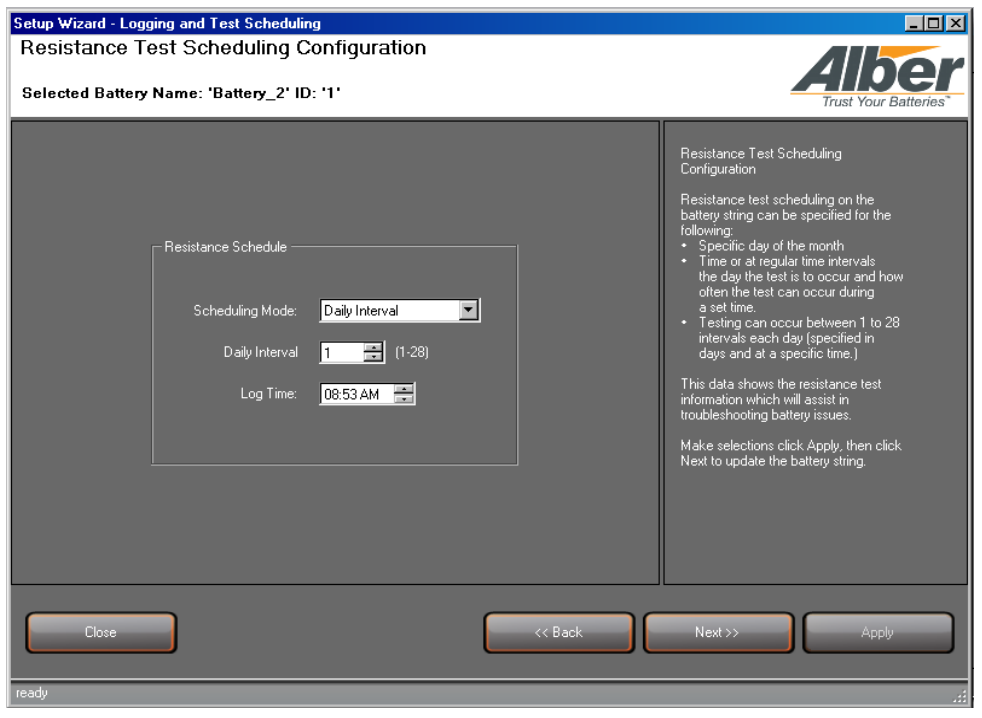

Figure 48 – Resistance Test Scheduling Configuration

7. On the **Finish** window, if additional batteries are available, click continue to select a new battery or click **Finish** or **Close** to complete.

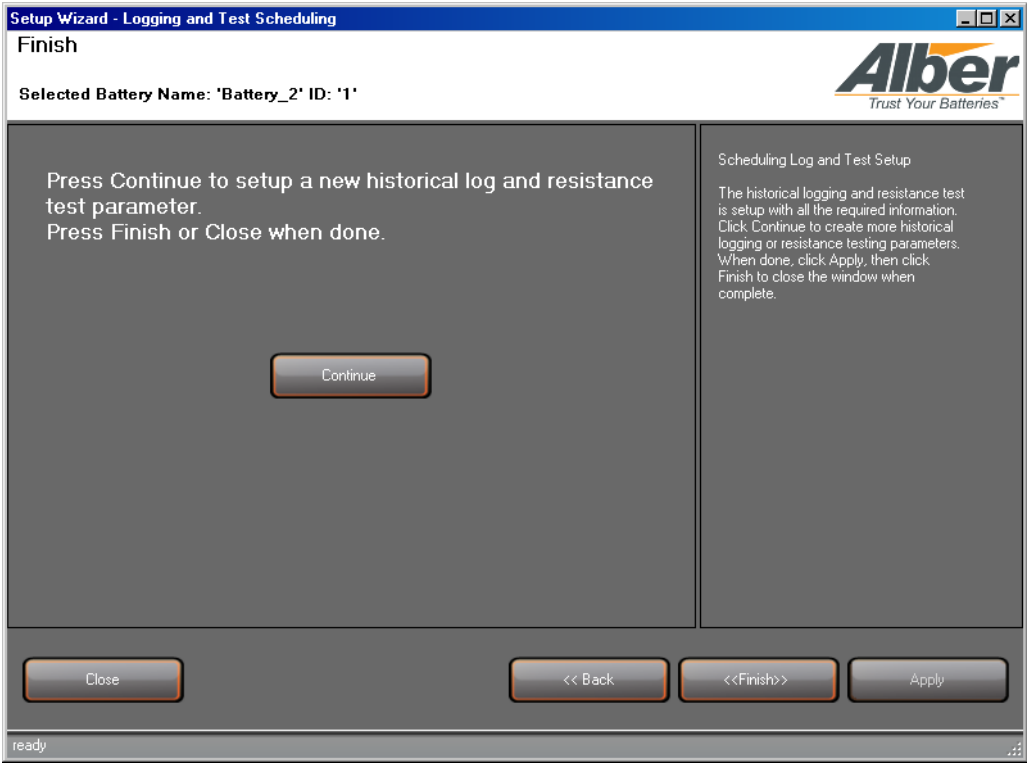

Figure 49 – Logging and Test Scheduling Complete

## 9. Operational Parameters for Float Alarms Option

To set up and define the Operational Parameters for starting up the battery monitoring system, from the startup window, click on the Operational Parameters icon, the operational parameters setup window appears to select Float Alarms. The battery string float alarms will alert you if the application detects high or low levels in temperature, overall voltage, string current, float current, and ripple current. If any of these thresholds are out of range, alarms are displayed. The application bases the alerts on the percentage and absolute baseline off set values.

- 1. Click the **Operational Parameters** icon.
- 2. On the **Operational Parameters Setup** window, click **Float Alarms**.

| Operatio    | onal Parameters Setup                                                                                 |  |
|-------------|----------------------------------------------------------------------------------------------------|--|
| Select Oper | ational Parameter Option Below:                                                                       |  |
|             | Logging and Test Scheduling<br>Launch a wizard to setup Battery String logging and test<br>scheduling |  |
|             | Float Alarms<br>Launch a wizard to setup Battery String float alarms                                  |  |
|             | Discharge Alarms<br>Launch a wizard to setup Battery String discharge alarms                          |  |

Figure 50 – Operational Parameters Setup Options

3. On the Welcome to Float Alarms Parameters Setup Wizard window, click Next to begin.

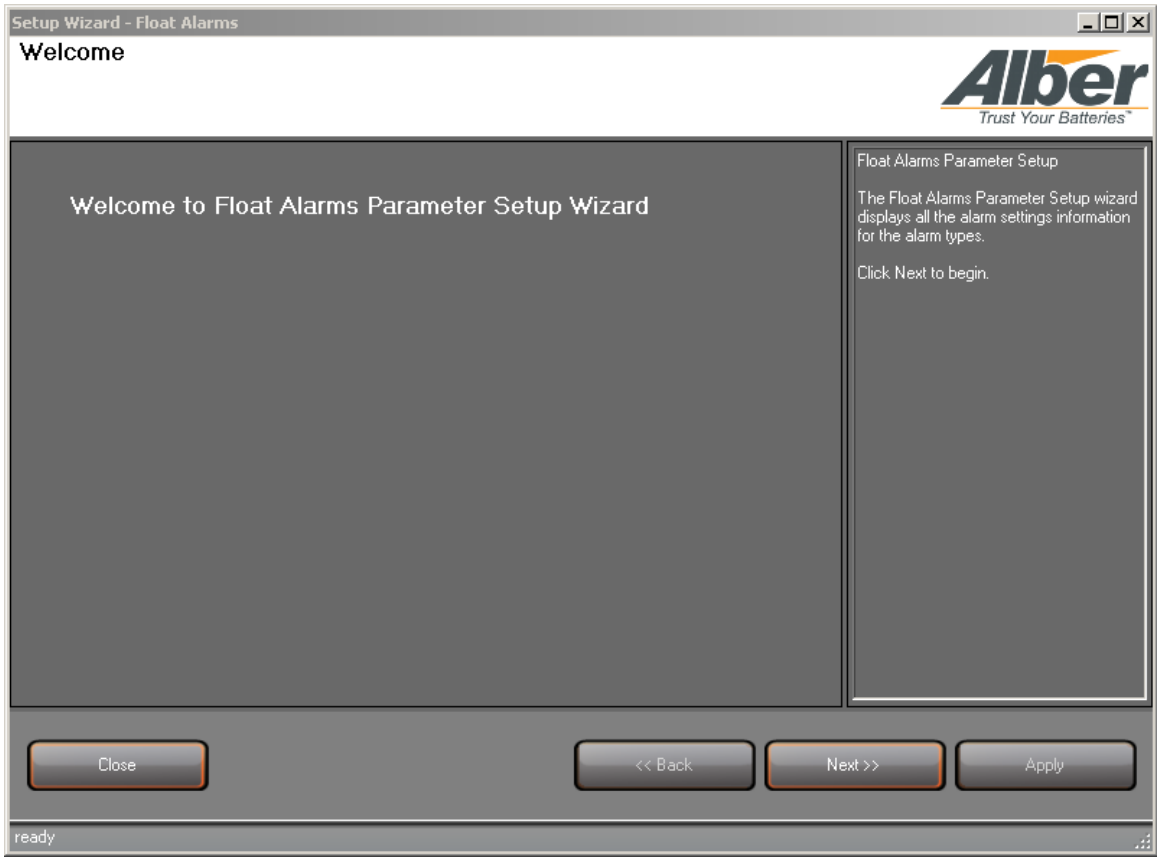

Figure 51 – Welcome to Float Alarms Parameters Setup Wizard

4. On the battery selection window, select the battery and click **Next**.

**Note**: The battery must have strings previously assigned.

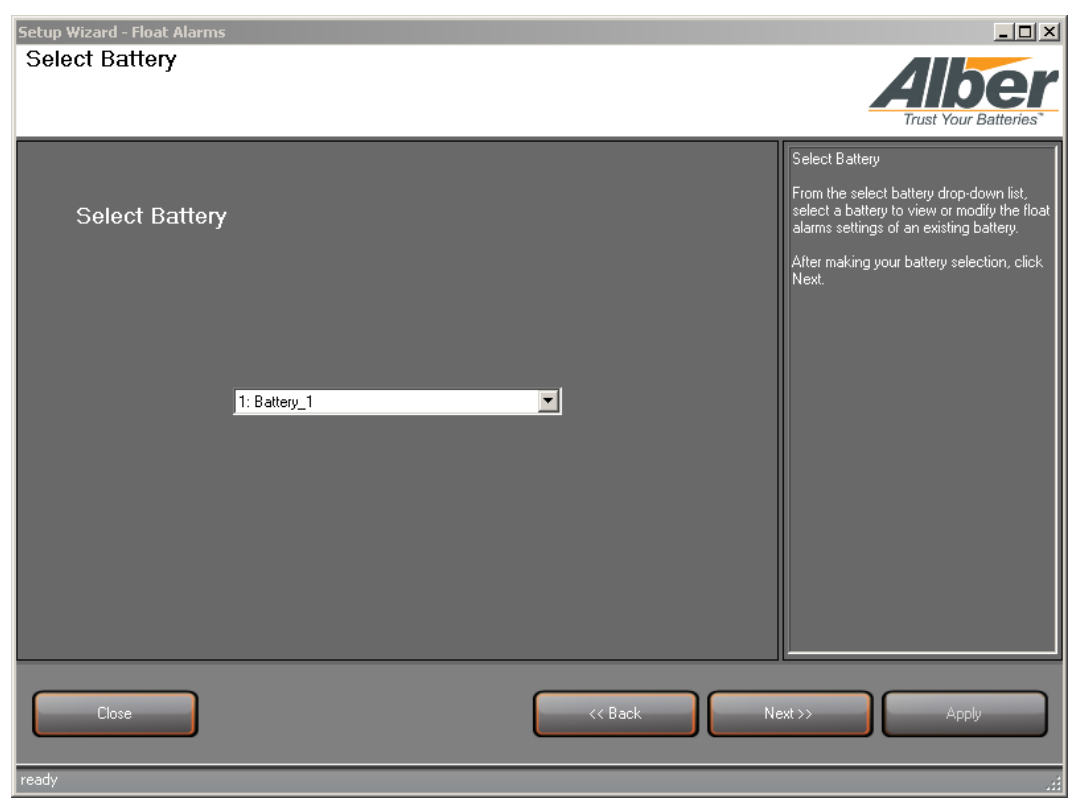

Figure 52 – Select Battery for Float Alarms

5. On the Alarm Settings window, select alarm type and alarm settings and click Apply.

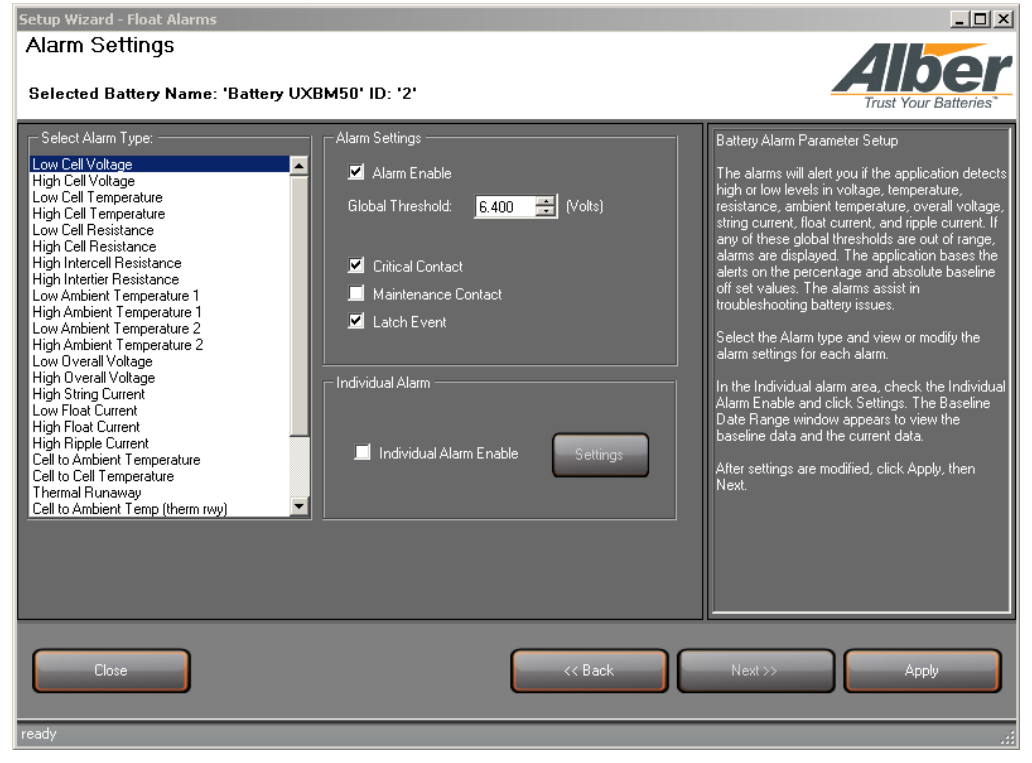

Figure 53 – Select Battery for Float Alarms

- Setup Wizard Float Alarms \_ 🗆 × **Baseline Date Range** Selected Battery Name: 'Wall Bams' ID: '1' Low Cell Voltage (-current-) Select Baseline Data: eline Date Range Select Baseline Data: -current-3/29/2011 1:51:28 PM 3/29/2011 1:00:19 AM 3/28/2011 1:00:15 AM 3/27/2011 1:00:15 AM 3/25/2011 1:00:17 AM 3/25/2011 1:00:17 AM 3/25/2011 1:29:29 PM 3/25/2011 1:29:29 PM 3/25/2011 1:29:29 PM 3/25/2011 1:20:13 AM 3/25/2011 1:20:13 AM 3/24/2011 2:05:121 PM 3/24/2011 2:06:35 PM 3/24/2011 2:04:13 PM eline date range v ving cell informatio 14 10 Cell Voltage (Volts data for the 8 6 4 2 0 5 10 15 20 0 Cell # Get Histo < Bad
- 6. In the Individual Alarm area, click Individual Alarm Enable then Settings.

Figure 54 – Select Baseline Date Range

7. On the **Baseline Date Range** window, the system shows the cell information graphic. Click **Get History** to view historical baseline data. Click **Apply** then **Next**.

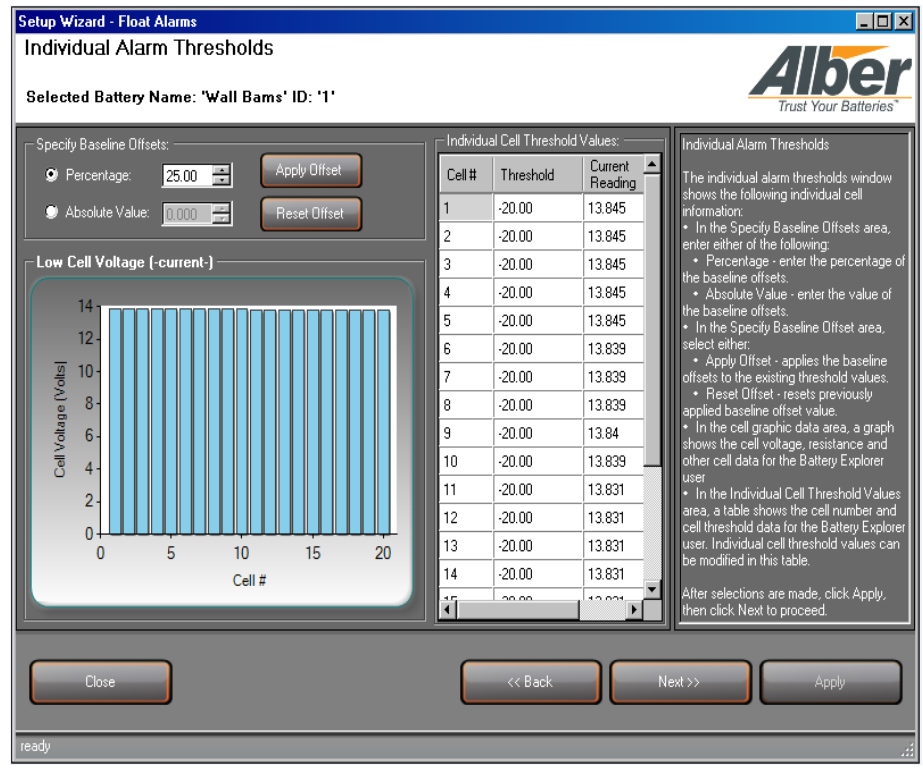

Figure 55 – Individual Alarm Thresholds

- 8. On the Individual Alarm Thresholds window, select either percentage or absolute value.
- 9. View the individual cell threshold values (cell numbers, thresholds and current readings) and click **Apply** then **Next**.

| Setup Wizard - Float Alarms                                                                   | <u>-0×</u>                                                                                                    |
|-----------------------------------------------------------------------------------------------|----------------------------------------------------------------------------------------------------|
| Wizard Complete                                                                               |                                                                                                    |
| Selected Battery Name: 'Battery_2' ID: '1'                                                    | Trust Your Batteries*                                                                                                    |
|                                                                                               | Float Alarm Setup                                                                                                    |
| Press Continue to setup a new float alarm parameter.<br>Press Finish or Close to exit wizard. | The float alarm parameters are setup with<br>all the required information. Click Continue<br>to create more changes to the float alarm<br>parameter settings. Click Finish to close<br>the window when float alarm parameter<br>setup is complete. |
| Continue                                                                                      |                                                                                                    |
|                                                                                               |                                                                                                    |
| Close << Back << F                                                                            | inish >> Apply                                                                                                    |
| ready                                                                                         |                                                                                                    |

Figure 56 – Completed Float Alarms Setup

10. When the Float Alarms setup is complete, click **Finish**.

# **10.** Operational Parameters for Discharge Alarms Option

To set up and define the Operational Parameters for starting up the battery monitoring system, from the startup window, click on the Operational Parameters icon, the operational parameters setup window appears to select Discharge Alarms. The battery string discharge alarm will alert the user if the application detects high or low overall voltage levels in VDC, and battery string current voltage levels in Amps DC. The application bases the alerts on the deviation storage thresholds. The alarms will assist in troubleshooting battery issues. The discharge alarm can be enabled or disabled at any time.

1. Click the **Operational Parameters** icon.

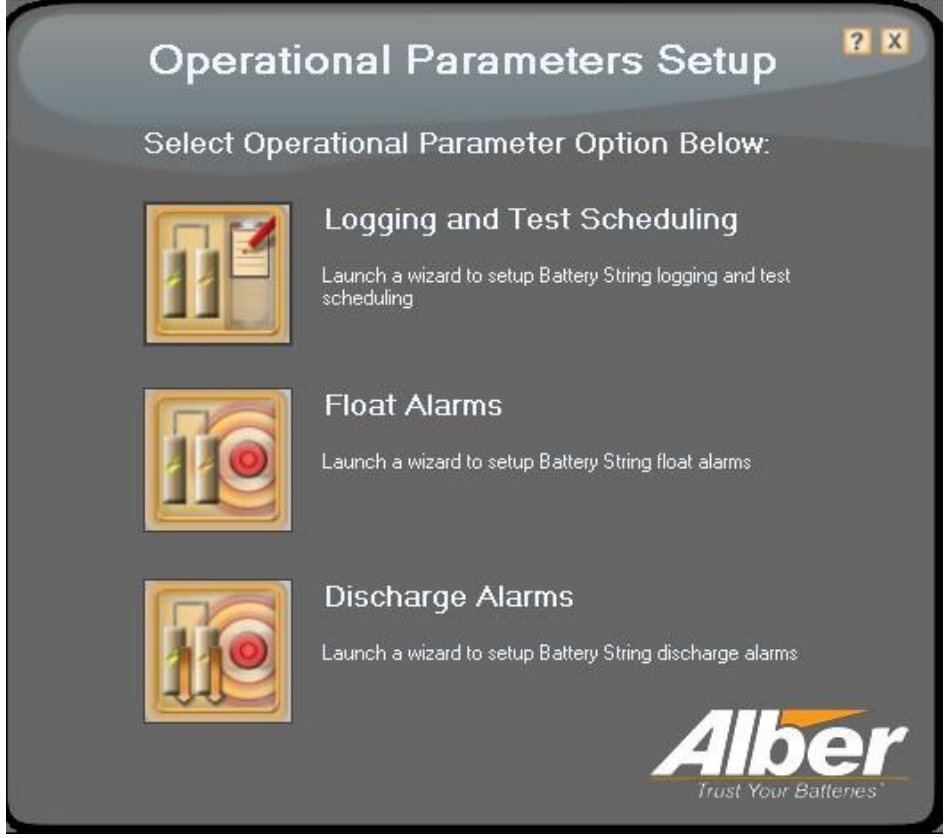

Figure 57 – Operational Parameters Setup Options

2. On the **Operational Parameters Setup** window, click **Discharge Alarms**.

| Setup Wizard - Discharge Alarms             | ×                                                                                                    |
|---------------------------------------------|----------------------------------------------------------------------------------------------------|
| Welcome                                     | Trust Your Batteries                                                                                                    |
| Welcome to Parameter Discharge Setup Wizard | Parameter Discharge Setup<br>The Discharge Parameter Setup wizard<br>displays all the discharge settings information<br>for battery Explorer.<br>Click Next to begin. |
| Close << Back                               | Next >> Apply                                                                                                    |

Figure 58 – Welcome to Parameter Discharge Setup Wizard

3. On the Welcome to Parameter Discharge Setup Wizard window, click Next to begin.

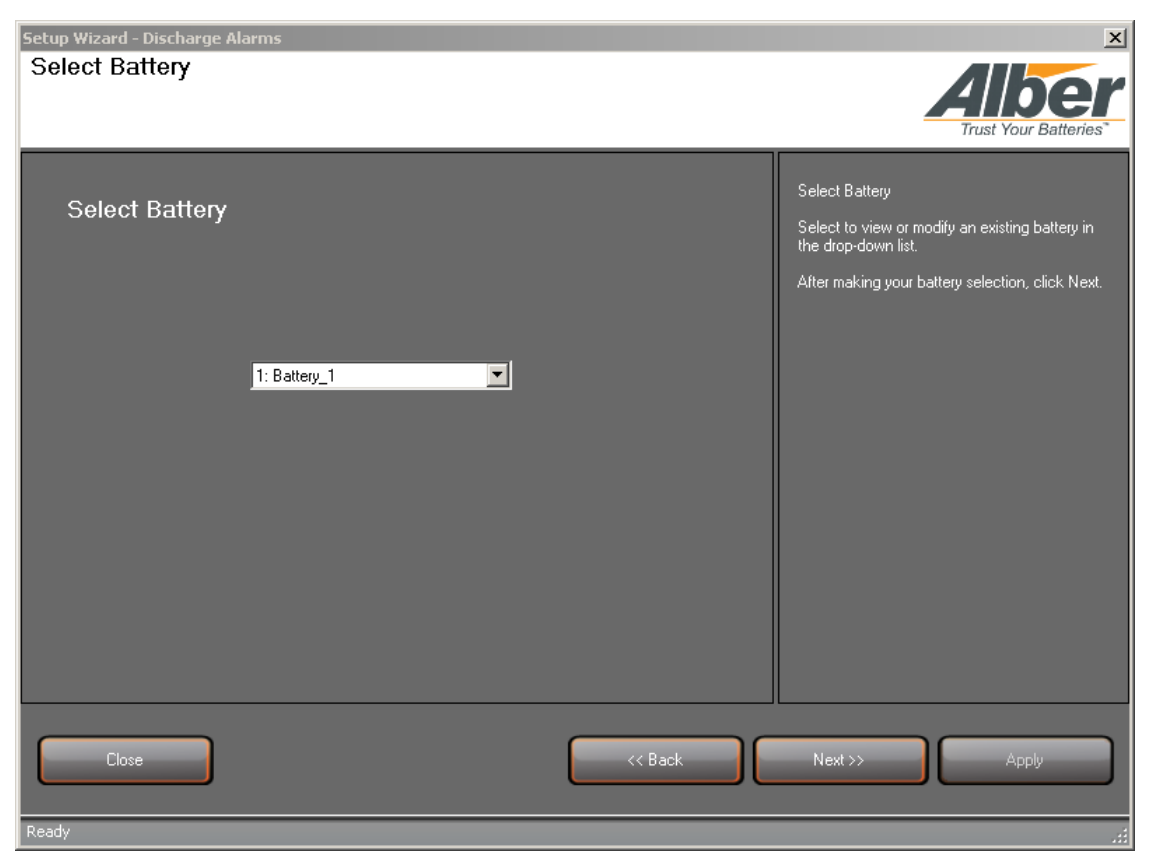

Figure 59 – Select Battery for Discharge Alarms

4. On the battery selection window, select the battery and click **Next**.

**Note**: The battery must have strings previously assigned.

5. On the Alarm Type window, select alarm type and alarm settings, click Apply, then Next.

| Setup Wizard - Discharge Alarms                                                                                                    | ×                                                                                                    |
|----------------------------------------------------------------------------------------------------|----------------------------------------------------------------------------------------------------|
| Alarm Type<br>Selected Battery Name: 'Battery_2' ID: '1'                                                                                                    | Alber<br>Trust Your Batteries*                                                                                                    |
| Select Alarm Type:       Alarm Settings         Discharge Event       Alarm Enable         Low Overall Voltage       Thresholds         High String Current       Main Enable         Max Discharge Time       Critical Contact         Critical Contact       Latch Event | Setup Wizard Battery Selection for Discharge<br>Parameter Setup<br>The battery string discharge alarms will alert if<br>the application detects high or low levels in<br>overall voltage, string current, and discharge<br>time. If any of these thresholds are out of<br>range, alarms are displayed. The application<br>bases the alerts on the percentage and<br>absolute baseline off set values. The alarms<br>assist in troubleshooting battery issues.<br>Select the Alarm type and view or modify the<br>settings for each alarm.<br>After settings are modified, click Apply, then<br>Next. |
| Close << Back                                                                                                    | Next >> Apply                                                                                                    |
| Ready                                                                                                    |                                                                                                    |

Figure 60 – Select Battery for Discharge Alarms

6. On the **Discharge Detection Method** window, select the discharge method (current or voltage mode and enter the voltage level) and click **Apply**, then **Next**.

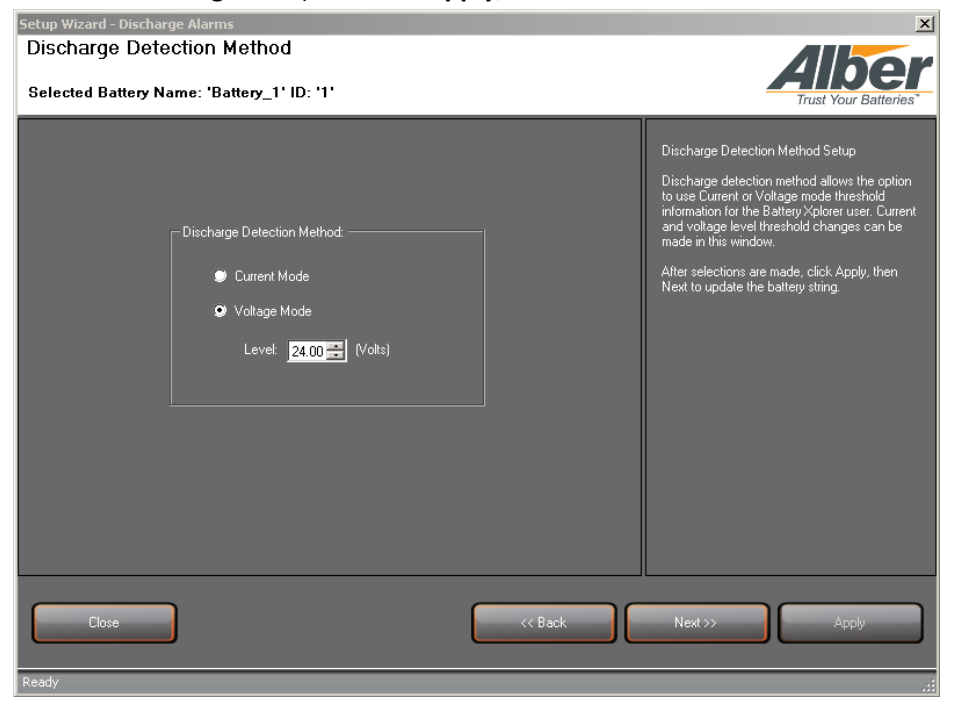

Figure 61 – Select Battery for Discharge Alarms

**Note**: For a discharge to take place, the voltage level must be greater than the total overall voltage of the system.

7. On the **Wizard Complete** window, click **Finish**.

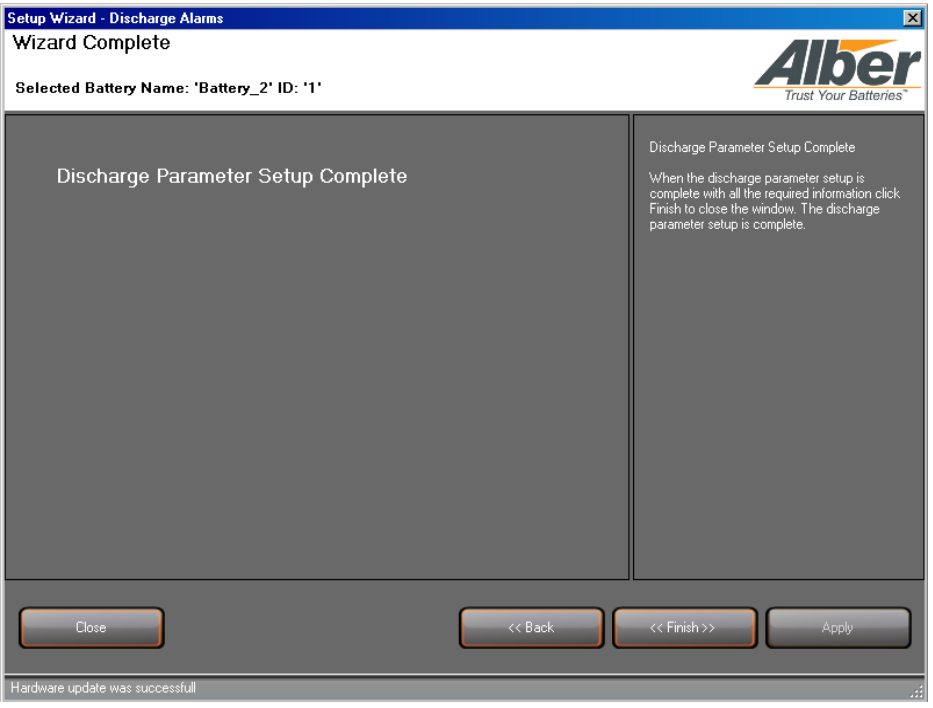

**Figure 62 – Deviation Storage Thresholds Settings** 

### 11. Navigating through the Battery Explorer Monitor **Application**

The battery monitoring system uses several views that provide intuitive utilization of the Battery Explorer monitor application.

From the Battery Explorer main menu, a user can access the following:

- connection/configuration file
- ٠ view options
- preferences/setup/startup
- reports
- backup/restore/upgrades/calibration
- help text/documents/version number

The toolbar allows for quick access to select the following:

- System configuration files
- customized view options •
- open an existing configuration file for editing or sending
- multiple window pane positions
- **User Preferences**

- Other features include:
- Customer, location, hardware, battery, battery string, logging and test scheduling, float alarms and discharge information is accessible by clicking on items in the system navigation pane.
- Dynamic tool bars allow for testing, history and other views.
- Graphical real time data appears to show important information at a glance.

•

- Tabs allow for one click access to panels that allow for battery setup and other information, such as:
  - General

- cell voltage
- cell temperature
- float alarms discharge

log and test

- cell resistances
- summary
- **Note:** For additional information on specific panels and setup, refer to the help text.

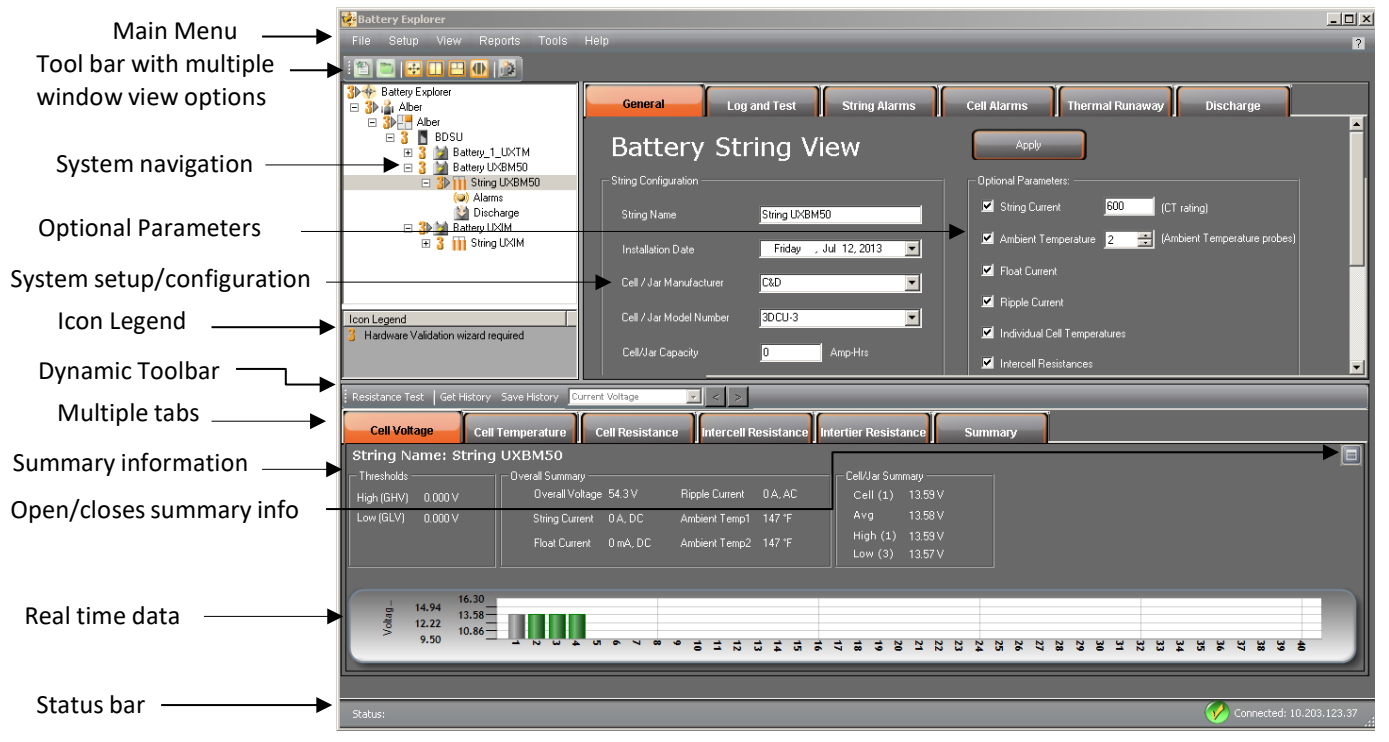

Figure 63 – Battery Xplorer Display Descriptions

rotating and data view layouts in the

- window
  - alarms
    - intercell resistance
    - active alarms
      - graphic and tabular history

# **12.** Navigation Icons

The following icons inform you what the system is currently implementing in the application:

| lcon                     | Description of Icon                                                                                                    |
|--------------------------|----------------------------------------------------------------------------------------------------|
| 👼 Battery Explorer       | Represents that the Battery Xplorer application is running. No action is required.                                                                                                    |
| Customer/Location View   | Represents where all customer address and contact information is stored.                                                                                                    |
| E Location View          | Represents where the equipment is located. Location of address and contact information are stored here.                                                                                                    |
| Hardware View            | Represents where the device and status information is found.<br>Model and serial number, boot and flash firmware, address ID,<br>hardware revision tag ID and PC time information are stored here.           |
| Battery View             | Represents where the battery configuration information is found.<br>Battery configuration and battery capacity information are stored<br>here.                                                               |
| Battery String View      | Represents where the battery string view configuration information<br>is found. String configuration and optional parameter information<br>are stored here.                                                  |
| (🕪) Alarms               | Represents where the Historical Alarm Filter Settings View<br>information is found. Alarm types can be added removed saved and<br>restored in the combo box. All active alarms can be viewed in the<br>grid. |
| Discharge                | Represents the battery discharge view where playback interval, graph scaling, discharge events, and analysis of the discharge event can be analyzed.                                                         |
| ( String is in discharge | System is detecting the battery string is in discharge. No action is required.                                                                                                    |
| 1▶                       | Installation Validation correlates to the orange number 1.<br>Meaning additional configuration needs to be done.                                                                                             |
| 2⊳                       | Hardware Configuration correlates to the orange number 2.<br>Meaning additional configuration needs to be done.                                                                                              |
| 3⊳                       | Hardware Validation correlates to the orange number 3.<br>Meaning additional configuration needs to be done.                                                                                                 |

Table 1 – Battery Xplorer Navigation Icons

# **13. Application Status Icons**

The following icons inform you what the current system state is in the application.

| lcon                     | Description of Icon                                                                 |
|--------------------------|-------------------------------------------------------------------------------------|
| O Connecting             | Represents that the Battery Xplorer application is connecting to a battery monitor. |
| Connected: 10.203.123.37 | Represents what battery string the Battery Xplorer is connected to.                 |
| • Downloading History    | Represents that string history data is currently being downloaded for viewing.      |

Table 2 – Battery Xplorer Status Icons

# 14. Verification Installation

Refer to the appropriate Installation Guide as necessary to complete the following sections.

### 14.1 Equipment Mounting

Verify the unit is properly secure in the rack or on the wall. All cabling entering the unit should be neatly dressed and secured to prevent any inadvertent disconnections.

### 14.2 Safety Ground Connections

Verify the safety ground is properly connected and secured to a system ground connection.

**Warning**: Failure to connect this safety ground will violate safety agency requirements for this equipment.

### 14.3 Sense Lead Harness Connections

Referring to the Configuration Connection diagram in the Universal Xplorer Industrial Monitor (UXCM) Installation Guide or the Universal Xplorer Telecom Monitor (UXTM) Installation Guide, confirm all sense lead connections have been properly terminated and labeled.

### 14.4 Fused Load Lead Connections

Refer to the Configuration Connection diagram in the Vertiv Universal Battery Diagnostic System (BDSU-50) Battery Monitor Installation Guide, confirm all fused load lead connections have been properly terminated and labeled.

Add the fuses and use the following table to indentify and verify what load input values will provide power to the equipment. There are three possible settings described in the chart below. In the chart, the battery configuration is defined as Number of Strings x Number of Jars/Cells x Voltage of each Jar/Cell.

### 14.5 Current Transducer Measurements

On the current transducer, check the voltage between ground pin 1 and the positive pin 4, voltage should be 15VDC and negative volts DC Pin 3. This will apply for open and cabinet applications.

# 14.6 Checking the Load Cable Voltage Measurement Approximate Values for a UXBM-50 System

Verify that all load cables are properly connected to the batteries.

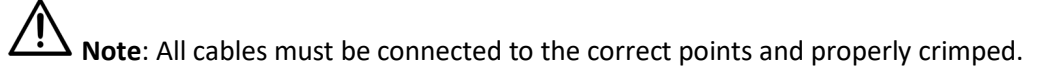

You must verify the voltages on the batteries. Use the following steps to verify the Load Cable Voltage Measurement Values.

- 1. Verify there are no fuses in the load cable fuse holders.
- 2. Verify the load cables are numbered.

- 3. Disconnect the load cables from the rear panel of the UXBM/50
- Verify pins in the connectors cannot short to each other or to any surface.
   Warning: High voltage may exist on the load cables.
- 5. Install the load cable fuses.
- 6. Connect the DMM (digital multimeter) positive (+) lead to the connector for load cable number 1.
- Connect the DMM (digital multimeter) negative (-) lead to the connector for load cable number
   2.
- 8. Refer to the following Load Cable Voltage table and verify the voltage is correct for your battery configuration.
- 9. Remove the DMM negative (-) lead from connector number 2 and connect it to the connector for load cable number 3.
- 10. Refer to the following Load Cable Voltage table and verify the voltage is correct for your battery configuration.
- 11. Continue measuring between load cable number 1 to the remaining load cable until all load cable voltages are verified.
- 12. After all voltages are verified, remove the DMM leads and connect the load cables back on to the UXBM-50.

The following load cable voltage measurements approximate values (unit DC Volts) for battery connections are shown in the table as an example of a ten jar system.

| UXBM-50 Load             |                          |                          |                          |                          |                          |                          |                          |                          |                           |                           |
|--------------------------|--------------------------|--------------------------|--------------------------|--------------------------|--------------------------|--------------------------|--------------------------|--------------------------|---------------------------|---------------------------|
| Battery<br>Configuration | Load Lead<br>1-2 (Volts) | Load Lead<br>1-3 (Volts) | Load Lead<br>1-4 (Volts) | Load Lead<br>1-5 (Volts) | Load Lead<br>1-6 (Volts) | Load Lead<br>1-7 (Volts) | Load Lead<br>1-8 (Volts) | Load Lead<br>1-9 (Volts) | Load Lead<br>1-10 (Volts) | Load Lead<br>1-11 (Volts) |
| 1X8X12V                  | 27                       | 54                       | 81                       | 108                      |                          |                          |                          |                          |                           |                           |
| 1X9X12V                  | 27                       | 54                       | 81                       | 121.5                    |                          |                          |                          |                          |                           |                           |
| 1X10X12V                 | 27                       | 54                       | 81                       | 108                      | 135                      |                          |                          |                          |                           |                           |
| 1X11X12V                 | 40.5                     | 81                       | 121.5                    | 148.5                    |                          |                          |                          |                          |                           |                           |
| 1X12X12V                 | 27                       | 54                       | 81                       | 108                      | 135                      | 162                      |                          |                          |                           |                           |
| 1X13X12V                 | 27                       | 54                       | 81                       | 108                      | 135                      | 175.5                    |                          |                          |                           |                           |
| 1X14X12V                 | 40.5                     | 81                       | 121.5                    | 162                      | 189                      |                          |                          |                          |                           |                           |
| 1X15X12V                 | 40.5                     | 81                       | 121.5                    | 162                      | 202.5                    |                          |                          |                          |                           |                           |
| 1X16X12V                 | 54                       | 108                      | 162                      | 216                      |                          |                          |                          |                          |                           |                           |
| 1X17X12V                 | 40.5                     | 81                       | 121.5                    | 162                      | 229.5                    |                          |                          |                          |                           |                           |
| 1X18X12V                 | 40.5                     | 81                       | 121.5                    | 162                      | 202.5                    | 243                      |                          |                          |                           |                           |
| 1X19X12V                 | 40.5                     | 81                       | 121.5                    | 162                      | 202.5                    | 256.5                    |                          |                          |                           |                           |
| 1X20X12V                 | 54                       | 108                      | 162                      | 216                      | 270                      |                          |                          |                          |                           |                           |
| 1X21X12V                 | 40.5                     | 81                       | 121.5                    | 162                      | 202.5                    | 243                      | 283.5                    |                          |                           |                           |
| 1X22X12V                 | 40.5                     | 81                       | 121.5                    | 162                      | 202.5                    | 243                      | 297                      |                          |                           |                           |
| 1X23X12V                 | 40.5                     | 81                       | 121.5                    | 162                      | 202.5                    | 243                      | 310.5                    |                          |                           |                           |
| 1X24X12V                 | 40.5                     | 81                       | 121.5                    | 162                      | 202.5                    | 243                      | 283.5                    | 324                      |                           |                           |
| 1X25X12V                 | 40.5                     | 81                       | 121.5                    | 162                      | 202.5                    | 243                      | 283.5                    | 337.5                    |                           |                           |
| 1X26X12V                 | 40.5                     | 81                       | 121.5                    | 162                      | 202.5                    | 243                      | 283.5                    | 351                      |                           |                           |
| 1X27X12V                 | 40.5                     | 81                       | 121.5                    | 162                      | 202.5                    | 243                      | 283.5                    | 324                      | 364.5                     |                           |
| 1X28X12V                 | 54                       | 108                      | 162                      | 216                      | 270                      | 324                      | 378                      |                          |                           |                           |
| 1X29X12V                 | 40.5                     | 81                       | 121.5                    | 162                      | 202.5                    | 243                      | 283.5                    | 324                      | 391.5                     |                           |
| 1X30X12V                 | 40.5                     | 81                       | 121.5                    | 162                      | 202.5                    | 243                      | 283.5                    | 324                      | 364.5                     | 405                       |
| 1X31X12V                 | 40.5                     | 81                       | 121.5                    | 162                      | 202.5                    | 243                      | 283.5                    | 324                      | 364.5                     | 418.5                     |
| 1X32X12V                 | 54                       | 108                      | 162                      | 216                      | 270                      | 324                      | 378                      | 432                      |                           |                           |
| 1X33X12V                 | 54                       | 108                      | 162                      | 216                      | 270                      | 324                      | 378                      | 445.5                    |                           |                           |

#### Table 3 – UXBM/50 Load Lead Cable Voltage Measurement Values for Battery Connections

| UXBM-50 Load             | d Cable Volta            | ge Measuren              | nent (Jars on            | Float)                   |                          |                          |                          |                          |                           |                           |
|--------------------------|--------------------------|--------------------------|--------------------------|--------------------------|--------------------------|--------------------------|--------------------------|--------------------------|---------------------------|---------------------------|
| Battery<br>Configuration | Load Lead<br>1-2 (Volts) | Load Lead<br>1-3 (Volts) | Load Lead<br>1-4 (Volts) | Load Lead<br>1-5 (Volts) | Load Lead<br>1-6 (Volts) | Load Lead<br>1-7 (Volts) | Load Lead<br>1-8 (Volts) | Load Lead<br>1-9 (Volts) | Load Lead<br>1-10 (Volts) | Load Lead<br>1-11 (Volts) |
| 1X34X12V                 | 54                       | 108                      | 162                      | 216                      | 270                      | 324                      | 378                      | 459                      |                           |                           |
| 1X35X12V                 | 67.5                     | 135                      | 202.5                    | 270                      | 337.5                    | 405                      | 472.5                    |                          |                           |                           |
| 1X36X12V                 | 54                       | 108                      | 162                      | 216                      | 270                      | 324                      | 378                      | 432                      | 486                       |                           |
| 1X37X12V                 | 54                       | 108                      | 162                      | 216                      | 270                      | 324                      | 378                      | 432                      | 499.5                     |                           |
| 1X38X12V                 | 54                       | 108                      | 162                      | 216                      | 270                      | 324                      | 378                      | 432                      | 513                       |                           |
| 1X39X12V                 | 54                       | 108                      | 162                      | 216                      | 270                      | 324                      | 378                      | 432                      | 486                       | 526.5                     |
| 1X40X12V                 | 54                       | 108                      | 162                      | 216                      | 270                      | 324                      | 378                      | 432                      | 486                       | 540                       |
| 1X41X12V                 | 54                       | 108                      | 162                      | 216                      | 270                      | 324                      | 378                      | 432                      | 486                       | 553.5                     |
| 1X42X12V                 | 54                       | 108                      | 162                      | 216                      | 270                      | 324                      | 378                      | 432                      | 486                       | 567                       |
| 1X43X12V                 | 67.5                     | 135                      | 202.5                    | 270                      | 337.5                    | 405                      | 472.5                    | 540                      | 580.5                     |                           |
| 1X44X12V                 | 67.5                     | 135                      | 202.5                    | 270                      | 337.5                    | 405                      | 472.5                    | 540                      | 594                       |                           |
| 1X45X12V                 | 67.5                     | 135                      | 202.5                    | 270                      | 337.5                    | 405                      | 472.5                    | 540                      | 607.5                     |                           |
| 1X46X12V                 | 67.5                     | 135                      | 202.5                    | 270                      | 337.5                    | 405                      | 472.5                    | 540                      | 621                       |                           |
| 1X47X12V                 | 81                       | 162                      | 243                      | 324                      | 405                      | 486                      | 567                      | 634.5                    |                           |                           |
| 1X48X12V                 | 67.5                     | 135                      | 202.5                    | 270                      | 337.5                    | 405                      | 472.5                    | 540                      | 607.5                     | 648                       |
| 1X49X12V                 | 67.5                     | 135                      | 202.5                    | 270                      | 337.5                    | 405                      | 472.5                    | 540                      | 607.5                     | 661.5                     |
| 1X50X12V                 | 67.5                     | 135                      | 202.5                    | 270                      | 337.5                    | 405                      | 472.5                    | 540                      | 607.5                     | 675                       |
| 1X2X16V                  | 36                       |                          |                          |                          |                          |                          |                          |                          |                           |                           |
| 1X8X16V                  | 36                       | 72                       | 108                      | 144                      |                          |                          |                          |                          |                           |                           |
| 1X9X16V                  | 36                       | 72                       | 108                      | 162                      |                          |                          |                          |                          |                           |                           |
| 1X10X16V                 | 36                       | 72                       | 108                      | 144                      | 180                      |                          |                          |                          |                           |                           |
| 1X11X16V                 | 36                       | 72                       | 108                      | 144                      | 198                      |                          |                          |                          |                           |                           |
| 1X12X16V                 | 36                       | 72                       | 108                      | 144                      | 180                      | 216                      |                          |                          |                           |                           |
| 1X13X16V                 | 36                       | 72                       | 108                      | 144                      | 180                      | 234                      |                          |                          |                           |                           |
| 1X14X16V                 | 36                       | 72                       | 108                      | 144                      | 180                      | 216                      | 252                      |                          |                           |                           |
| 1X15X16V                 | 54                       | 108                      | 162                      | 216                      | 270                      |                          |                          |                          |                           |                           |

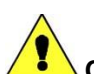

**Caution**: Connecting the load wires incorrectly could cause an equipment failure if a resistance test is performed. Such failures are not covered under warranty.

| UXBM-50 Load Cable Voltage Measurement (Jars on Float) |                          |                          |                          |                          |                          |                          |                          |                          |                           |                           |
|--------------------------------------------------------|--------------------------|--------------------------|--------------------------|--------------------------|--------------------------|--------------------------|--------------------------|--------------------------|---------------------------|---------------------------|
| Battery<br>Configuration                               | Load Lead<br>1-2 (Volts) | Load Lead<br>1-3 (Volts) | Load Lead<br>1-4 (Volts) | Load Lead<br>1-5 (Volts) | Load Lead<br>1-6 (Volts) | Load Lead<br>1-7 (Volts) | Load Lead<br>1-8 (Volts) | Load Lead<br>1-9 (Volts) | Load Lead<br>1-10 (Volts) | Load Lead<br>1-11 (Volts) |
| 1X16X16V                                               | 36                       | 72                       | 108                      | 144                      | 180                      | 216                      | 252                      | 288                      |                           |                           |
| 1X17X16V                                               | 36                       | 72                       | 108                      | 144                      | 180                      | 216                      | 252                      | 306                      |                           |                           |
| 1X18X16V                                               | 54                       | 108                      | 162                      | 216                      | 270                      | 324                      |                          |                          |                           |                           |
| 1X19X16V                                               | 36                       | 72                       | 108                      | 144                      | 180                      | 216                      | 252                      | 288                      | 342                       |                           |
| 1X20X16V                                               | 36                       | 72                       | 108                      | 144                      | 180                      | 216                      | 252                      | 288                      | 324                       | 360                       |
| 1X21X16V                                               | 54                       | 108                      | 162                      | 216                      | 270                      | 324                      | 378                      |                          |                           |                           |
| 1X22X16V                                               | 54                       | 108                      | 162                      | 216                      | 270                      | 324                      | 396                      |                          |                           |                           |
| 1X23X16V                                               | 72                       | 144                      | 216                      | 288                      | 360                      | 414                      |                          |                          |                           |                           |
| 1X24X16V                                               | 54                       | 108                      | 162                      | 216                      | 270                      | 324                      | 378                      | 432                      |                           |                           |
| 1X25X16V                                               | 54                       | 108                      | 162                      | 216                      | 270                      | 324                      | 378                      | 450                      |                           |                           |
| 1X26X16V                                               | 54                       | 108                      | 162                      | 216                      | 270                      | 324                      | 378                      | 432                      | 468                       |                           |
| 1X27X16V                                               | 54                       | 108                      | 162                      | 216                      | 270                      | 324                      | 378                      | 432                      | 486                       |                           |
| 1X28X16V                                               | 54                       | 108                      | 162                      | 216                      | 270                      | 324                      | 378                      | 432                      | 504                       |                           |
| 1X29X16V                                               | 54                       | 108                      | 162                      | 216                      | 270                      | 324                      | 378                      | 432                      | 486                       | 522                       |
| 1X30X16V                                               | 54                       | 108                      | 162                      | 216                      | 270                      | 324                      | 378                      | 432                      | 486                       | 540                       |
| 1X31X16V                                               | 54                       | 108                      | 162                      | 216                      | 270                      | 324                      | 378                      | 432                      | 486                       | 558                       |
| 1X32X16V                                               | 72                       | 144                      | 216                      | 288                      | 360                      | 432                      | 504                      | 576                      |                           |                           |
| 1X35X16V                                               | 72                       | 144                      | 216                      | 288                      | 360                      | 432                      | 504                      | 576                      | 630                       |                           |
| 1X36X16V                                               | 72                       | 144                      | 216                      | 288                      | 360                      | 432                      | 504                      | 576                      | 648                       |                           |

Table 3 – UXBM/50 Load Lead Cable Voltage Measurement Values for Battery Connections (Continued)

# 14.7 Checking the Load Cable Voltage Measurement Approximate Values for a UXIM and UXTM System

Verify that all load cables are properly connected to the batteries.

**Note**: All cables must be connected to the correct points and properly crimped.

You must verify the voltages on the batteries. Use the following steps to verify the Load Cable Voltage Measurement Values.

- 1. Verify there are no fuses in the load cable fuse holders.
- 2. Verify the load cables are numbered.
- 3. Disconnect the load cables from the rear panel of the UXIM or UXTM.
- Verify pins in the connectors cannot short to each other or to any surface.
   Warning: High voltage may exist on the load cables.
- 5. Install the load cable fuses.
- 6. Connect the DMM (digital multimeter) positive (+) lead to the connector for load cable number 1.
- Connect the DMM (digital multimeter) negative (-) lead to the connector for load cable number
   2.
- 8. Refer to the following Load Cable Voltage table and verify the voltage is correct for your battery configuration.
- 9. Remove the DMM negative (-) lead from connector number 2 and connect it to the connector for load cable number 3.
- 10. Refer to the following Load Cable Voltage table and verify the voltage is correct for your battery configuration.
- 11. Continue measuring between load cable number 1 to the remaining load cable until all load cable voltages are verified.
- 12. After all voltages are verified, remove the DMM leads and connect the load cables back on to the UXIM or UXTM.

The following load cable voltage measurements approximate values (unit DC Volts) for battery connections are shown in the table as an example of a ten jar system.

| Load Cable Voltage Measurement Approximate Values (unit DC Volts) for Battery Connections |           |           |           |           |           |           |  |
|-------------------------------------------------------------------------------------------|-----------|-----------|-----------|-----------|-----------|-----------|--|
|                                                                                           |           |           |           |           |           |           |  |
| Battery                                                                                   | Load Lead | Load Lead | Load Lead | Load Lead | Load Lead | Load Lead |  |
| Configuration                                                                             | 1-2       | 1-3       | 1-4       | 1-5       | 1-6       | 1-7       |  |
| 1X58X2V                                                                                   | 20v       | 40v       | 60v       | 80v       | 100v      | 116v      |  |
| 1X59X2V                                                                                   | 20v       | 40v       | 60v       | 80v       | 100v      | 118v      |  |
| 1X60X2V                                                                                   | 20v       | 40v       | 60v       | 80v       | 100v      | 120v      |  |
| 1X61X2V                                                                                   | 20v       | 40v       | 60v       | 80v       | 100v      | 122v      |  |
| 1X62X2V                                                                                   | 20v       | 40v       | 60v       | 80v       | 100v      | 124v      |  |
|                                                                                           |           |           |           |           |           |           |  |

Table 4 – UXIM Load Lead Cable Voltage Measurement Values for Battery Connections

|         | Load Cable Voltage Measurement Approximate Values (unit DC Volts) for Battery Connections |      |      |      |      |      |      |      |      |      |      |      |      |      |      |      |      |      |      |      |      |      |      |
|---------|-------------------------------------------------------------------------------------------|------|------|------|------|------|------|------|------|------|------|------|------|------|------|------|------|------|------|------|------|------|------|
| Battery | Load                                                                                      | Load | Load | Load | Load | Load | Load | Load | Load | Load | Load | Load | Load | Load | Load | Load | Load | Load | Load | Load | Load | Load | Load |
| Config  | 1-2                                                                                       | 1-3  | 1-4  | 1-5  | 1-6  | 1-7  | 1-8  | 1-9  | 1-10 | 1-11 | 1-12 | 1-13 | 1-14 | 1-15 | 1-16 | 1-17 | 1-18 | 1-19 | 1-20 | 1-21 | 1-22 | 1-23 | 1-24 |
| 1X18X1V | 6v                                                                                        | 12v  | 18v  |      |      |      |      |      |      |      |      |      |      |      |      |      |      |      |      |      |      |      |      |
|         |                                                                                           |      |      |      |      |      |      |      |      |      |      |      |      |      |      |      |      |      |      |      |      |      |      |
| 1X12X2V | 8v                                                                                        | 16v  | 24v  |      |      |      |      |      |      |      |      |      |      |      |      |      |      |      |      |      |      |      |      |
| 2X12X2V | 8v                                                                                        | 16v  | 24v  | 0v   | 8v   | 16v  | 24v  |      |      |      |      |      |      |      |      |      |      |      |      |      |      |      |      |
|         |                                                                                           |      |      |      |      |      |      |      |      |      |      |      |      |      |      |      |      |      |      |      |      |      |      |
| 1X24X2V | 12v                                                                                       | 24v  | 36v  | 48v  |      |      |      |      |      |      |      |      |      |      |      |      |      |      |      |      |      |      |      |
|         |                                                                                           |      |      |      |      |      |      |      |      |      |      |      |      |      |      |      |      |      |      |      |      |      |      |
| 1X6X4V  | 12v                                                                                       | 24v  |      |      |      |      |      |      |      |      |      |      |      |      |      |      |      |      |      |      |      |      |      |
| 2X6X4V  | 12v                                                                                       | 24v  | OV   | 12v  | 24v  |      |      |      |      |      |      |      |      |      |      |      |      |      |      |      |      |      |      |
| 3X6X4V  | 12v                                                                                       | 24v  | 0v   | 12v  | 24v  | 0v   | 12v  | 24v  |      |      |      |      |      |      |      |      |      |      |      |      |      |      |      |
| 4X6X4V  | 12v                                                                                       | 24v  | OV   | 12v  | 24v  | 0v   | 12v  | 24v  | Ov   | 12v  | 24v  |      |      |      |      |      |      |      |      |      |      |      |      |
|         |                                                                                           |      |      |      |      |      |      |      |      |      |      |      |      |      |      |      |      |      |      |      |      |      |      |
| 1X12X4V | 12v                                                                                       | 24v  | 36v  | 48v  |      |      |      |      |      |      |      |      |      |      |      |      |      |      |      |      |      |      |      |
| 2X12X4V | 12v                                                                                       | 24v  | 36v  | 48v  | 0v   | 12v  | 24v  | 36V  | 48v  |      |      |      |      |      |      |      |      |      |      |      |      |      |      |
|         |                                                                                           |      |      |      |      |      |      |      |      |      |      |      |      |      |      |      |      |      |      |      |      |      |      |
| 1X4X6V  | 6v                                                                                        | 12v  | 18v  | 24v  |      |      |      |      |      |      |      |      |      |      |      |      |      |      |      |      |      |      |      |
| 2X4X6V  | 6V                                                                                        | 12v  | 18v  | 24v  | 0v   | 6V   | 12v  | 18v  | 24v  |      |      |      |      |      |      |      |      |      |      |      |      |      |      |
| 3X4X6V  | 6v                                                                                        | 12v  | 18v  | 24v  | 0v   | 6V   | 12v  | 18v  | 24v  | Ov   | 6v   | 12v  | 18v  | 24v  |      |      |      |      |      |      |      |      |      |
| 4X4X6V  | 6V                                                                                        | 12v  | 18v  | 24v  | 0v   | 6V   | 12v  | 18v  | 24v  | Ov   | 6v   | 12v  | 18v  | 24v  | Ov   | 6v   | 12v  | 18v  | 24v  |      |      |      |      |
|         |                                                                                           |      |      |      |      |      |      |      |      |      |      |      |      |      |      |      |      |      |      |      |      |      |      |
| 1X8X6V  | 12v                                                                                       | 24v  | 36v  | 48v  |      |      |      |      |      |      |      |      |      |      |      |      |      |      |      |      |      |      |      |
| 2X8X6V  | 12v                                                                                       | 24v  | 36v  | 48v  | 0v   | 12v  | 24v  | 36V  | 48v  |      |      |      |      |      |      |      |      |      |      |      |      |      |      |
| 3X8X6V  | 12v                                                                                       | 24v  | 36v  | 48v  | Ov   | 12v  | 24v  | 36V  | 48v  | Ov   | 12v  | 24v  | 36V  | 48v  |      |      |      |      |      |      |      |      |      |
|         |                                                                                           |      |      |      |      |      |      |      |      |      |      |      |      |      |      |      |      |      |      |      |      |      |      |
| 1X3X8V  | 8v                                                                                        | 16v  | 24v  |      |      |      |      |      |      |      |      |      |      |      |      |      |      |      |      |      |      |      |      |
| 2X3X8V  | 8v                                                                                        | 16v  | 24v  | Ov   | 8v   | 16v  | 24v  |      |      |      |      |      |      |      |      |      |      |      |      |      |      |      |      |
| 3X3X8V  | 8v                                                                                        | 16V  | 24v  | Ov   | 8v   | 16v  | 24v  | Ov   | 8v   | 16V  | 24v  |      |      |      |      |      |      |      |      |      |      |      |      |
| 4X3X8V  | 8v                                                                                        | 16v  | 24v  | Ov   | 8v   | 16v  | 24v  | Ov   | 8v   | 16v  | 24v  | Ov   | 8v   | 16v  | 24v  |      |      |      |      |      |      |      |      |
|         |                                                                                           |      |      |      |      |      |      |      |      |      |      |      |      |      |      |      |      |      |      |      |      |      |      |
| 1X6X8V  | 16v                                                                                       | 32V  | 48v  |      |      |      |      |      |      |      |      |      |      |      |      |      |      |      |      |      |      |      |      |
| 2X6X8V  | 16v                                                                                       | 32v  | 48v  | Ov   | 16v  | 32V  | 48v  |      |      |      |      |      |      |      |      |      |      |      |      |      |      |      |      |
| 3X6X8V  | 16v                                                                                       | 32V  | 48v  | Ov   | 16v  | 32v  | 48v  | Ov   | 16v  | 32V  | 48v  |      |      |      |      |      |      |      |      |      |      |      |      |
| 4X6X8V  | 16v                                                                                       | 32v  | 48v  | Ov   | 16v  | 32V  | 48v  | Ov   | 16v  | 32V  | 48v  | Ov   | 16v  | 32V  | 48v  |      |      |      |      |      |      |      |      |
|         |                                                                                           |      |      |      |      |      |      |      |      |      |      |      |      |      |      |      |      |      |      |      |      |      |      |
| 1X2X12v | 12v                                                                                       | 24v  |      |      |      |      |      |      |      |      |      |      |      |      |      |      |      |      |      |      |      |      |      |
| 2X2X12v | 12v                                                                                       | 24v  | OV   | 12v  | 24v  |      |      |      |      |      |      |      |      |      |      |      |      |      |      |      |      |      |      |
| 3X2X12V | 12v                                                                                       | 24v  | Ov   | 12v  | 24v  | Ov   | 12v  | 24v  |      |      |      |      |      |      |      |      |      |      |      |      |      |      |      |
| 4X2X12V | 12v                                                                                       | 24v  | Ov   | 12v  | 24v  | 0v   | 12v  | 24v  | Ov   | 12v  | 24v  |      |      |      |      |      |      |      |      |      |      |      |      |
|         |                                                                                           |      |      |      |      |      |      |      |      |      |      |      |      |      |      |      |      |      |      |      |      |      |      |
| 1X4X12v | 12v                                                                                       | 24v  | 36v  | 48v  |      |      |      |      |      |      |      |      |      |      |      |      |      |      |      |      |      |      |      |
| 2X4X12v | 12v                                                                                       | 24v  | 36v  | 48v  | Ov   | 12v  | 24v  | 36V  | 48v  |      |      |      |      |      |      |      |      |      |      |      |      |      |      |
| 3X4X12V | 12v                                                                                       | 24v  | 36v  | 48v  | Ov   | 12v  | 24v  | 36v  | 48v  | Ov   | 12v  | 24v  | 36V  | 48v  |      |      |      |      |      |      |      |      |      |

#### Table 5 – UXTM Load Lead Cable Voltage Measurement Values for Battery Connections

**Caution**: Connecting the load wires incorrectly could cause an equipment failure if a resistance test is performed. Such failures are not covered under warranty.

### 14.8 Ambient Temperature Sensor Connection

Referring to the Vertiv Battery Monitor Installation Guide, confirm the ambient temperature sensor has been connected and placed appropriately to monitor ambient temperature.

### 14.9 Communication Connection

Verify RS-485 communication is wired correctly. If intermittent communications exist, lower the baud rate or install the termination jumper on the last unit on the bus. Refer to the section Unit Configuration in the Vertiv Battery Monitor Installation Guide for additional details.

### 14.10 Alarm Contact Connection

Verify the alarm contact is properly wired to the facility monitor. Either a normally closed or normally open contact can be used and can be connected in a series or parallel scheme when accommodating multiple units on the same facility monitor alarm input.

### 14.11 Power Up the Monitor

To power up the system, insert the fuses in the first and last fuse leads on the first string (if using multiple strings in parallel).

### **14.12 Connect the Computer**

Using the supplied cable (2025-108), connect the computer to the controller via the USB connector on the front of the UXCM. Start the software by selecting the Battery Xplorer under the Vertiv program group (All Programs, Alber, and Battery Xplorer).

# **15. UXCM Icons and Status Messages**

Use the following table to determine the status of the UXCM device.

| 0                     |                                 |                                                                                                    |
|-----------------------|---------------------------------|----------------------------------------------------------------------------------------------------|
| Status Type           | Status Message                  | Description of Message and Resolution                                                                                                    |
| System<br>Warning     | 🤎 Critical alarm                | UXCM device has an active critical alarm. Red LEDs<br>will light up on the UXCM device when an alarm is<br>present. Press the Alarm reset button on the UXCM<br>front panel to clear the latched alarms or reset alarms<br>from the battery Xplorer alarms window.                                 |
| System Error          | UXCM diagnostic                 | UXCM device is running in diagnostic mode. The<br>UXCM is running in a backup application and the<br>UXCM firmware must be upgraded. If this does not<br>work, the device may need to be serviced by a<br>qualified technical support representative.                                              |
| System<br>Information | Firmware upgrade in progress    | System is processing a UXCM firmware upgrade that is currently in progress.                                                                                                    |
| System<br>Information | 1 Informational                 | The device is in an informational state. Click on the device to see what additional information is available.                                                                                                    |
| System<br>Warning     | (🕪 Maintenance alarm            | UXCM device is showing maintenance alarm is active.<br>Red LEDs will light up on the UXCM device when an<br>alarm is present. Press the Alarm reset button on the<br>UXCM device. Clear the latched alarms and reset<br>alarms from the battery Xplorer alarms window.                             |
| System<br>Information | Powered up and operational      | System is running in a normal operating state and is<br>up and operational. All devices are communicating<br>with the UXCM in a normal operation. No action is<br>required.                                                                                                    |
| System<br>Information | i USB Disk Connected            | A USB disk is connected to the UXCM device.                                                                                                    |
| System<br>Information | USB Peripheral Connected        | A USB peripheral is connected to the UXCM device.                                                                                                    |
| System<br>Information | Alarm reset button active       | The alarm reset button on the front panel of the UXCM is currently being pressed.                                                                                                    |
| System Error          | Fiber optic communication error | The system's fiber optic connection is broken or the<br>communications setup needs to be serviced. Use<br>Initiate Use Network check to identify a break when<br>the UXCM is not connecting to the network devices.<br><b>Note</b> : It is recommended to turn off network check<br>once complete. |

Table 6 – UXCM Icons and Status Messages

| Status Type       | Status Message           | Description of Message and Resolution                                                                                                    |
|-------------------|--------------------------|----------------------------------------------------------------------------------------------------|
| System<br>Warning | Internal hardware error  | A problem is detected in the UXCM internally within<br>the device storage or another internal operation or<br>internal device. Try resetting the UXCM if problem<br>persists. If this does not work, the device may need to<br>be serviced by a qualified technical support<br>representative. |
| System<br>Warning | Network node conflict    | The network operating system is having a conflict<br>with duplicate node IDs in the network and is having<br>issues responding to the device. Run <b>Rebuild</b><br><b>Network</b> from the <b>Startup - Hardware Configuration</b><br>window.                                                 |
| System<br>Warning | Network sequence error   | The network operating system is out of sequence<br>with the system's setup. Run <b>Rebuild Network</b> from<br>the <b>Startup - Hardware Configuration</b> window.                                                                                                    |
| System Error      | Persistent storage error | The problem may be with the internal persistent storage device. The device may need to be serviced by a qualified technical support representative.                                                                                                    |

UXCM Icons and Status Messages (Continued)

Table 6 – UXCM Icons and Status Messages (Continued)

# 16. UXBM Icons and Status Messages

Use the following table to determine the status of the UXBM device.

| Status Type           | Status Message                   | Description of Message and Resolution                                                                                                    |
|-----------------------|----------------------------------|----------------------------------------------------------------------------------------------------|
| System<br>Information | Auto Calibration                 | Application is calibrating the UXBM device. No action is required.                                                                                                    |
| System<br>Information | Cool down mode                   | System is allowing the jars to cool down after resistance<br>test. This is typical after a resistance test is performed. No<br>action is required.                                                                                                    |
| System<br>Information | Firmware upgrade in progress     | System is processing a UXBM firmware upgrade that is currently in progress.                                                                                                    |
| System<br>Information | 1 Informational                  | Device is in an informational state. Click on the device to get more information on what is happening.                                                                                                    |
| System<br>Information | Powered up and<br>operational    | The system is running in a normal, powered up operating state. No action is required.                                                                                                    |
| System<br>Information | Resistance test In progress      | System is performing a resistance test. No action is required.                                                                                                    |
| System<br>Information | 🕄 Scan mode                      | System is collecting battery measurement data.                                                                                                    |
| System Error          | Communication<br>Error           | UXBM cannot communicate with device. Could be a<br>possible device error or broken link. Check network, also<br>check for lights flashing on device. If this does not correct<br>the issue, contact a Vertiv technical support<br>representative for more information on communication<br>errors.                                                                                                    |
| System Error          | Device Status<br>Indicates Error | System shows status errors on the UXBM device.                                                                                                    |
| System Error          | Firmware file error              | UXBM firmware file may not be compatible with the<br>UXBM and the firmware update failed or another<br>problem exists. Verify that it's the correct file and version<br>for the UXBM device. If this corrects the error, no action<br>is needed. If the file is the correct version for the device<br>and the error is still happening, request another firmware<br>file from your Vertiv technical support representative. |
| System Error          | Device Not scanning              | The UXBM device is not scanning and flashing a red x.<br>System is not running in scan mode. If a device is not<br>scanning a problem must exist. Contact your Vertiv<br>technical support representative.                                                                                                    |
| System<br>Warning     | Signature Error                  | System shows errors if the device has changed or does<br>not match the configured device. Try reconfiguring the<br>network. Contact an Vertiv technical support<br>representative for more information.                                                                                                    |

### Table 7 – UXBM Icons and Status Messages (Continued)
### **17.** Resistance Test Result Icons and Status Messages

| Status Type           | Status Message                       | Description of Message and Resolution                                                                                                    |  |  |  |
|-----------------------|--------------------------------------|----------------------------------------------------------------------------------------------------|--|--|--|
| System<br>Information | Resistance test verification okay    | The system ran a resistance test and the Jars passed.<br>No action is required.                                                                                                    |  |  |  |
| System<br>Information | Resistance test verification unknown | The resistance test has never been run on the UXBM previously. The UXBM could be new. A resistance test is required to run during string validation.                                                                                   |  |  |  |
| System<br>Warning     | High ambient<br>temperature detected | System is detecting a high ambient temperature around the device and the resistance test failed. Service is needed.                                                                                                    |  |  |  |
| System<br>Warning     | High test current<br>detected        | System is detecting high test current and the resistance test failed. Service is needed.                                                                                                    |  |  |  |
| System<br>Warning     | High voltage detected                | System is detecting high voltage and the resistance test failed. Service is needed.                                                                                                    |  |  |  |
| System<br>Warning     | Eow test current detected            | System is detecting low test current and the resistance test failed. Service is needed.                                                                                                    |  |  |  |
| System<br>Warning     | Kow voltage detected                 | System is detecting low voltage and the resistance test failed. Service is needed.                                                                                                    |  |  |  |
| System<br>Warning     | Wrong Hardware<br>Configuration      | System is detecting that the hardware configuration is<br>not correct and the resistance test failed. The device<br>does not match the system setup or the system has<br>incorrect cell voltage. Service is needed on the<br>hardware. |  |  |  |
| System Error          | Temperature Sensor<br>Failed         | A sensor that monitors the temperature could be failing, making the resistance test fail. Service may be needed.                                                                                                    |  |  |  |

Use the following table to determine the status of the UXBM device in a resistance test.

#### Table 8 – Resistance Test Result Icons and Status Messages

**Note**: If you cannot resolve your issue, contact customer support if error messages continue to appear.

### **18. Startup Acceptance Report**

To complete the BDSU-50 Startup Acceptance Report that follows, complete the Customer, Location and Commissioning Agent Information. The other spaces should have been filled in as instructed in previous sections of this guide.

| BDSU-50 Startup Acceptance Report, Page 1 of 2 |                                 |  |  |  |  |  |
|------------------------------------------------|---------------------------------|--|--|--|--|--|
| Customer Information                           |                                 |  |  |  |  |  |
| Customer Name                                  | Customer Address                |  |  |  |  |  |
| Customer Contact                               |                                 |  |  |  |  |  |
| Customer Phone                                 |                                 |  |  |  |  |  |
| Customer Email                                 |                                 |  |  |  |  |  |
| Location Information                           |                                 |  |  |  |  |  |
| Location Name                                  | Location Address                |  |  |  |  |  |
| Location Contact                               |                                 |  |  |  |  |  |
| Location Phone                                 |                                 |  |  |  |  |  |
| Location Email                                 |                                 |  |  |  |  |  |
| Commissioning Agent Information                |                                 |  |  |  |  |  |
| Agent Name                                     | Agent Address                   |  |  |  |  |  |
| Agent Phone                                    |                                 |  |  |  |  |  |
| Agent Email                                    |                                 |  |  |  |  |  |
| Date of                                        |                                 |  |  |  |  |  |
|                                                |                                 |  |  |  |  |  |
| Equipment Information                          |                                 |  |  |  |  |  |
| Model Number                                   | System Configuration            |  |  |  |  |  |
| Serial Number                                  | Application Firmware<br>Version |  |  |  |  |  |
| Installation Date                              | Bootloader Version              |  |  |  |  |  |
| Cell/Monobloc<br>Manufacturer                  | Cell/Monobloc Model<br>Number   |  |  |  |  |  |

| BDSU-50 Startup Acceptance Report, Page 2 of 2 |                             |                              |                                                                                    |                                                         |                                                                                                    |           |  |  |  |  |
|------------------------------------------------|-----------------------------|------------------------------|------------------------------------------------------------------------------------|---------------------------------------------------------|----------------------------------------------------------------------------------------------------|-----------|--|--|--|--|
| Parameter                                      | Actual<br>Measured<br>Value | BDSU-50<br>Measured<br>Value |                                                                                    | Tolerance                                               |                                                                                                    | Pass/Fail |  |  |  |  |
| Cell Voltage 1                                 |                             |                              | 1V range<br>2V range<br>4V range<br>6V range<br>8V range<br>12V range<br>16V range | 0-4V<br>0-4V<br>0-6V<br>0-9V<br>0-12V<br>0-18V<br>0-24V | $0.1\% \pm 1mV$<br>$0.1\% \pm 2mV$<br>$0.1\% \pm 4mV$<br>$0.1\% \pm 6mV$<br>$0.1\% \pm 8mV$<br>$0.1\% \pm 12mV$<br>$0.1\% \pm 16mV$ |           |  |  |  |  |
| Cell Temperature 1                             |                             |                              | ±2°F                                                                               |                                                         |                                                                                                    |           |  |  |  |  |
| Overall Voltage                                |                             |                              | 0.5% ±100mv                                                                        |                                                         |                                                                                                    |           |  |  |  |  |
| Float Current                                  |                             |                              | ±50ma                                                                              |                                                         |                                                                                                    |           |  |  |  |  |
| Ripple Current                                 |                             |                              | ±5%                                                                                |                                                         |                                                                                                    |           |  |  |  |  |
| String Current                                 |                             |                              | 1% ±1amp                                                                           |                                                         |                                                                                                    |           |  |  |  |  |
| Ambient<br>Temperature                         |                             |                              | ±0.5°F                                                                             |                                                         |                                                                                                    |           |  |  |  |  |
| Average Internal<br>Resistance                 | N/A                         |                              |                                                                                    | N/A                                                     |                                                                                                    | N/A       |  |  |  |  |
| Average Intercell<br>Resistance                | N/A                         |                              |                                                                                    | N/A                                                     |                                                                                                    | N/A       |  |  |  |  |
| Acceptance Report Completed By:                |                             |                              |                                                                                    |                                                         |                                                                                                    |           |  |  |  |  |
|                                                | Date:                       |                              |                                                                                    |                                                         |                                                                                                    |           |  |  |  |  |
| Acceptance Report Received By:                 |                             |                              |                                                                                    |                                                         |                                                                                                    |           |  |  |  |  |
| Date:                                          |                             |                              |                                                                                    |                                                         |                                                                                                    |           |  |  |  |  |

# **19. Using the Battery Xplorer Help Text**

To get information on how to use the Battery Xplorer monitoring system, use the help text provided in the Battery Xplorer application. The help text can be accessed from the main menu by clicking **Help** then **Battery Xplorer Help**. Or Press **F1** from any specific window for context-sensitive help text. The Battery Xplorer help window appears with the following options:

- Choose the Contents tab, (which is the defaulted view) from the left pane of the help window to view all the books and topics in the help text.
- Choose the Index tab from the left pane of the help window to view all the keyword entries in the help text.
- Choose the Search tab from the left pane of the help window to search and view all the searched entries in the help text.

## 20. Using the Battery Xplorer Documentation

To get information on the Battery Xplorer monitoring system, the following documentation is available, product information, installation information and getting started using the Battery Xplorer monitoring system, use the documentation provided in the Battery Xplorer application. The documentation can be accessed from the main menu by clicking **Help** then **Documents**. The Battery Xplorer has the following user documentation:

- Product Description Guide gives you information on the features, capabilities, system overview, operating modes, model numbers, panel controls and indicators and system specifications of the Battery Xplorer monitoring system.
- Installation Manual provides information on safety information, preventative maintenance, system overview, system installation, materials needed, hardware configuration, installation considerations, mounting options, and UXCM, UXSM and UXBM device installations.
- Getting Started Guide explains how to setup and startup the Battery Xplorer monitoring system. The Guide also provides detailed information on how to setup the operational parameters and gives an overview of navigating through the Battery Xplorer application.